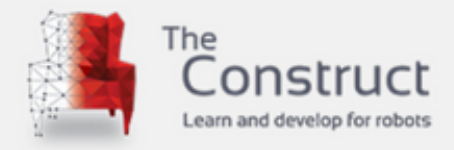

### FULL PRACTICE ROS PROJECT MANUAL

# EXPLORING ROS WITH WHEELED ROBOTS

**LEARN & TEACH ROS WITH NO HASSLE** 

WWW.THECONSTRUCTSIM.COM

Written by **MARCO ANTONIO ARRUDA** Edited by **VIVEK YOGI** and **YUHONG LIN** Cover design by **YUHONG LIN** Copyright © **The Construct Sim Ltd.2018** 

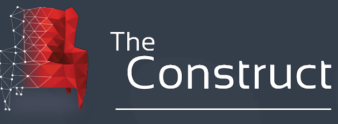

Learn and develop for robots with ROS

## About

This project is about using a Two Wheeled Mobile Robot to explore features and tools provided by ROS (Robot Operating System). We start building the robot from the scratch, using URDF (Unified Robot Description Format) and RViz to visualize it. Further, we describe the inertia and show how to simplify the URDF using XACROS. Later, motion planning algorithms, such as Obstacle Avoidance and Bugs 0, 1 and 2 are developed to be used in the built robot. Some ROS packages, like robot\_localization, are used to built a map and localize on it.

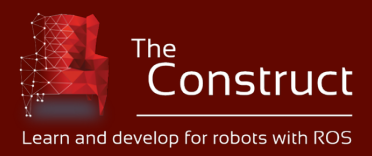

## INDEX

| Exploring ROS with a 2 Wheeled Robot #Part 1                                | 6  |
|-----------------------------------------------------------------------------|----|
| Step 1.1                                                                    | 6  |
| Step 1.2                                                                    | 7  |
| Step 1.3                                                                    |    |
| Step 1.4                                                                    |    |
| Step 1.5                                                                    | 15 |
| Evaluring POS with a 2 Wheeled Pohot #Part 2 - LIPDE Macros                 | 17 |
| Stop 2.1                                                                    |    |
| Step 2.1                                                                    | 17 |
| Step 2.3                                                                    |    |
| Eveloping DOS with a 2 Wheeled Debet #Devt 2 LIDDE Leser Seen Sever         | 25 |
| Exploring ROS with a 2 wheeled Robot #Part 5 - ORDF Laser Scan Sensor       | 25 |
| Step 3.1                                                                    |    |
| Step 3.2                                                                    |    |
|                                                                             |    |
| Exploring ROS using a 2 Wheeled Robot - Part 4                              | 32 |
| Step 4.1                                                                    |    |
| Step 4.2                                                                    |    |
| Step 4.3                                                                    |    |
| Exploring ROS with a 2 Wheeled Robot - Part 5                               |    |
| Step 5.1                                                                    |    |
| Step 5.2                                                                    | 41 |
| Exploring ROS with a 2 Wheeled Robot - Part 6                               | 45 |
| Steps to recreate the project as shown in the video (continued from part 5) | 45 |
| Step 6.1                                                                    | 45 |
| Step 6.2                                                                    | 49 |
| Wall Following Robot Algorithm - Two Wheeled Robot #Part 7                  | 50 |
| Stone to recreate the project as shown in the video                         | 50 |
| Steps to recreate the project as shown in the video                         |    |
| Step 7.1                                                                    |    |
| Step 7.2                                                                    |    |
| Step 7.3                                                                    |    |
| Bug 0 Algorithm - Two Wheeled Robot #Part 8                                 | 57 |
| Steps to recreate the project as shown in the video                         | 57 |
| Step 8.1                                                                    | 57 |
| Step 8.2                                                                    | 59 |
| Step 8.3                                                                    | 62 |
| Bug 0 Foil vs. Bug 1 - Two Wheeled Robot #Part 9                            | 64 |

| Below are the steps to replicate the project as shown in the video          | 64 |
|-----------------------------------------------------------------------------|----|
| Step 9.1                                                                    | 64 |
| Step 9.2                                                                    | 66 |
| Bug 1 - Two Wheeled Robot #Part 10                                          | 68 |
| Steps to replicate the project as shown in the video                        | 68 |
| Step 10.1                                                                   | 69 |
| Step 10.2                                                                   | 70 |
| From ROS Indigo to Kinetic - Exploring ROS with a 2 wheeled Robot - Part 11 | 75 |
| Steps to recreate the project as shown in the video                         | 75 |
| Step 11.1                                                                   | 75 |
| Step 11.2                                                                   | 77 |
| Bug 2 - Exploring ROS with a 2 wheeled robot #Part 12                       | 80 |
| Steps to recreate the project as shown in the video                         | 80 |
| Step 12.1                                                                   | 80 |
| Step 12.2                                                                   | 82 |
| GMapping - Exploring ROS with a 2 wheeled robot #Part 13                    | 86 |
| Steps to recreate the project as shown in the video                         | 86 |
| Step 13.1                                                                   | 86 |
| Step 13.2                                                                   | 88 |
| What Next?                                                                  | 91 |

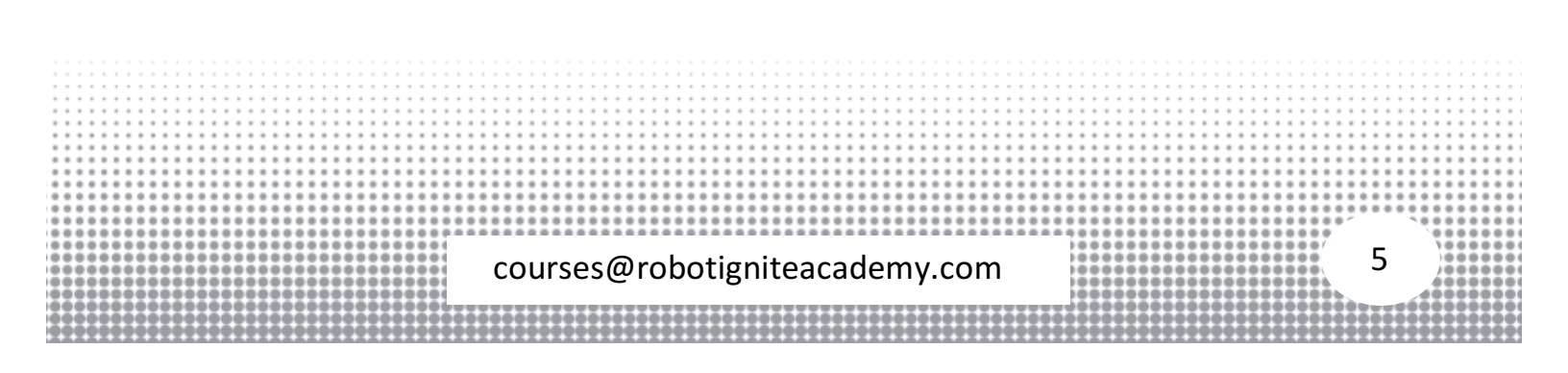

#### Exploring ROS with a 2 Wheeled Robot #Part 1

In this video, we are going to explore the basics of robot modeling using the Unified Robot Description Format (URDF). At the end of this video, we will have a model ready and running in Gazebo simulator.

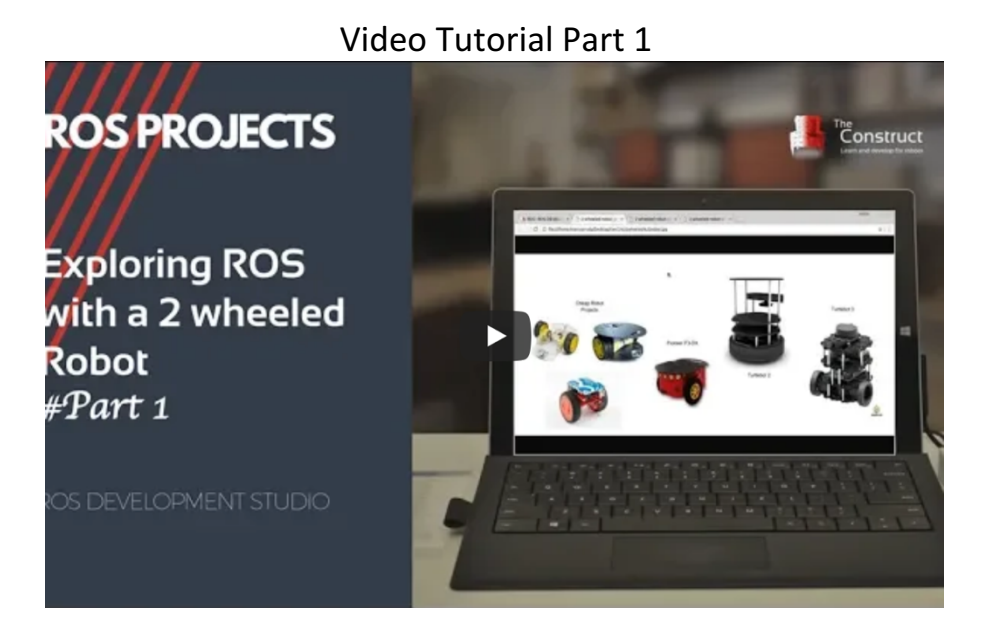

#### Step 1.1

- Head to <u>ROS Development Studio</u> and create a new project.
- Provide a suitable **project name** and some useful **description**.
- Open the project (this will take few seconds)
- Once the project is loaded run the *IDE* from the tools menu. Also verify that the initial **directory structure** should look like following:

| 1     .       2     ai_ws       3     catkin_ws       4     build       5     devel       6     notebook ws       8     default.ipynb       9     images       10     simulation_ws |                                    |          |
|----------------------------------------------------------------------------------------------------|------------------------------------|----------|
| 11 build                                                                                                    |                                    |          |
|                                                                                                    |                                    |          |
| 15 Sic                                                                                                    |                                    |          |
|                                                                                                    |                                    |          |
|                                                                                                    |                                    |          |
|                                                                                                    |                                    |          |
|                                                                                                    |                                    |          |
|                                                                                                    |                                    |          |
| · • • • • • • • • • • • • • • • • • • •                                                                                                    |                                    |          |
|                                                                                                    |                                    |          |
|                                                                                                    |                                    |          |
|                                                                                                    |                                    |          |
| courses(@r                                                                                                    | opotigniteacademy.com              |          |
|                                                                                                    |                                    |          |
|                                                                                                    |                                    |          |
|                                                                                                    | ********************************** | ******** |
|                                                                                                    |                                    |          |

The directory simulation\_ws is also called **simulation workspace**, it is supposed to contain the code and scripts relevant for simulation. For all other files we have the catkin\_ws (or catkin workspace). A few more terminologies to familiarize are xacro and macro, basically xacro is a file format encoded in xml. xacro files come with extra features called macros (akin functions) that helps in reducing the amount of written text in writing robot description. Robot model description for Gazebo simulation is described in URDF model format and xacro files simplify the process of writing elaborate robot description.

#### Step 1.2

Now we will create a catkin package with name **m2wr\_description**. We will add rospy as dependency.

Start a **SHELL** from tools menu and navigate to **~simulation\_ws/src** directory as follows

\$ cd simulation\_ws/src

To create catkin package, use the following command

\$ catkin\_create\_pkg m2wr\_description rospy

At this point we should have the following directory structure

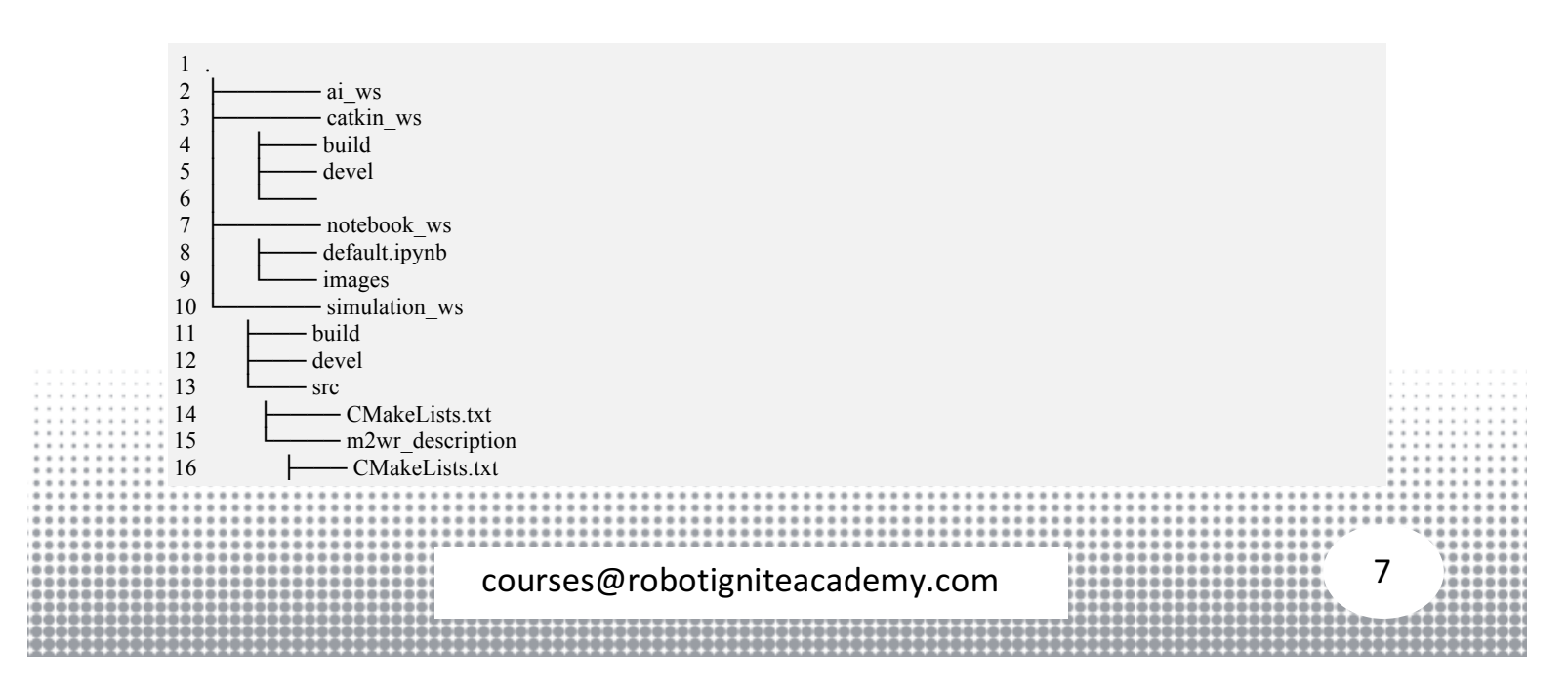

17 L\_\_\_\_package.xml

Create a directory named **urdf** inside **m2wr\_description** directory. Create a file named **m2wr.xacro** inside the newly created **urdf** directory. Creating files and directories is easier (right mouse click and select appropriate option) using the **IDE** from the **Tools** menu option.

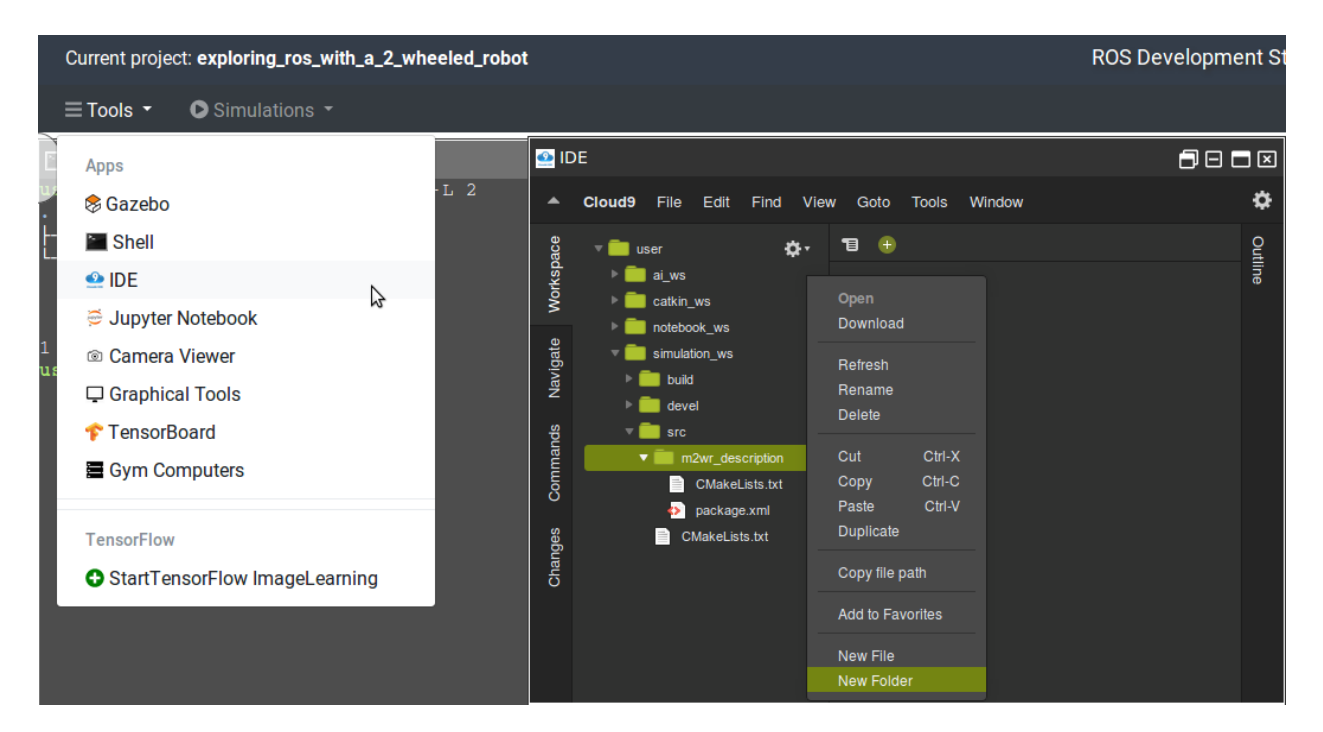

#### We will populate the xacro file with the following content

| 1    | 1   | xml version="1.0" ?                                                      |       |     |     |     |   |
|------|-----|--------------------------------------------------------------------------|-------|-----|-----|-----|---|
| 2    | 2   |                                                                          |       |     |     |     |   |
| 3    | 3   | <robot name="m2wr" xmlns:xacro="https://www.ros.org/wiki/xacro"></robot> |       |     |     |     |   |
| 4    | 1   |                                                                          |       |     |     |     |   |
| 4    | 5   | <material name="black"></material>                                       |       |     |     |     |   |
| 6    | 5   | <color rgba="0.0 0.0 1.0"></color>                                       |       |     |     |     |   |
|      | 7   |                                                                          |       |     |     |     |   |
| 8    | 3   | <material name="blue"></material>                                        |       |     |     |     |   |
| 9    | )   | <color rgba="0.203125 0.23828125 0.28515625 1.0"></color>                |       |     |     |     |   |
| 1    | 0   |                                                                          |       |     |     |     |   |
| 1    | 1   | <material name="green"></material>                                       |       |     |     |     |   |
| 1    | 2   | <color rgba="0.0 0.8 0.0 1.0"></color>                                   |       |     |     |     |   |
| 1    | 3   |                                                                          |       |     |     |     |   |
| 1    | 4   | <material name="grey"></material>                                        |       |     |     |     |   |
| 1    | 5   | <color rgba="0.2 0.2 0.2 1.0"></color>                                   |       |     |     |     |   |
| 1    | 6   |                                                                          |       |     |     |     |   |
| 1    | 7   | <material name="orange"></material>                                      |       |     |     |     |   |
| 1    | 8   | <color rgba="1.0 0.423529411765 0.0392156862745 1.0"></color>            |       |     | 11  |     |   |
| :: 1 | 9   |                                                                          | : : : |     | : : | ::: | ļ |
| 2    | 0   | <material name="brown"></material>                                       |       |     | ::  |     | ; |
| 2    | 1   | <color rgba="0.870588235294 0.811764705882 0.764705882353 1.0"></color>  |       |     |     |     | 1 |
| 2    | 2   |                                                                          | :::   |     | ::  | ::: | 1 |
|      | ::  |                                                                          | :::   |     | ::  |     | - |
|      | ••• |                                                                          |       |     | ::  | *** | 1 |
|      | ••• | courses@rebetigniteacademy.com                                           | 3     |     |     |     | 1 |
|      | ě   | courses wrobolignited cademy.com                                         |       | Á   | žž  |     | i |
| 0000 | ė č |                                                                          |       | 100 |     |     | ē |
| 0000 | -00 | ***************************************                                  | 001   | 199 |     | 000 | Ń |

```
23 <material name="red">
24
     <color rgba="0.80078125 0.12890625 0.1328125 1.0"/>
25
    </material>
    <material name="white">
26
27
     <color rgba="1.0 1.0 1.0 1.0"/>
28
    </material>
29
30
    <gazebo reference="link_chassis">
31
     <material>Gazebo/Orange</material>
32
    </gazebo>
33
    <gazebo reference="link_left_wheel">
     <material>Gazebo/Blue</material>
34
35
    </gazebo>
36
    <gazebo reference="link_right_wheel">
37
     <material>Gazebo/Blue</material>
38
    </gazebo>
39
40
    k name="link chassis">
41
     <!-- pose and inertial -->
     se>0 0 0.1 0 0 0
42
43
44
      <inertial>
45
      <mass value="5"/>
46
      <origin rpy="0 0 0" xyz="0 0 0.1"/>
      <inertia ixx="0.03954166666667" ixy="0" ixz="0" iyy="0.106208333333" iyz="0" izz="0.106208333333"/>
47
48
      </inertial>
49
50
      <collision name="collision chassis">
51
       <geometry>
52
        <box size="0.5 0.3 0.07"/>
53
       </geometry>
54
      </collision>
55
56
      <visual>
57
       <origin rpy="0 0 0" xyz="0 0 0"/>
58
       <geometry>
        <box size="0.5 0.3 0.07"/>
59
60
       </geometry>
       <material name="blue"/>
61
62
      </visual>
63
64
     <!-- caster front -->
65
      <collision name="caster front collision">
66
      <origin rpy=" 0 0 0" xyz="0.35 0 -0.05"/>
67
       <geometry>
68
        <sphere radius="0.05"/>
69
       </geometry>
70
       <surface>
71
        <friction>
72
         <ode>
73
          <mu>0</mu>
74
          <mu2>0</mu2>
75
          <slip1>1.0</slip1>
          <slip2>1.0</slip2>
76
77
         </ode>
78
        </friction>
79
       </surface>
80
      </collision>
81
      <visual name="caster_front_visual">
       <origin rpy=" 0 0 0" xyz="0.2 0 -0.05"/>
82
83
       <geometry>
84
        <sphere radius="0.05"/>
                                                                                                                   9
                             courses@robotigniteacademy.com
```

```
85
        </geometry>
86
       </visual>
87
       </link>
88
89
     <!-- Create wheel right -->
90
91
     k name="link right wheel">
92
       <inertial>
        <mass value="0.2"/>
93
94
        <origin rpy="0 1.5707 1.5707" xyz="0 0 0"/>
95
        <inertia ixx="0.000526666666" ixy="0" ixz="0" iyy="0.000526666666" iyz="0" izz="0.001"/>
96
       </inertial>
97
98
       <collision name="link_right_wheel_collision">
99
        <origin rpy="0 1.5707 1.5707" xyz="0 0 0" />
100
        <geometry>
         <cylinder length="0.04" radius="0.1"/>
101
102
        </geometry>
103
       </collision>
104
105
       <visual name="link right wheel visual">
        <origin rpy="0 1.5707 1.5707" xyz="0 0 0"/>
106
107
        <geometry>
         <cylinder length="0.04" radius="0.1"/>
108
109
        </geometry>
110
      </visual>
111
112 </link>
113
114 <!-- Joint for right wheel -->
115<joint name="joint_right_wheel" type="continuous">116<origin rpy="0 0 0" xyz="-0.05 0.15 0"/>117<child link="link_right_wheel" />
      <parent link="link_chassis"/>
118
      <axis rpy="0 0 0" xyz="0 1 0"/>
119
120
      limit effort="10000" velocity="1000"/>
121
      <joint properties damping="1.0" friction="1.0" />
122 </joint>
123
124 <!-- Left Wheel link -->
125
126 link name="link left wheel">
      <inertial>
127
128
        <mass value="0.2"/>
129
        <origin rpy="0 1.5707 1.5707" xyz="0 0 0"/>
        <inertia ixx="0.000526666666" ixy="0" ixz="0" iyy="0.000526666666" iyz="0" izz="0.001"/>
130
131
       </inertial>
132
133
       <collision name="link_left_wheel_collision">
134
        <origin rpy="0 1.5707 1.5707" xyz="0 0 0" />
        <geometry>
135
136
         <cylinder length="0.04" radius="0.1"/>
137
        </geometry>
       </collision>
138
139
140
       <visual name="link left wheel visual">
141
        <origin rpy="0 1.5707 1.5707" xyz="0 0 0"/>
142
        <geometry>
         <cylinder length="0.04" radius="0.1"/>
143
144
        </geometry>
145
       </visual>
146
                                                                                                                           10
                               courses@robotigniteacademy.com
```

```
147 </link>

148

149 <!-- Joint for right wheel -->

150 <joint name="joint_left_wheel" type="continuous">

151 <origin rpy="0 0 0" xyz="-0.05 -0.15 0"/>

152 <child link="link_left_wheel" />

153 <parent link="link_chassis"/>

154 <axis rpy="0 0 0" xyz="0 1 0"/>

155 <limit effort="10000" velocity="1000"/>

156 <joint_properties damping="1.0" friction="1.0" />

157 </joint>

158

159 </robot>
```

In tis xacro file we have defined the following:

- chasis + caster wheel: link type element
- wheels: link type elements (left + right)
- joints: joint type elements (left + right)

All of these elements have some common properties like inertial, collision and visual. The inertial and collision properties enable physics simulation and the visual property controls the appearance of the robot.

The joints help in defining the relative motion between links such as the motion of wheel with respect to the chassis. The **wheels** are links of cylindrical geometry, they are oriented (using rpy property) such that rolling is possible. The placement is controlled via the xyz property. For joints, we have specified the values for damping and friction as well. Now we can visualize the robot with rviz.

#### Step 1.3

To visualize the robot we just defined, we will create a lunch file named **rviz.launch** inside **launch** folder. We will populate it with following content:

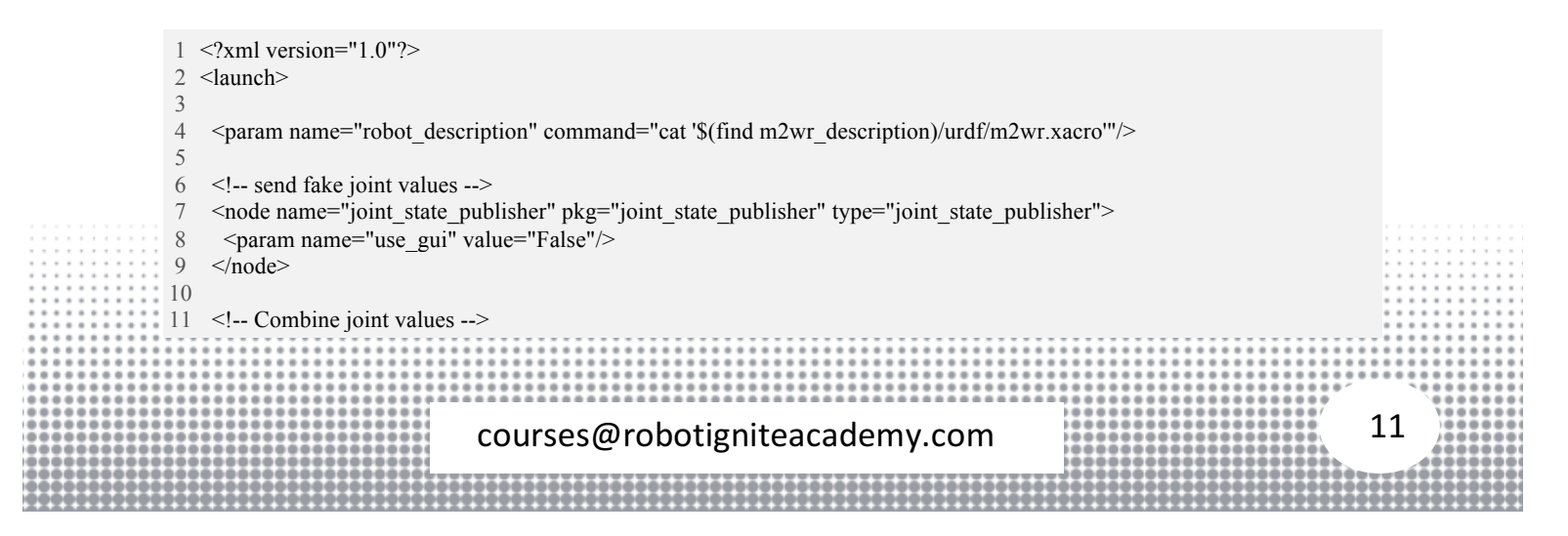

```
12 <node name="robot_state_publisher" pkg="robot_state_publisher" type="state_publisher"/>
13
14 <!-- Show in Rviz -->
15 <node name="rviz" pkg="rviz" type="rviz" />
16
17 </launch>
```

To launch the project use the following command

\$ roslaunch m2wr\_description rviz.launch

Once the node is launched we need to open **Graphical Tools** from the **Tools** menu, it will help us to see the rviz window.

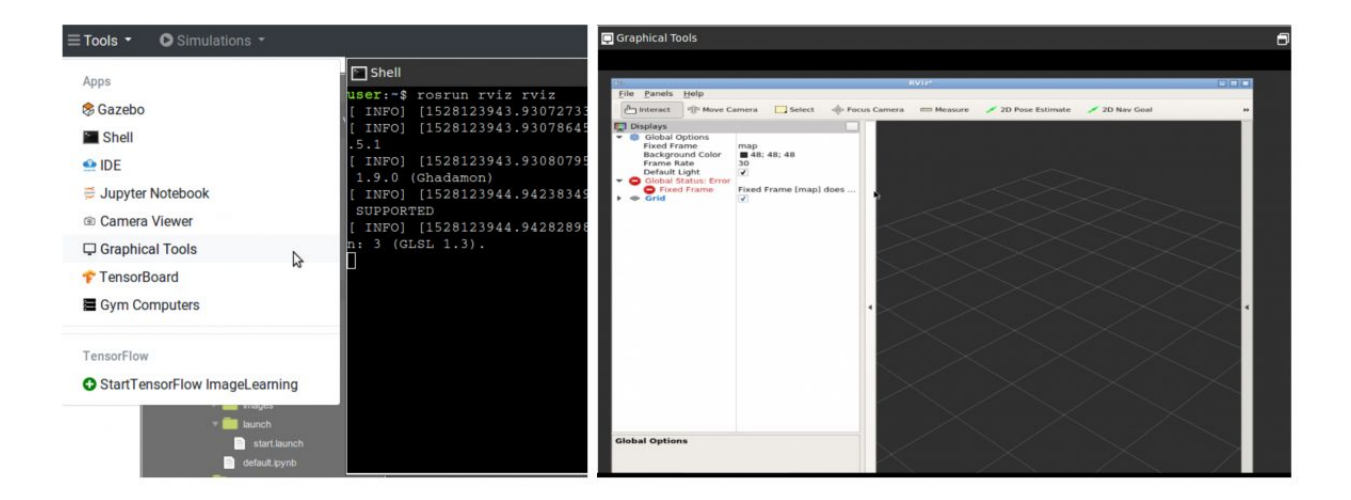

Once the rviz window loads, do the following:

- Change the frame to link\_chasis in Fixed Frame option
- Add a Robot Description display

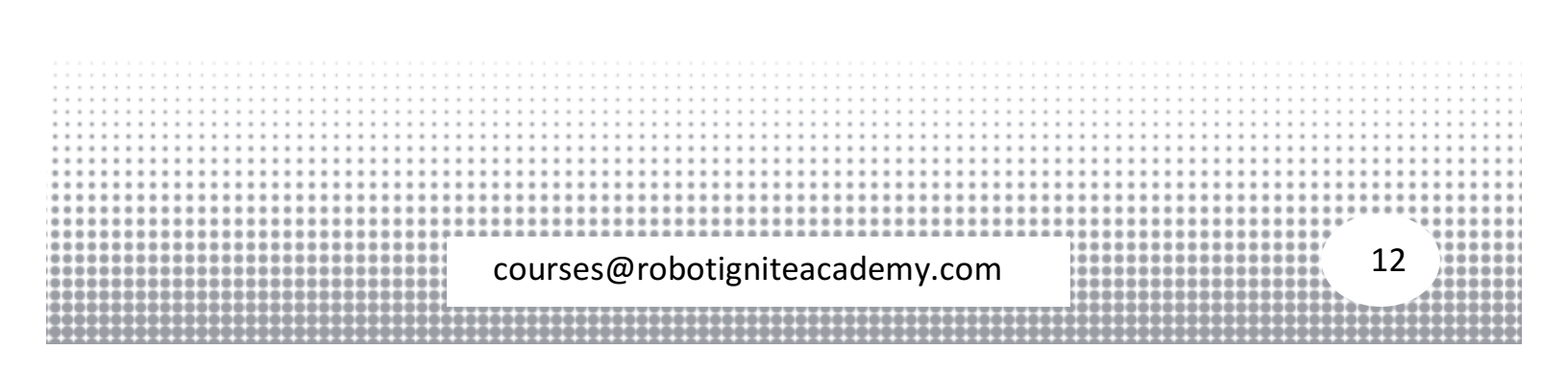

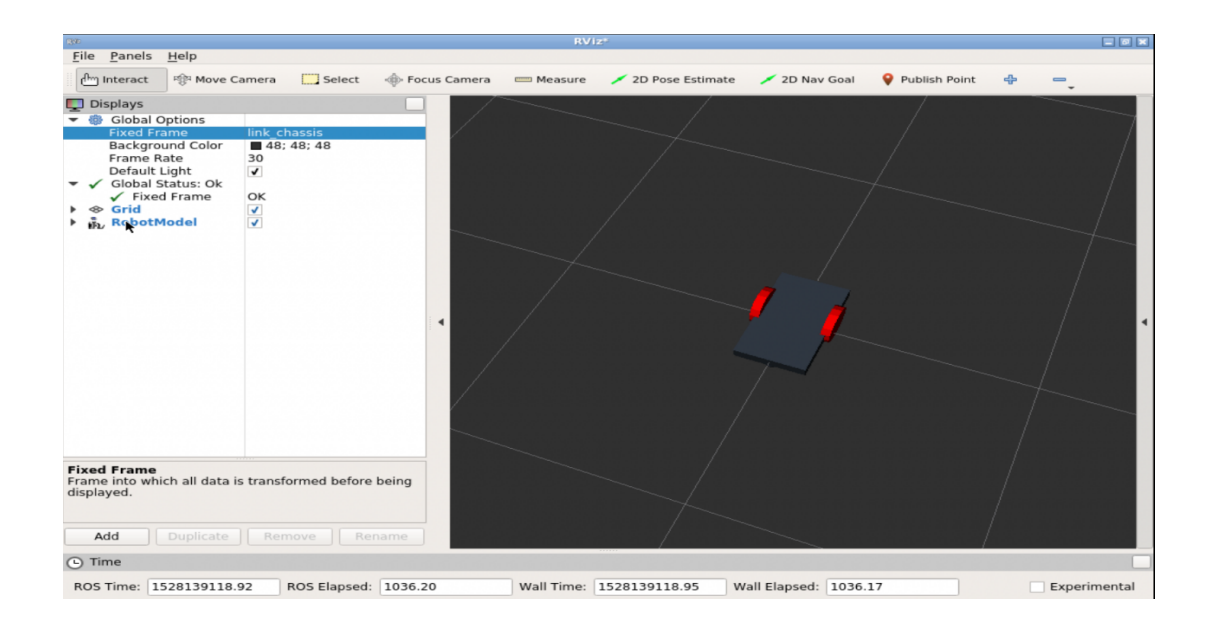

#### Step 1.4

We are now ready to simulate the robot in gazebo. We will load a **empty world** from the **Simulations** menu option

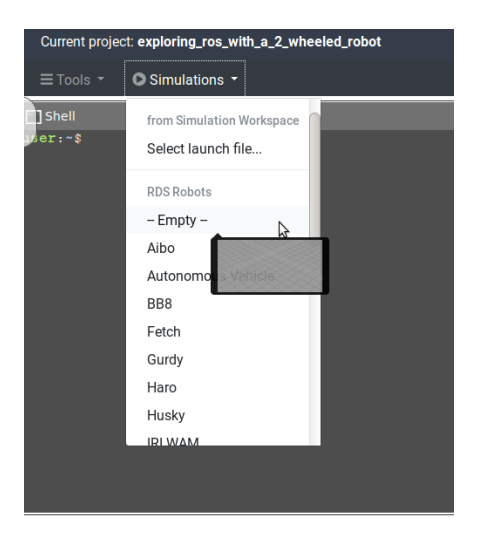

To load our robot into the **empty world** we will need another launch file. We will create another launch file with name **spawn.launch** inside the launch directory with the following contents:

courses@robotigniteacademy.com

13

```
1 <?xml version="1.0" encoding="UTF-8"?>
2 <launch>
3
     <param name="robot description" command="cat '$(find m2wr description)/urdf/m2wr.xacro'" />
4
5
     <arg name="x" default="0"/>
     <arg name="y" default="0"/>
<arg name="z" default="0.5"/>
6
7
8
9
     <node name="mybot_spawn" pkg="gazebo_ros" type="spawn_model" output="screen"
10
         args="-urdf -param robot_description -model m2wr -x $(arg x) -y $(arg y) -z $(arg z)" />
11
12 </launch>
```

## Next we will spawn our robot with the launch file in the empty gazebo world. Use the following command

\$ roslaunch m2wr\_description spawn.launch

#### The robot should load in the gazebo window

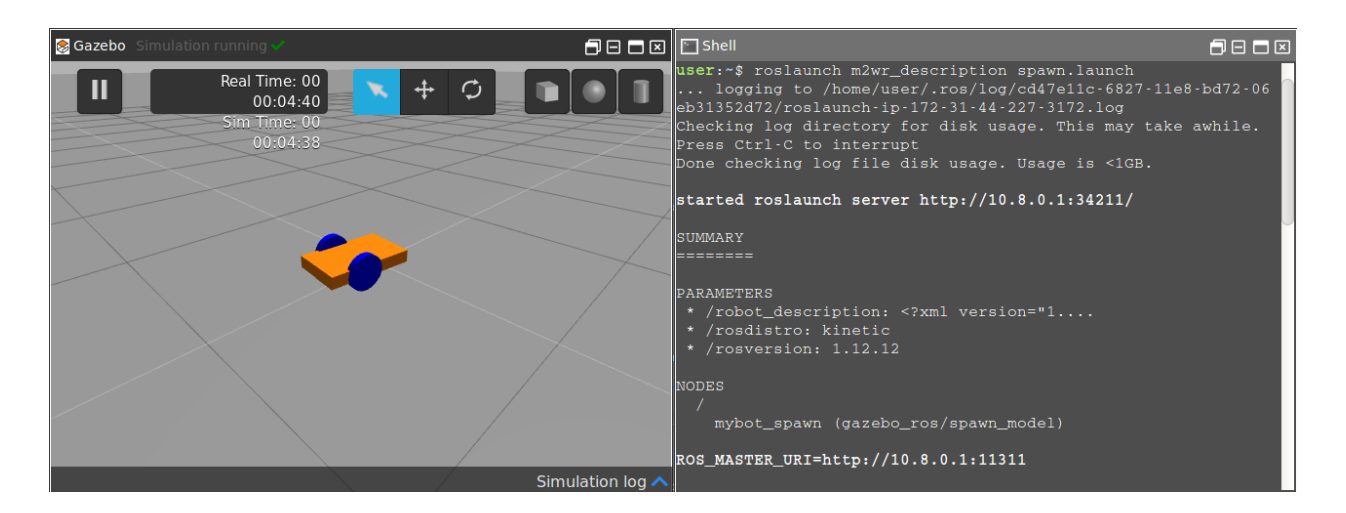

At this point our directory structure should look like following

| 3                                                     | 14 |
|-------------------------------------------------------|----|
| $\begin{array}{c ccccccccccccccccccccccccccccccccccc$ |    |

| 14 | CMakeLists.txt   |
|----|------------------|
| 15 | m2wr_description |
| 16 | CMakeLists.txt   |
| 17 | launch           |
| 18 | rviz.launch      |
| 19 | spawn.launch     |
| 20 | package.xml      |
| 21 | urdf             |
| 22 | └── m2wr.xacro   |

#### Step 1.5

Now we are ready to add control to our robot. We will add a new element called **plugin** to our xacro file. We will add a differential drive **plugin** to our robot. The new tag looks like follows:

1 <gazebo>

- 2 <plugin filename="libgazebo ros diff drive.so" name="differential drive controller">
- 3 <alwaysOn>true</alwaysOn>
- 4 <updateRate>20</updateRate>
- 5 <leftJoint>joint\_left\_wheel</leftJoint>
- 6 <rightJoint>joint right wheel</rightJoint>
- 7 <wheelSeparation>0.4</wheelSeparation>
- 8 <wheelDiameter>0.2</wheelDiameter>
- 9 <torque>0.1</torque>
- 10 <commandTopic>cmd\_vel</commandTopic>
- 11 
   <odometryTopic>odom</odometryTopic>
- 12 dometryFrame>odom/odometryFrame>
- 13 <robotBaseFrame>link\_chassis</robotBaseFrame>
- 14 </plugin>
- 15 </gazebo>

Add this element inside the <robot> </robot> tag and re-launch the project. Now we will be able to control the robot, we can check this by listing the available topics using following command

\$ rostopic list

To control the motion of the robot we can use the **keyboard\_teleop** to publish motion commands using the keyboard. Use the following command in **Shell** 

courses@robotigniteacademy.com

15

\$ rosrun teleop\_twist\_keyboard teleop\_twist\_keyboard.py

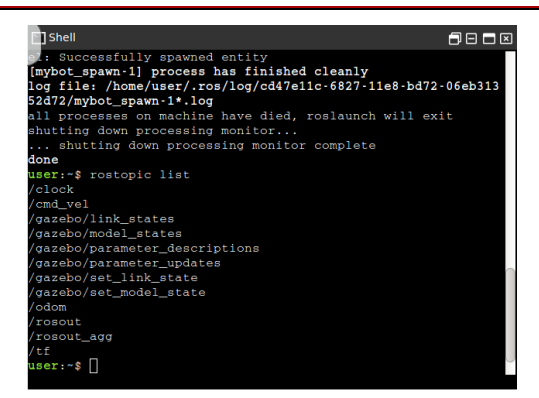

To control the motion of the robot we can use the **keyboard\_teleop** to publish motion commands using the keyboard. Use the following command in **Shell** 

\$ rosrun teleop\_twist\_keyboard teleop\_twist\_keyboard.py

Now we can make the robot navigate with **keyboard** keys. This finishes the part-1.

REFERENCES RDS: HTTPS://RDS.THECONSTRUCTSIM.COM/ SOURCE CODE REPOSITORY: HTTPS://BITBUCKET.ORG/THECONSTRUCTCORE/TWO-WHEELED-ROBOT/ INERTIA MATRIX REFERENCE: HTTPS://EN.WIKIPEDIA.ORG/WIKI/LIST\_OF\_MOMENTS\_OF\_INERTIA

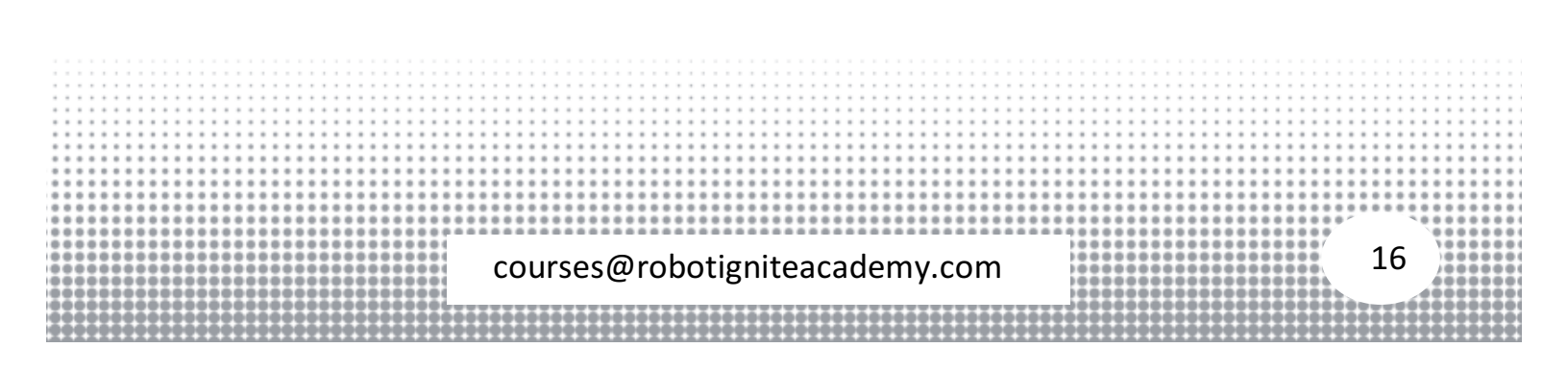

#### Exploring ROS with a 2 Wheeled Robot #Part 2 - URDF Macros

In this video, we are going to explore the macros for URDF files, using XACRO files. At the end of this video, we will have the same model organized in different files, in a organized way.

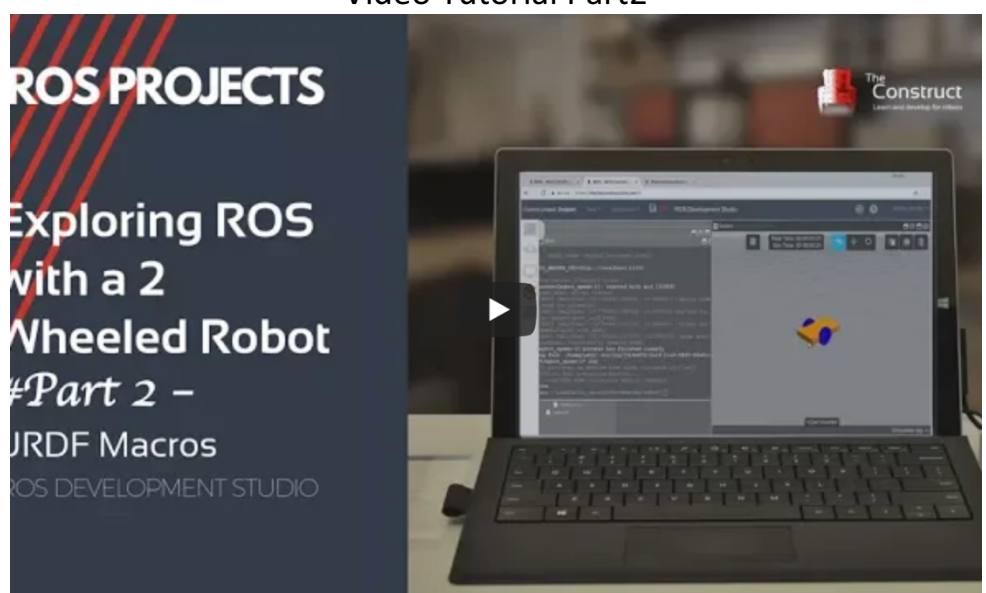

Video Tutorial Part2

#### Step 2.1

In the last 5 steps we achieved the following:

- Created a xacro file that contains the urdf description of our robot
- Created a launch files to spawn the robot in gazebo environment
- Controlled the simulated robot using keyboard teleoperation

1 param name="robot description" command="cat '\$(find m2wr description)/urdf/m2wr.xacro" />

In this part we will organize the existing project to make it more readable and modular. Even though our robot description had only few components, we had written a lengthy xacro file. Also in robot spawn launch file we have used the following line

courses@robotigniteacademy.com

17

Here we are using the cat command to **read** the contents of **m2wr.xacro** file into **robot\_description** parameter. However, to use the features of the xacro file we need to parse and execute the xacro file and to achieve that we will modify the above line to

1 param name="robot\_description" command="\$(find xacro)/xacro.py '\$(find m2wr\_description)/urdf

The above command, uses the xacro.py file to execute the instructions of **m2wr.xacro** file. A similar edit is needed for the **rviz.launch** file as well. So change the following line in **rviz.launch** file

1 param name="robot\_description" command="cat '\$(find m2wr\_description)/urdf/m2wr.xacro" />

to

1 param name="robot\_description" command="\$(find xacro)/xacro.py '\$(find m2wr\_description)/urdf/m2wr.xacro"'/>

#### Step 2.2

At the moment, our xacro file does not contain any instructions. We will now split up the large **m2wr.xacro** file into smaller files and using the features of xacro we will assimilate the smaller files.

First we will extract the **material** properties from our xacro file and place them in a new file called **materials.xacro**. We will create a new file named **materials.xacro** inside the urdf folder and write the following contents into it

```
1 <?xml version="1.0" ?>
2 <robot name="m2wr" xmlns:xacro="https://www.ros.org/wiki/xacro" >
3 <material name="black">
    <color rgba="0.0 0.0 0.0 1.0"/>
4
5 </material>
6 <material name="blue">
    <color rgba="0.203125 0.23828125 0.28515625 1.0"/>
7
8 </material>
9 <material name="green">
10 <color rgba="0.0 0.8 0.0 1.0"/>
11 </material>
12 <material name="grey">
13 <color rgba="0.2 0.2 0.2 1.0"/>
14 </material>
15 <material name="orange">
16 <color rgba="1.0 0.423529411765 0.0392156862745 1.0"/>
                                                                                                             18
                            courses@robotigniteacademy.com
```

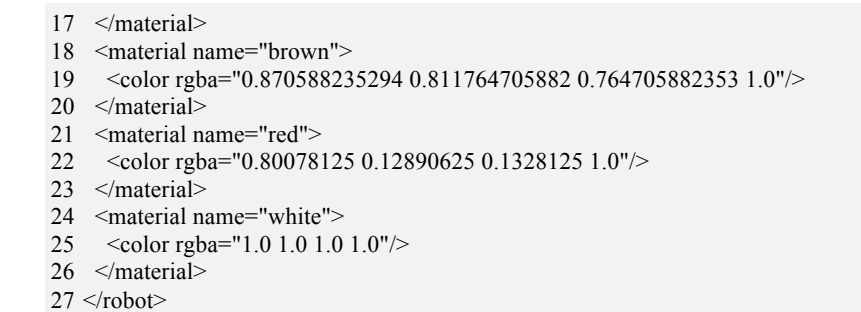

## We need to replace all material elements in the original m2wr.xacro file with following include directive

1 <xacro:include filename="\$(find m2wr\_description)/urdf/materials.xacro" />

To test the changes, we can start the rviz visualization with command

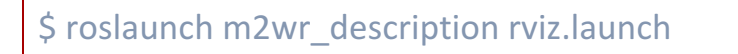

#### Use Graphical Tool to see the rviz output

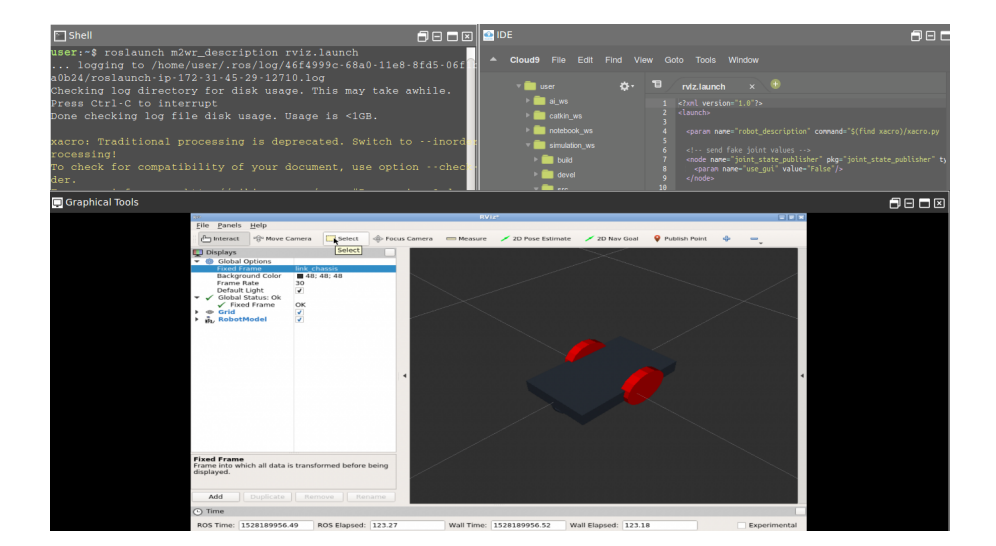

Going further we will now remove more code from the **m2wr.xacro** file and place it in a new file. Create a new file with name **m2wr.gazebo** inside the urdf directory. We will move all the gazebo tags from the **m2wr.xacro** file to this new file. We will need to add the enclosing

| $  \langle 2m  version =   0 \rangle$                                                          |        |       |     |        |          |
|------------------------------------------------------------------------------------------------|--------|-------|-----|--------|----------|
|                                                                                                |        |       |     |        |          |
| 2 <robot name="m2wr" xmlns:xacro="https://www.ros.org/wiki/xacro"></robot>                     |        |       |     |        |          |
|                                                                                                |        |       |     |        |          |
| 3 < gazeho reference="link_chassis">                                                           |        | * * * |     |        |          |
| 5 <gazeto -="" mik_enassis="" rereferee=""></gazeto>                                           |        |       |     |        |          |
| * * * * * * * * * * * * * * * * * * * *                                                        |        |       |     |        |          |
| $ \ \ \ \ \ \ \ \ \ \ \ \ \ \ \ \ \ \ \$                                                       |        |       |     |        |          |
| $ \ \ \ \ \ \ \ \ \ \ \ \ \ \ \ \ \ \ \$                                                       |        |       |     |        |          |
|                                                                                                |        | 201   |     |        |          |
| ***************************************                                                        |        | 1     |     |        |          |
|                                                                                                | 4 0    |       | 100 | / /    |          |
|                                                                                                | 19     |       |     |        |          |
|                                                                                                | тэ     |       | 100 | 1001   |          |
| eeu see en seu see en seu see en seu see en seu see en seu seu seu seu seu seu seu seu seu seu |        | 1     |     |        |          |
| 00000000000000000000000000000000000000                                                         |        | - 41  |     | 1001   |          |
| \$\$\$\$\$\$\$\$\$\$\$\$\$\$\$\$\$\$\$\$\$\$\$\$\$\$\$\$\$\$\$\$\$\$\$\$\$\$                   |        |       | 666 | 1001   |          |
| ***************************************                                                        |        |       | 66G | 1001   |          |
| ***************************************                                                        | 100    | -00/  | 66C | 1001   | 801      |
|                                                                                                | 6.0.0V | 1000  |     | um and | da da da |

4 <material>Gazebo/Orange</material> 5 </gazebo> 6 <gazebo reference="link left wheel"> 7 <material>Gazebo/Blue</material> 8 </gazebo> 9 <gazebo reference="link right wheel"> 10 <material>Gazebo/Blue</material> 11 </gazebo> 12 13 <gazebo> <plugin filename="libgazebo ros diff drive.so" name="differential drive controller"> 14 15 <alwaysOn>true</alwaysOn> 16 <updateRate>20</updateRate> <leftJoint>joint left wheel</leftJoint> 17 18 <rightJoint>joint right wheel</rightJoint> 19 <wheelSeparation>0.4</wheelSeparation> 20 <wheelDiameter>0.2</wheelDiameter> 21 <torque>0.1</torque> 22 <commandTopic>cmd\_vel</commandTopic> 23 <odometryTopic>odom</odometryTopic> 24 <odometryFrame>odom</odometryFrame> 25 <robotBaseFrame>link chassis</robotBaseFrame> 26 </plugin> 27 </gazebo>

We will add another include directive to the m2wr.xacro file (as shown)

1 <xacro:include filename="\$(find m2wr\_description)/urdf/gazebo.xacro" />

To see whether everything works, we can launch the gazebo simulation of and **empty world** and **spawn** the robot. First we will start the gazebo simulation from the **Simulations** menu option and then spawn a robot with the following command

\$ roslaunch m2wr\_description spawn.launch

We should see the robot being spawned

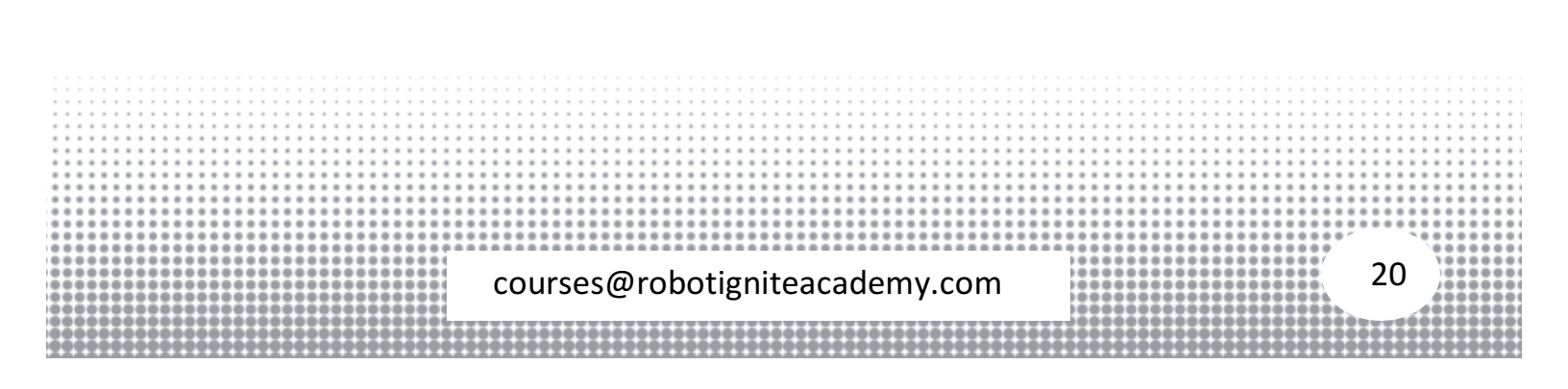

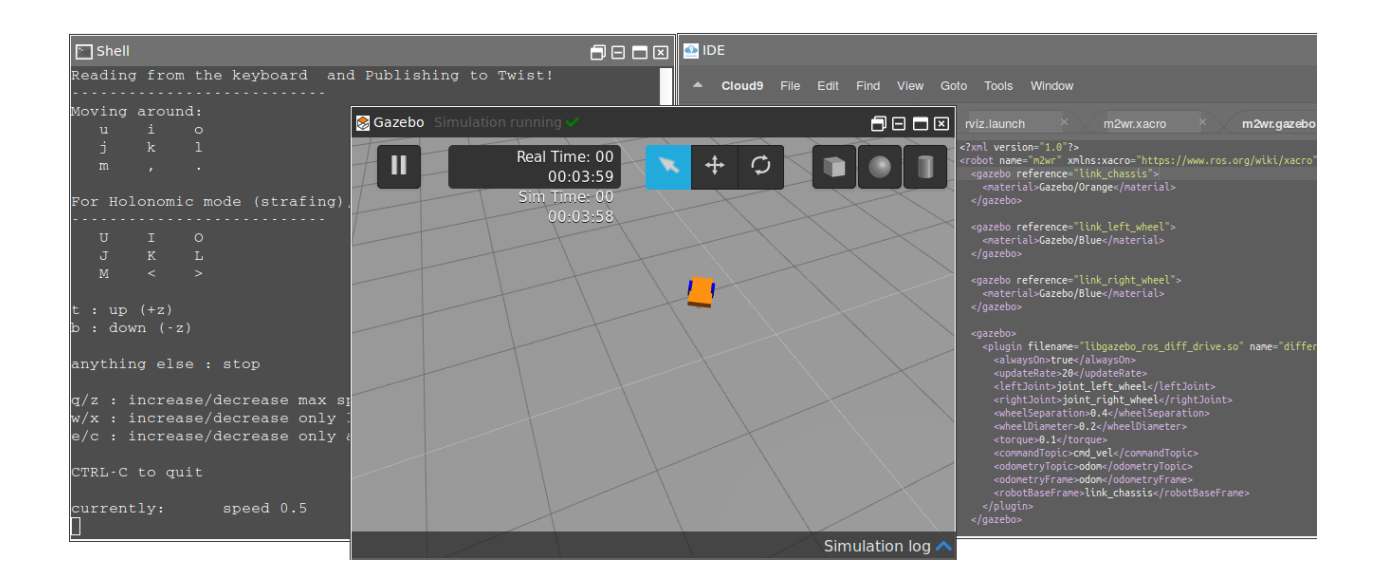

#### Step 2.3

Next we will use macros, which are like functions, to reduce the remaining code in **m2wr.xacro** file.

Create a new file macro.xacro inside the urdf directory with following contents

| 1     |    | xml version="1.0"?                                                                                             |       |     |    |    |    |    |
|-------|----|----------------------------------------------------------------------------------------------------|-------|-----|----|----|----|----|
| 2     |    | <robot xmlns:xacro="http://www.ros.org/wiki/xacro"></robot>                                                    |       |     |    |    |    |    |
| 3     |    | <xacro:macro name="link_wheel" params="name"></xacro:macro>                                                    |       |     |    |    |    |    |
| 4     |    | <link name="\${name}"/>                                                                                        |       |     |    |    |    |    |
| 5     |    | <inertial></inertial>                                                                                          |       |     |    |    |    |    |
| 6     |    | <mass value="0.2"></mass>                                                                                      |       |     |    |    |    |    |
| 7     |    | <origin rpy="0 1.5707 1.5707" xyz="0 0 0"></origin>                                                            |       |     |    |    |    |    |
| 8     |    | <inertia ixx="0.000526666666666667" ixy="0" ixz="0" iyy="0.000526666666666667" iyz="0" izz="0.001"></inertia>  |       |     |    |    |    |    |
| 9     |    |                                                                                                    |       |     |    |    |    |    |
| 1     | 0  | <collision name="link_right_wheel_collision"></collision>                                                      |       |     |    |    |    |    |
| 1     | 1  | <origin rpy="0 1.5707 1.5707" xyz="0 0 0"></origin>                                                            |       |     |    |    |    |    |
| 1     | 2  | <geometry></geometry>                                                                                          |       |     |    |    |    |    |
| 1     | 3  | <cylinder length="0.04" radius="0.1"></cylinder>                                                               |       |     |    |    |    |    |
| 1     | 4  |                                                                                                    |       |     |    |    |    |    |
| 1     | 5  |                                                                                                    |       |     |    |    |    |    |
| 1     | 6  | <visual name="\${name}_visual"></visual>                                                                       |       |     |    |    |    |    |
| 1     | 7  | <origin rpy="0 1.5707 1.5707" xyz="0 0 0"></origin>                                                            |       |     |    |    |    |    |
| 1     | 8  | <geometry></geometry>                                                                                          |       |     |    |    |    |    |
| 1     | 9  | <cylinder length="0.04" radius="0.1"></cylinder>                                                               |       |     |    |    |    |    |
| 2     | 0  |                                                                                                    |       |     |    |    |    |    |
| 2     | 1  |                                                                                                    |       |     |    |    |    |    |
| 2     | 2  |                                                                                                    |       |     |    |    |    |    |
| 2     | 3  |                                                                                                    |       |     |    |    |    |    |
| 2     | 4  |                                                                                                    |       |     | 11 | ÷÷ |    | ÷  |
| 2     | 5  | <xacro:macro name="joint_wheel" params="name child origin_xyz"></xacro:macro>                                  | ::    | ::  | :: | :: | :: | :  |
| 2     | 6  | <joint name="\${name}" type="continuous"></joint>                                                              | ::    | ::  | :: | :: | :: | :  |
| 2     | 7  | <origin rpy="0 0 0" xyz="\${origin_xyz}"></origin>                                                             |       |     |    |    |    | -  |
|       |    |                                                                                                    |       | ::  | :: | :: | :: | :  |
|       |    |                                                                                                    |       | - * |    |    | ** | -  |
|       |    | courses@robotigniteacademy.com 2                                                                               | 21    |     |    |    |    | ŝ  |
|       |    | to a set a set a set a set a set a set a set a set a set a set a set a set a set a set a set a set a set a set |       | 4   | ** |    |    | -  |
|       |    |                                                                                                    | i i i |     |    |    |    |    |
| ***** | 22 | * * * * * * * * * * * * * * * * * * * *                                                                        | 1.2.2 |     | 22 | 22 | 22 | 27 |

```
28 <child link="${child}"/>
29 <parent link="link_chassis"/>
30 <axis rpy="0 0 0" xyz="0 1 0"/>
31 <limit effort="10000" velocity="1000"/>
32 <joint_properties damping="1.0" friction="1.0"/>
33 </joint>
34 </xacro:macro>
35
36 </robot>
```

In the above code we have defined three macros, their purpose is to take parameters and create the required element (link element). The first macro is named link\_wheel and it accepts only one parameter name. It creates a wheel link with the name passed in the parameter. The second macro accepts three parameters name, child and origin\_xyz and it creates a joint link.

We will use these macro in our robot description file (**m2wr.xacro**). To use macros we will replace the link element by the macros as follows

```
1 <link name="link_right_wheel">
2
     <inertial>
      <mass value="0.2"/>
3
      <origin rpy="0 1.5707 1.5707" xyz="0 0 0"/>
4
5
      <inertia ixx="0.000526666666" ixy="0" ixz="0" iyy="0.000526666666" iyz="0" izz="0.001"/>
6
     </inertial>
7
8
     <collision name="link_right_wheel_collision">
9
      <origin rpy="0 1.5707 1.5707" xyz="0 0 0" />
10
      <geometry>
11
       <cylinder length="0.04" radius="0.1"/>
12
      </geometry>
13
    </collision>
14
15
    <visual name="link_right_wheel_visual">
      <origin rpy="0 1.5707 1.5707" xyz="0 0 0"/>
16
17
      <geometry>
18
       <cylinder length="0.04" radius="0.1"/>
19
      </geometry>
20
    </visual>
21 </link>
22
23 <link name="link_left_wheel">
24 <inertial>
25 <mass value="0.2"/>
26
      <origin rpy="0 1.5707 1.5707" xyz="0 0 0"/>
      <inertia ixx="0.000526666666" ixy="0" ixz="0" iyy="0.000526666666" iyz="0" izz="0.001"/>
27
28 </inertial>
29
     <collision name="link_left_wheel_collision">
30
31
      <origin rpy="0 1.5707 1.5707" xyz="0 0 0" />
32
      <geometry>
                                                                                                                   22
                             courses@robotigniteacademy.com
```

```
33
       <cylinder length="0.04" radius="0.1"/>
34
      </geometry>
35
     </collision>
36
37
     <visual name="link_left_wheel_visual">
      <origin rpy="0 1.5707 1.5707" xyz="0 0 0"/>
38
39
      <geometry>
40
       <cylinder length="0.04" radius="0.1"/>
41
      </geometry>
42
     </visual>
43 </link>
```

#### replaced by

```
1 <xacro:link_wheel name="link_right_wheel" />
```

2 <xacro:link\_wheel name="link\_left\_wheel" />

## Similar addition for the **link\_left\_wheel**. We will also replace the two wheel joint elements with following

```
1 <xacro:joint_wheel name="joint_right_wheel" child="link_right_wheel" origin_xyz="-0.05 0.15 0" /> 2 <xacro:joint_wheel name="joint_left_wheel" child="link_left_wheel" origin_xyz="-0.05 -0.15 0" />
```

## We also need to add the **include** directive for the **macro.xacro** file (in **m2wr.xacro** file)

1 <xacro:include filename="\$(find m2wr\_description)/urdf/macro.xacro" />

#### The final contents of the m2wr.xacro should be following

```
1 <?xml version="1.0" ?>
2 <robot name="m2wr" xmlns:xacro="https://www.ros.org/wiki/xacro" >
3
4 <!-- include the xacro files-->
5 <xacro:include filename="$(find m2wr_description)/urdf/materials.xacro" />
6 <xacro:include filename="$(find m2wr description)/urdf/m2wr.gazebo" />
7
   <xacro:include filename="$(find m2wr_description)/urdf/macro.xacro" />
8
9 <!-- Chasis defined here -->
10 <link name="link_chassis">
    <pose>0 0 0.1 0 0 0</pose>
11
12 <inertial>
13
     <mass value="5"/>
14
     <origin rpy="0 0 0" xyz="0 0 0.1"/>
15
     <inertia ixx="0.03954166666667" ixy="0" ixz="0" iyy="0.106208333333" iyz="0" izz="0.106208333333"/>
16 </inertial>
17
18 <collision name="collision_chassis">
     <geometry>
19
                                                                                                                 23
                             courses@robotigniteacademy.com
```

20 <box size="0.5 0.3 0.07"/> 21 </geometry> 22 </collision> 23 24 <visual> 25 <origin rpy="0 0 0" xyz="0 0 0"/> 26 <geometry> 27 <box size="0.5 0.3 0.07"/> 28 </geometry> 29 <material name="blue"/> 30 </visual> 31 32 <!-- caster front --> 33 <collision name="caster\_front\_collision"> <origin rpy=" 0 0 0" xyz="0.35 0 -0.05"/> 34 35 <geometry> <sphere radius="0.05"/> 36 37 </geometry> <surface> 38 39 <friction> 40 <ode> 41 <mu>0</mu> 42 <mu2>0</mu2> 43 <slip1>1.0</slip1> <slip2>1.0</slip2> 44 45 </ode> 46 </friction> 47 </surface> 48 </collision> 49 <visual name="caster front visual"> <origin rpy=" 0 0 0" xyz="0.2 0 -0.05"/> 50 51 <geometry> 52 <sphere radius="0.05"/> </geometry> 53 54 </visual> 55 </link> 56 57 58 <!-- Create wheel right --> 59 60 <xacro:link\_wheel name="link\_right\_wheel" /> 61 <xacro:joint\_wheel name="joint\_right\_wheel" child="link\_right\_wheel" origin\_xyz="-0.05 0.15 0" /> 62 63 64 <!-- Left Wheel link --> 65 66 <xacro:link\_wheel name="link\_left\_wheel" /> 67 <xacro:joint\_wheel name="joint\_left\_wheel" child="link\_left\_wheel" origin\_xyz="-0.05 -0.15 0" /> 68 69 </robot>

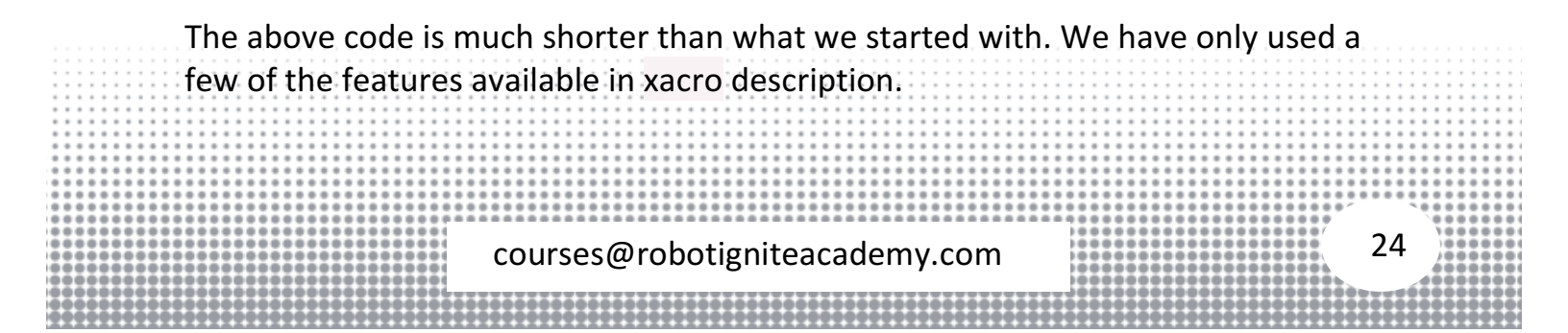

Finally, we can test everything together by launching the gazebo simulator and spawning our robot. Start a new gazebo simulator with **empty world** and spawn our robot

\$ roslaunch m2wr\_description spawn.launch

That is it, we have optimized our code by splitting the large xacro file into other files and using macros.

REFERENCES RDS: HTTPS://RDS.THECONSTRUCTSIM.COM/ SOURCE CODE REPOSITORY: HTTPS://BITBUCKET.ORG/THECONSTRUCTCORE/TWO-WHEELED-ROBOT

#### Exploring ROS with a 2 Wheeled Robot #Part 3 - URDF Laser Scan Sensor

In this video, we are going to insert a laser scan sensor to a 2 wheeled robot the robot.

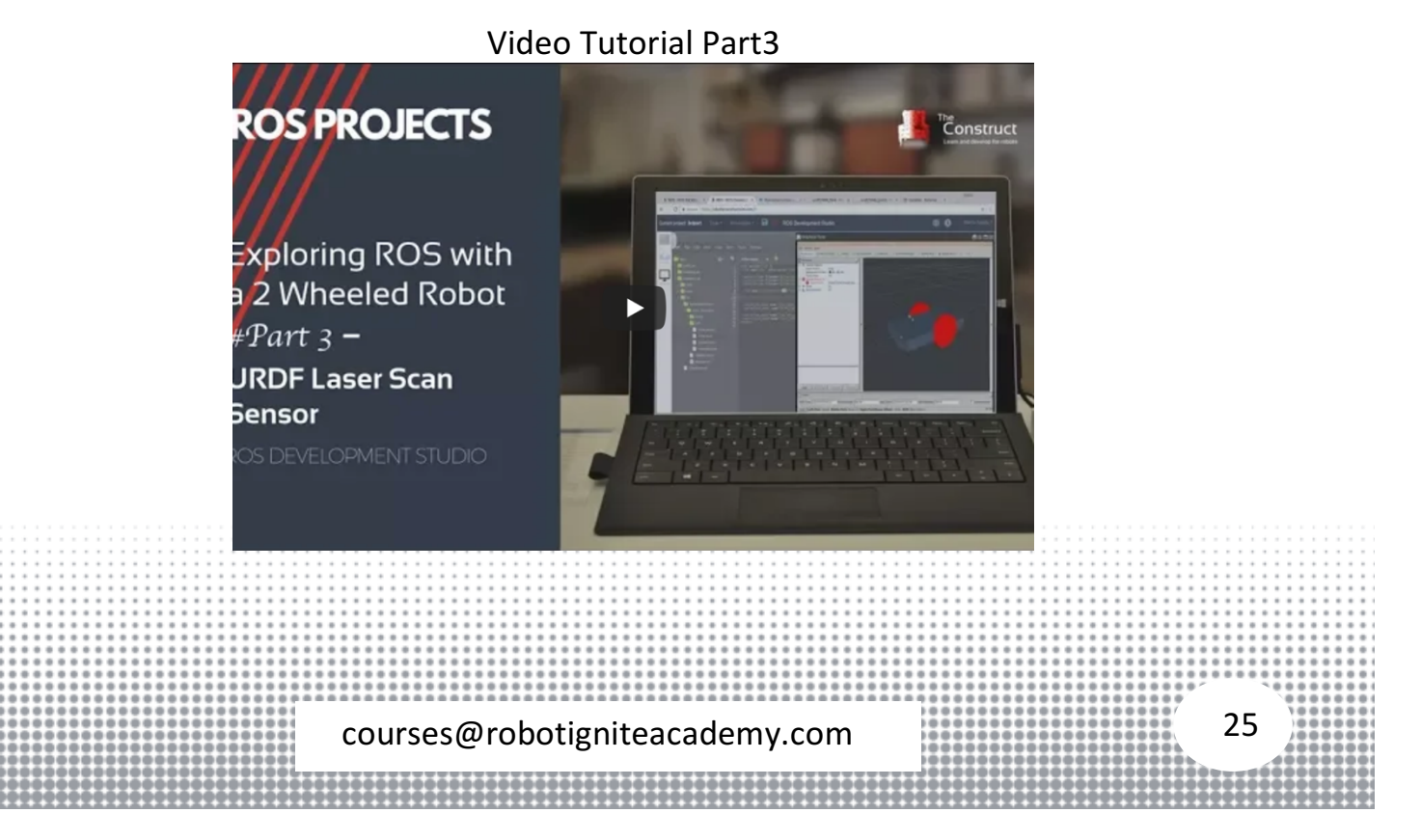

#### Step 3.1

Now we will add a **laser scan sensor** to our robots urdf model. We will modify the urdf file (**m2wr.xacro**) as follows

- Add a link element to our robot. This link will be *cylindrical* in shape and will represent the sensor.
- Add a joint element to our robot. This will connect the sensor to robot body rigidly.
- Define a new macro to calculate the inertial property of a cylinder using its dimensions (length and radius)
- Finally, a **laser scan sensor** plugin element will add sensing ability to the link that we created (the cylinder representing the sensor).

Open the **m2wr.xacro** file and add a new link element and a new joint element

```
1 <link name="sensor_laser">
    <inertial>
2
3
      <origin xyz="0 0 0" rpy="0 0 0" />
4
      <mass value="1" />
     <!-- RANDOM INERTIA BELOW -->
5
6
     <inertia ixx="0.02" ixy="0" ixz="0" iyy="0.02" iyz="0" izz="0.02"/>
7
    </inertial>
8
9
   <visual>
10 <origin xyz="0 0 0" rpy="0 0 0" />
11
      <geometry>
12
      <cylinder radius="0.05" length="0.1"/>
13 </geometry>
14 <material name="white" />
15 </visual>
16
17 <collision>
18
     <origin xyz="0 0 0" rpy="0 0 0"/>
19
      <geometry>
20
      <cylinder radius="0.05" length="0.1"/>
21
     </geometry>
22 </collision>
23 </link>
24
25 <joint name="joint_sensor_laser" type="fixed">
26 <origin xyz="0.15 0 0.05" rpy="0 0 0"/>
27 <parent link="link_chassis"/>
28 <child link="sensor laser"/>
29 </joint>
                                                                                                                26
                             courses@robotigniteacademy.com
```

The above code block will result in the following visualization

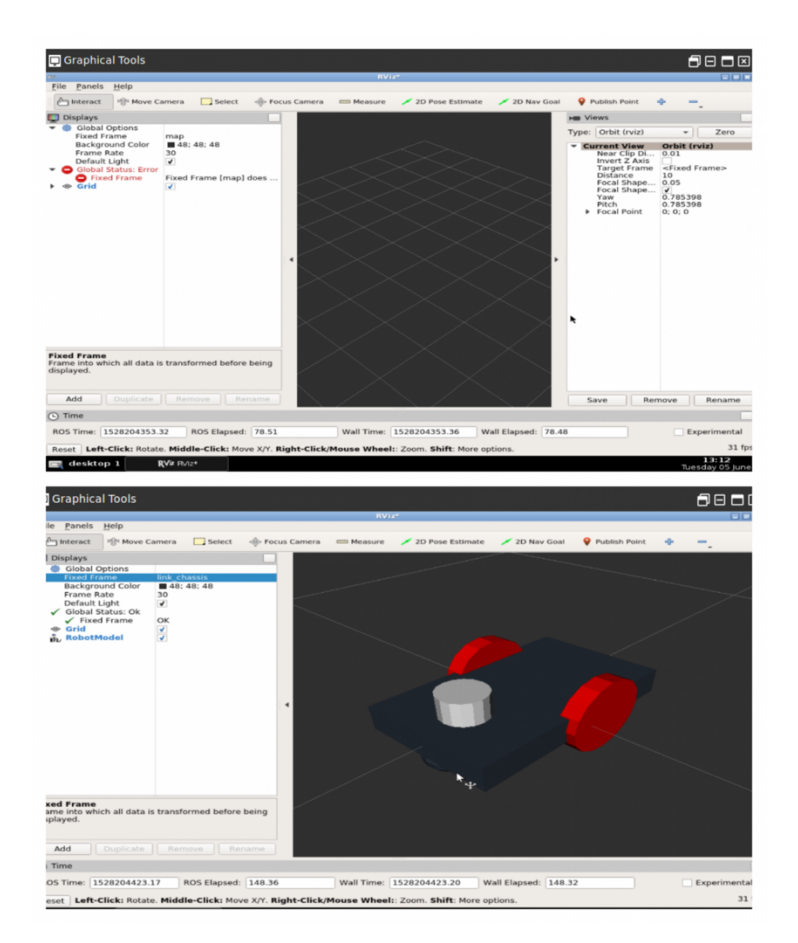

#### Step 3.2

The link element we just added (for acting as sensor) has random inertia property (see line 5 of the above code). We can write some sane values using a macro that will calculate the inertia values using cylinder dimensions. For this we add a new macro to our macro.xacro script. Add the following macro to the file

1 <xacro:cylinder\_inertia mass="1" r="0.05" l="0.1" />

Now we can simulate the robot and see if everything works well. Load an **empty world** in **gazebo simulator** window. Also open a **Shell** window and run the following command

| \$ roslaunch m2wr_descript                                                                                                    | tion spawn.launc                    | ch                                                    |     |                 |
|----------------------------------------------------------------------------------------------------|-------------------------------------|-------------------------------------------------------|-----|-----------------|
| 🗈 Shell 🗗 🗗                                                                                                    | 🖃 🗖 🗵 👩 Gazebo 🛛 Simulation running | g 🗸                                                   |     |                 |
| <pre>[mybot_spawn-1] process has finished cleanly<br/>log file: /home/user/.ros/log/cd4d5e56-68c9-11e8-8474-06a1<br/>/mybot_spawn-1*.log<br/>all processes on machine have died, roslaunch will exit<br/>shutting down processing monitor<br/> shutting down processing monitor complete<br/>done<br/>user:~S rosrun teleop twist keyboard teleop twist keyboard</pre> | 1d8aa                               | Real Time: 00<br>00:02:18<br>Sim Time: 00<br>00:02:16 | + 0 |                 |
| Peading from the keyboard and Dublighing to Twigt!                                                                                                    |                                     |                                                       |     |                 |
|                                                                                                    |                                     |                                                       |     |                 |
| Moving around:<br>u i o<br>j k l<br>m , .                                                                                                    |                                     |                                                       |     |                 |
| For Holonomic mode (strafing), hold down the shift key:<br>U I O<br>J K L<br>M < >                                                                                                    |                                     |                                                       |     |                 |
| t : up (+z)<br>b : down (-z)                                                                                                    |                                     |                                                       |     |                 |
| anything else : stop                                                                                                    |                                     |                                                       |     |                 |
| <pre>q/z : increase/decrease max speeds by 10% w/x : increase/decrease only linear speed by 10% e/c : increase/decrease only angular speed by 10% CTRL-C to quit</pre>                                                                                                    |                                     |                                                       |     |                 |
| currently: speed 0.5 turn 1.0                                                                                                    |                                     |                                                       | S   | imulation log 🔨 |

Next we need to add the sensor behavior to the link. To do so we will use the laser gazebo plugin. Information about this plugin is available <u>here</u>. Open the **m2wr.gazebo** file and add the following **plugin element** 

| <pre>     <pre>         <sensor name="head_hokuyo_sensor" type="ray">             <sensor name="head_hokuyo_sensor" type="ray">                  <sensor name="head_hokuyo_sensor" type="ray"></sensor></sensor></sensor></sensor></sensor></sensor></sensor></sensor></sensor></sensor></sensor></sensor></sensor></sensor></sensor></sensor></sensor></sensor></sensor></sensor></sensor></sensor></pre></pre>                                                                                                    |       | 1   | <gazebo reference="sensor_laser"></gazebo>                  |      |     |         |     |
|----------------------------------------------------------------------------------------------------|-------|-----|-------------------------------------------------------------|------|-----|---------|-----|
| <pre>science reports in the inclusion of the inclusion of</pre>                                                                                                    |       | 2   | <pre>csensor type="ray" name="bead hokuyo sensor"&gt;</pre> |      |     |         |     |
| <ul> <li>visualizes/alse</li> <li>visualizes/alse</li> <li>visualizes/a</li></ul>                                                                                                    |       | 2   |                                                             |      |     |         |     |
| <ul> <li><visualize>faise</visualize></li> <li><update_rate>20</update_rate></li> <li><update_rate>20</update_rate></li> <li><update_rate>20</update_rate></li> <li><update_rate>20</update_rate></li> <li><update_rate>20</update_rate></li> <li><update_rate>20</update_rate></li> <li><update_rate>20</update_rate></li> <li><update_rate>20</update_rate></li> <li><update_rate>20</update_rate></li> <li><update_rate>20</update_rate></li> <li><update_rate>20</update_rate></li> <li><update_rate>20</update_rate></li> <li><update_rate></update_rate></li> <li><update_rate< update_rate=""></update_rate<></li> <li><update_rate< update_rate=""></update_rate<></li> <li><update_rate< update_rate=""></update_rate<></li> <li><update_rate< update_rate=""></update_rate<></li> <li><update_rate< li="" update_rate<=""> <li><update_rate< li="" update_rate<=""> <li><update_rate< li="" update_rate<=""> <li><update_rate< li="" update_rate<=""> <li><update_rate< li="" update<=""> <li><update_rate< li="" update<=""> <li><update_rate< li=""> <li><update_rate< li=""> <li><update_rate< li="" update<=""> <li><update< li="" update<=""> <li><update< li="" update<=""> <li><update< li="" update<=""> <li><update< li="" update<=""> <li><update< li="" update<=""> <li><update< li="" update<=""> <li><update< li="" update<=""> <li><update< li="" update<=""> <li><update< li=""> <li><update< li=""> <lu><update< li=""> <lu><up>date&lt;</up></lu></update<></lu></update<></li></update<></li></update_rate<></li></update_rate<></li></update_rate<></li></update_rate<></li></update_rate<></li></update_rate<></li></update_rate<></li></update_rate<></li></update_rate<></li></ul> |       | 2   |                                                             |      |     |         |     |
| <ul> <li>supdate_rate&gt;20</li> <li><ray></ray></li> <li><scan></scan></li> <li><horizontal></horizontal></li> <li><samples>720</samples></li> <li><resolution>1</resolution></li> <li><min_angle>-1.570796</min_angle></li> <li><max_angle>1.570796</max_angle></li> <li><horizontal></horizontal></li> <li></li> <li><range></range></li> </ul> Courses@robotigniteacademy.com                                                                                                    |       | 4   | <visualize>talse</visualize>                                |      |     |         |     |
| <pre>6 <ray> 7 <scan> 8 <horizontal> 9 <samples>720</samples> 10 <resolution>1</resolution> 11 <min_angle>-1.570796</min_angle> 12 <max_angle>1.570796</max_angle> 13 </horizontal> 14 </scan> 15 <range> 28 </range></ray></pre>                                                                                                    |       | 5   | <update_rate>20</update_rate>                               |      |     |         |     |
| <pre>7 <scan> 8 <horizontal> 9 <samples>720</samples> 10 <resolution>1</resolution> 11 <min_angle>-1.570796</min_angle> 12 <max_angle>1.570796</max_angle> 13 </horizontal> 14 </scan> 15 <range> 28 </range></pre>                                                                                                    |       | 6   | <ray></ray>                                                 |      |     |         |     |
| 8 <horizontal><br/>9 <samples>720</samples><br/>10 <resolution>1</resolution><br/>11 <min_angle>-1.570796</min_angle><br/>12 <max_angle>1.570796</max_angle><br/>13 </horizontal><br>14<br>15 <range><br/>28</range>                                                                                                    |       | 7   | <scan></scan>                                               |      |     |         |     |
| 9 <samples>720</samples><br>10 <resolution>1</resolution><br>11 <min_angle>-1.570796</min_angle><br>12 <max_angle>1.570796</max_angle><br>13<br>14<br>15 <range><br/>Courses@robotigniteacademy.com<br/>28</range>                                                                                                    |       | 8   | <horizontal></horizontal>                                   |      |     |         |     |
| 10 <resolution>1         11       <min_angle>-1.570796</min_angle>         12       <max_angle>1.570796</max_angle>         13          14          15       <range>    Courses@robotigniteacademy.com</range></resolution>                                                                                                    |       | 9   | <samples>720</samples>                                      |      |     |         |     |
| 11 <min_angle>-1.570796</min_angle> 12 <max_angle>1.570796</max_angle> 13          14          15 <range>    Courses@robotigniteacademy.com</range>                                                                                                    |       | 10  | <resolution>1</resolution>                                  |      |     |         |     |
| 12 <max_angle>1.570796</max_angle> 13          14          15 <range>         courses@robotigniteacademy.com</range>                                                                                                    |       | 11  | <min_angle>-1.570796</min_angle>                            |      |     |         |     |
| 13          14          15 <range>         courses@robotigniteacademy.com       28</range>                                                                                                    |       | 12  | <max_angle>1.570796</max_angle>                             | 111  |     |         |     |
| 14          15 <range>         courses@robotigniteacademy.com       28</range>                                                                                                    |       | 13  |                                                             |      |     |         |     |
| 15 <range> courses@robotigniteacademy.com</range>                                                                                                    |       | 14  |                                                             |      |     |         |     |
| courses@robotigniteacademy.com                                                                                                    |       | 1 5 |                                                             |      |     |         |     |
| courses@robotigniteacademy.com 28                                                                                                    |       | 12  | <range></range>                                             |      | ::: |         | ::: |
| courses@robotigniteacademy.com 28                                                                                                    | ::::: | ::: |                                                             |      | ::: | :::     | ::: |
| courses@robotigniteacademy.com 28                                                                                                    |       |     |                                                             |      |     |         |     |
| courses@robotigniteacademy.com 28                                                                                                    |       |     |                                                             |      |     |         |     |
| courses@robotigniteacademy.com                                                                                                    |       | *** |                                                             | 28   | 10  | ***     |     |
| 00000000000000000000000000000000000000                                                                                                    |       | ::: | courses@robotigniteacademy.com                              | 20   | 12  | :::     |     |
|                                                                                                    |       | 222 |                                                             | _    | 122 | 227     | 122 |
|                                                                                                    |       | 000 |                                                             | 1000 |     | <u></u> | 100 |

| 16 | <min>0.10</min>                                                                              |
|----|----------------------------------------------------------------------------------------------|
| 17 | <max>10.0</max>                                                                              |
| 18 | <resolution>0.01</resolution>                                                                |
| 19 |                                                                                              |
| 20 | <noise></noise>                                                                              |
| 21 | <type>gaussian</type>                                                                        |
| 22 | <mean>0.0</mean>                                                                             |
| 23 | <stddev>0.01</stddev>                                                                        |
| 24 |                                                                                              |
| 25 |                                                                                              |
| 26 | <plugin filename="libgazebo_ros_laser.so" name="gazebo_ros_head_hokuyo_controller"></plugin> |
| 27 | <topicname>/m2wr/laser/scan</topicname>                                                      |
| 28 | <framename>sensor_laser</framename>                                                          |
| 29 |                                                                                              |
| 30 |                                                                                              |

31 </gazebo>

This code specifies many important parameters

- Update rate: Controls how often (how fast) the laser data is captured
- samples: Defines how how many readings are contained in one scan
- **resolution**: Defines the minimum angular distance between readings captured in a laser scan
- range: Defines the minimum sense distance and maximum sense distance. If a point is below minimum sense its reading becomes zero (0) and if a point is further than the maximum sense distance its reading becomes inf. The range resolution defines the minimum distance between 2 points such that two points can be resolved as two separate points.
- noise: This parameter lets us add gaussian noise to the range data captured by the sensor
- topicName: Defines the name which is used for publishing the laser data
- frameName: Defines the link to which the plugin has to be applied

With this plugin incorporated in the urdf file we are now ready to simulate and visualize the laser scan in action. Start the **empty world** and spawn the robot by launching the **spawn.launch** file in a **Shell**. To verify the working of the scan sensor check the list of topics in **Shell** window with following command

\$ rostopic list

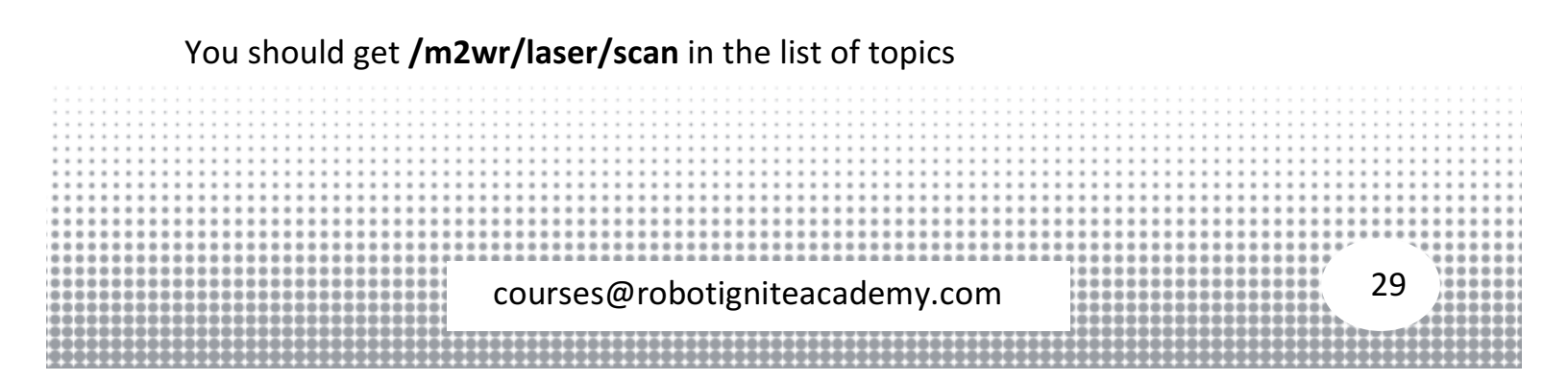

| Shell                                                                                                    | 🛛 🛃 Gazebo Simulation running 🛩                                                                                      |              |
|----------------------------------------------------------------------------------------------------|----------------------------------------------------------------------------------------------------|--------------|
| <pre>el: Successfully spawned entity [mybot_spawn-1] process has finished cleanly log file: /home/user/.ros/log/57db1622-68dd-11e8-95f0-069f26a f0058/mybot_spawn-1*.log all processes on machine have died, roslaunch will exit shutting down processing monitor shutting down processing monitor complete done</pre> | Real Time: 00         + 0           00:08:21         -           Sim Time: 00         -           00:08:18         - |              |
| <pre>user:-\$ rostopic list /clock /cmd_vel /gazebo/model_states /gazebo/parameter_descriptions /gazebo/parameter_updates /gazebo/set_link_state /gazebo/set_model_state /gazebo.set_model_state</pre>                                                                                                    |                                                                                                    |              |
| /odom<br>/rosout<br>/rosout_agg<br>/tf<br>user:-\$                                                                                                    | Simu                                                                                                    | lation log 🔨 |

#### Step 3.3

We will visualize the laser scan data with rviz. First we will populate the robot environment with a few obstacles to better see the laser scan result. Use the box icon on top right of **gazebo** window to create a few box type obstacles (simply click and drop)

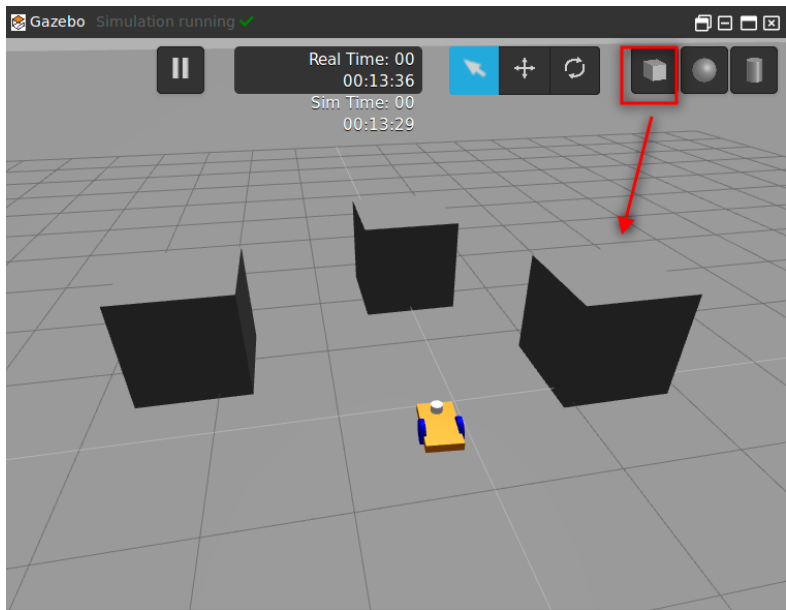

To start rviz visualization launch the **rviz.launch** file in a new **Shell** and use **Graphical Tool** window to load the visualization. Use the following command to launch rviz courses@robotigniteacademy.com

#### \$ roslaunch m2wr\_description rviz.launch File Panels Help ser:~\$ roslaunch m2wr\_description rviz.launch .. logging to /home/user/.ros/log/57db1622-68dd-11e8-95f0-06 f26af0058/roslaunch-ip-172-31-33-231-18826.log film Interact Se 💉 2D Pose Es Displays Global Options Fixed Frame Background Color Frame Rate Default Light resking log directory for disk usage. This may take awhile. ress Ctrl-C to interrupt map 48; 48; 48 30 ✓ ne checking log file disk usage. Usage is <1GB. **9** F Fixed Frame [m cro: Traditional processing is deprecated. Switch to neck for compatibility of your document, use option more infos, see http://wiki.ros.org/xacro#Processing Orde sistent namespace redefinitions for xmlns:xacro: https://www.ros.org/wiki/xacro https://www.ros.org/wiki/xacro (/home/user/simulation\_ws m2wr\_description/urdf/macro.xacro) is deprecated; please tarted roslaunch server http://10.8.0.1:36725/ UMMARY ARAMETERS Add Duplicate Ren C Time \_description: <?xml version="1.. stro: kinetic ROS Time: 1133.57 ROS Elapsed: 83.31 Wall Time: 1528217221.45

After starting rviz open the **Graphical Tools** window. Once rviz window loads you need to do the following settings

- Select odom in the Fixed Frame field (see the image below)
- Add two new displays using the **Add** button on the left bottom of rviz screen. The first display should be RobotModel and the other should be **LaserScan**
- Expand the LaserScan display by double clicking on its name and choose
   Topic as /m2wr/laser/scan (as shown in image below)

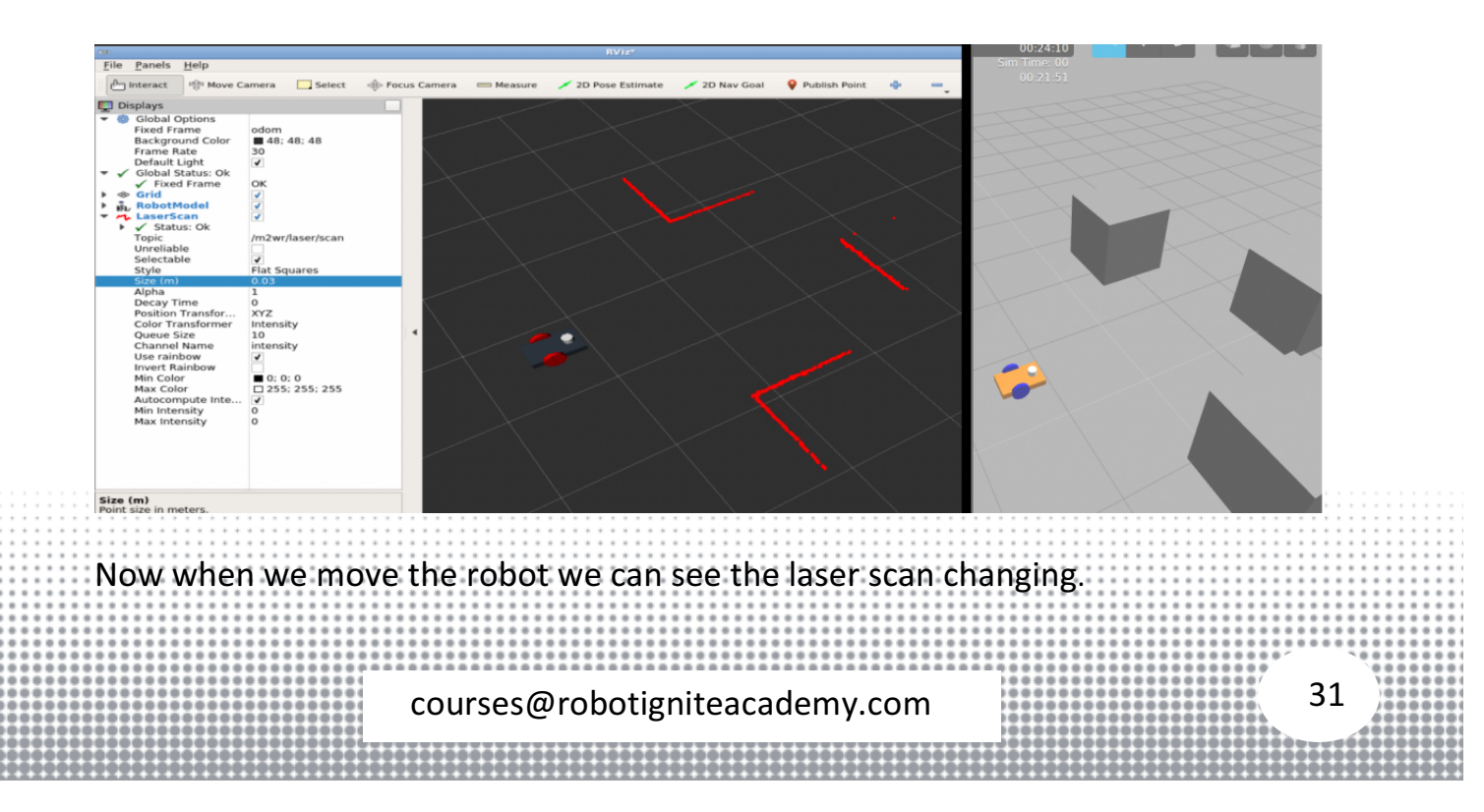

REFERENCES **RDS**: https://rds.theconstructsim.com/ Source Code Repository: https://bitbucket.org/theconstructcore/two-wheeled-robot GAZEBO PLUGINS: HTTP://GAZEBOSIM.ORG/TUTORIALS?TUT=ROS GZPLUGINS#LASER ROS URDF LINKS: HTTP://WIKI.ROS.ORG/URDF/XML/LINK ROS URDF JOINTS: HTTP://WIKI.ROS.ORG/URDF/XML/JOINT

#### Exploring ROS using a 2 Wheeled Robot - Part 4

In this video, we are going to read the values of the laser scanner and filter a small part to work with

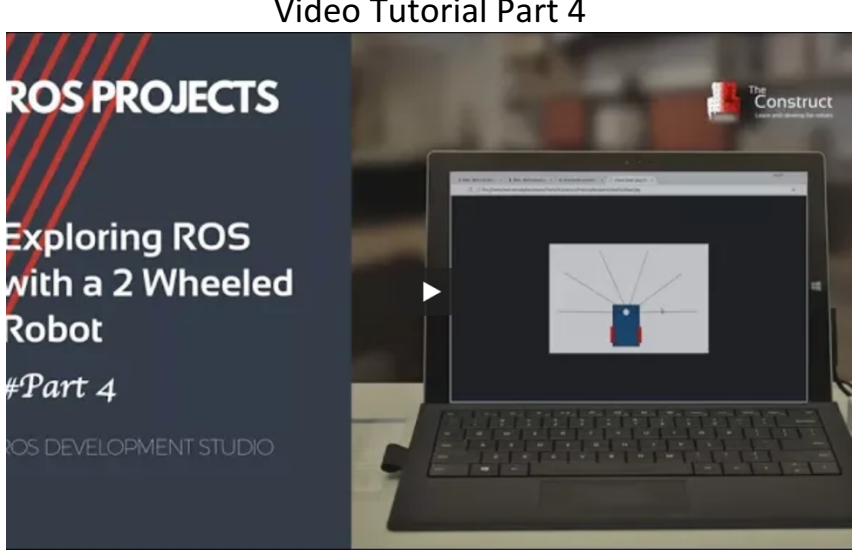

#### Video Tutorial Part 4

#### Step 4.1

- Head to ROS Development Studio and create a new project. Provide a suitable project name and some useful description. (We have named the project video\_no\_4)
- Open the project (this will take few seconds). ٠

| <ul> <li>We will clone the <i>github</i> repository to start. Oper</li></ul> | n a <b>Shell</b> from the <b>Tools</b> |
|------------------------------------------------------------------------------|----------------------------------------|
| menu and run the following commands in the Sh                                | ell                                    |
| courses@robotigniteacademy.com                                               | 32                                     |

#### \$ cd simulation\_ws/src

\$ git clone https://marcoarruda@bitbucket.org/theconstructcore/twowheeled-robot-simulation.git

• We should have the following directory structure at this point

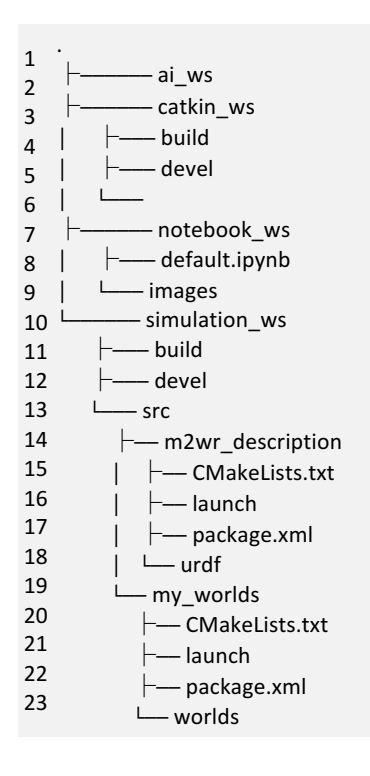

The package **m2wr\_description** contains the project files developed so far (i.e. robot + laser scan sensor). The other package **my\_worlds** contains two directories

- launch: Contains a launch file (we will use it shortly)
- worlds: Contains multiple world description files

From **Simulations** menu, choose the option **Select launch file...** and select the **world1.launch** option

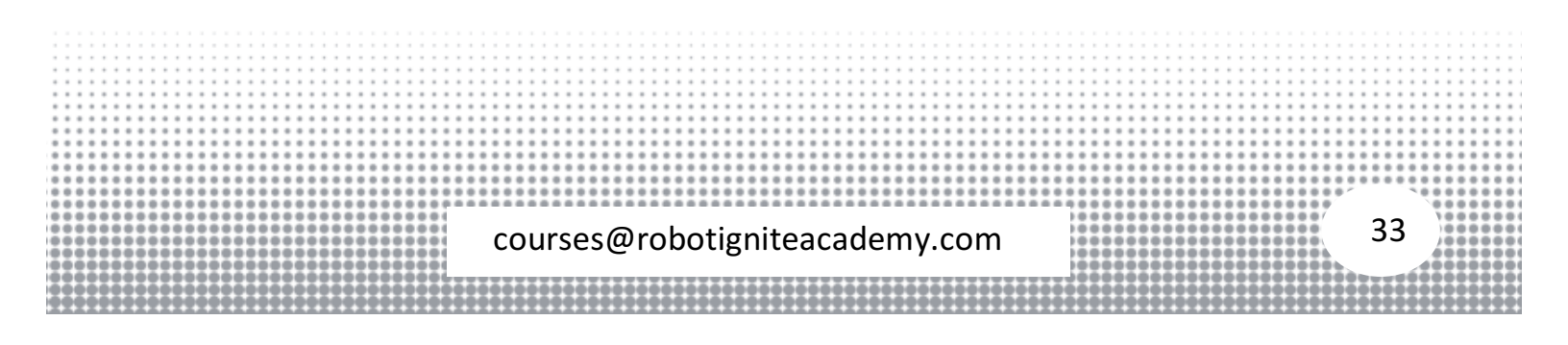

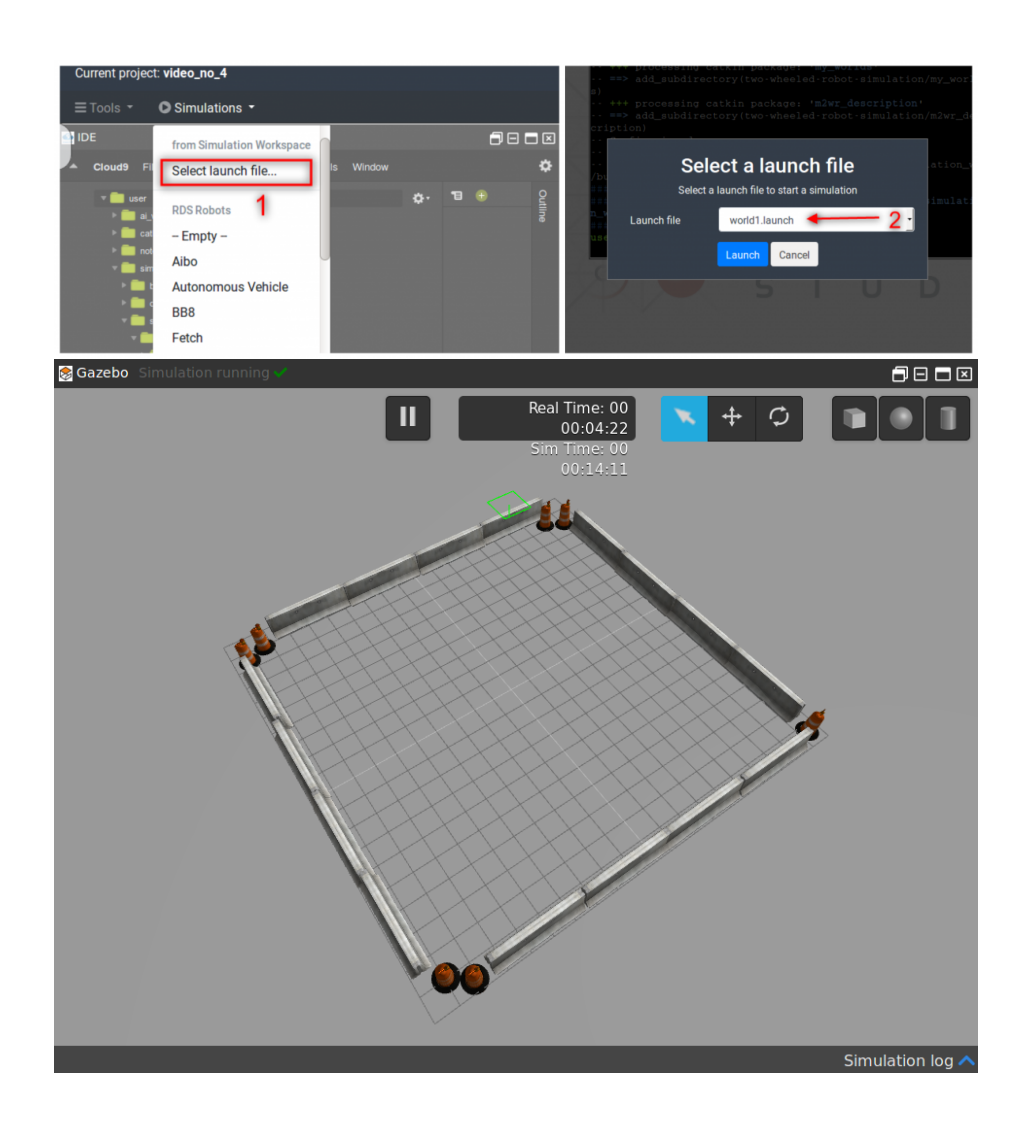

#### Step 4.2

We will create a new catkin package named **motion\_plan** with dependencies **rospy**, **std\_msgs**, **geometry\_msgs** and **sensor\_msgs**. Open a **Shell** from the **Tools** menu and write the following commands

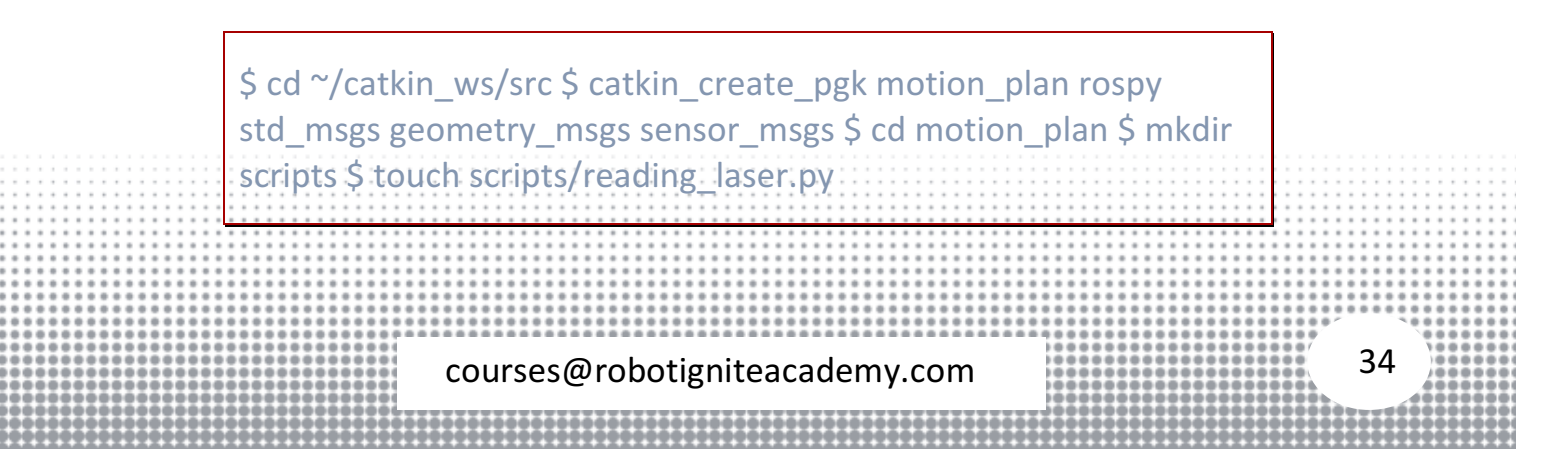

These commands will create a directory (named scripts) inside the motion\_plan package. This directory will contain a python scripts (reading\_laser.py) that we will use to read the laser scan data coming on the /m2wr/laser/scan topic (we created this topic in last part). Add the following code to the reading\_laser.py file

```
1 #!/usr/bin/env python
2
3 import rospy
4 from sensor_msgs.msg import LaserScan
5
6 def clbk_laser(msg):
7
   # 720/5 = 144
8
   regions = [
9
   min(msg.ranges[0:143]),
10 min(msg.ranges[144:287]),
11 min(msg.ranges[288:431]),
12 min(msg.ranges[432:575]),
13 min(msg.ranges[576:713]),
14 ]
15 rospy.loginfo(regions)
16
17 def main():
18 rospy.init_node('reading_laser')
19 sub= rospy.Subscriber("/m2wr/laser/scan", LaserScan, clbk_laser)
20
21 rospy.spin()
22
23 if __name__ == '__main__':
24 main()
```

We will make this script executable with following commands

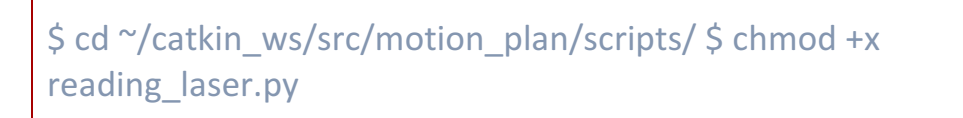

Before we run this file, we need to spawn our robot into the gazebo simulation. Use the following commands

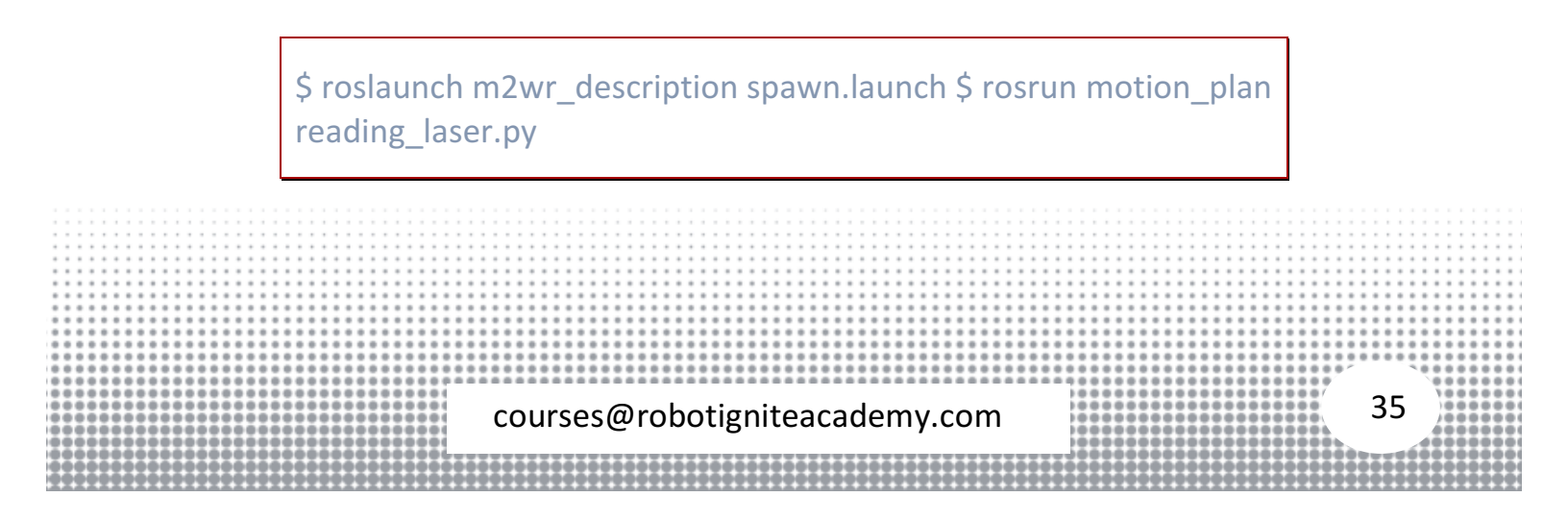

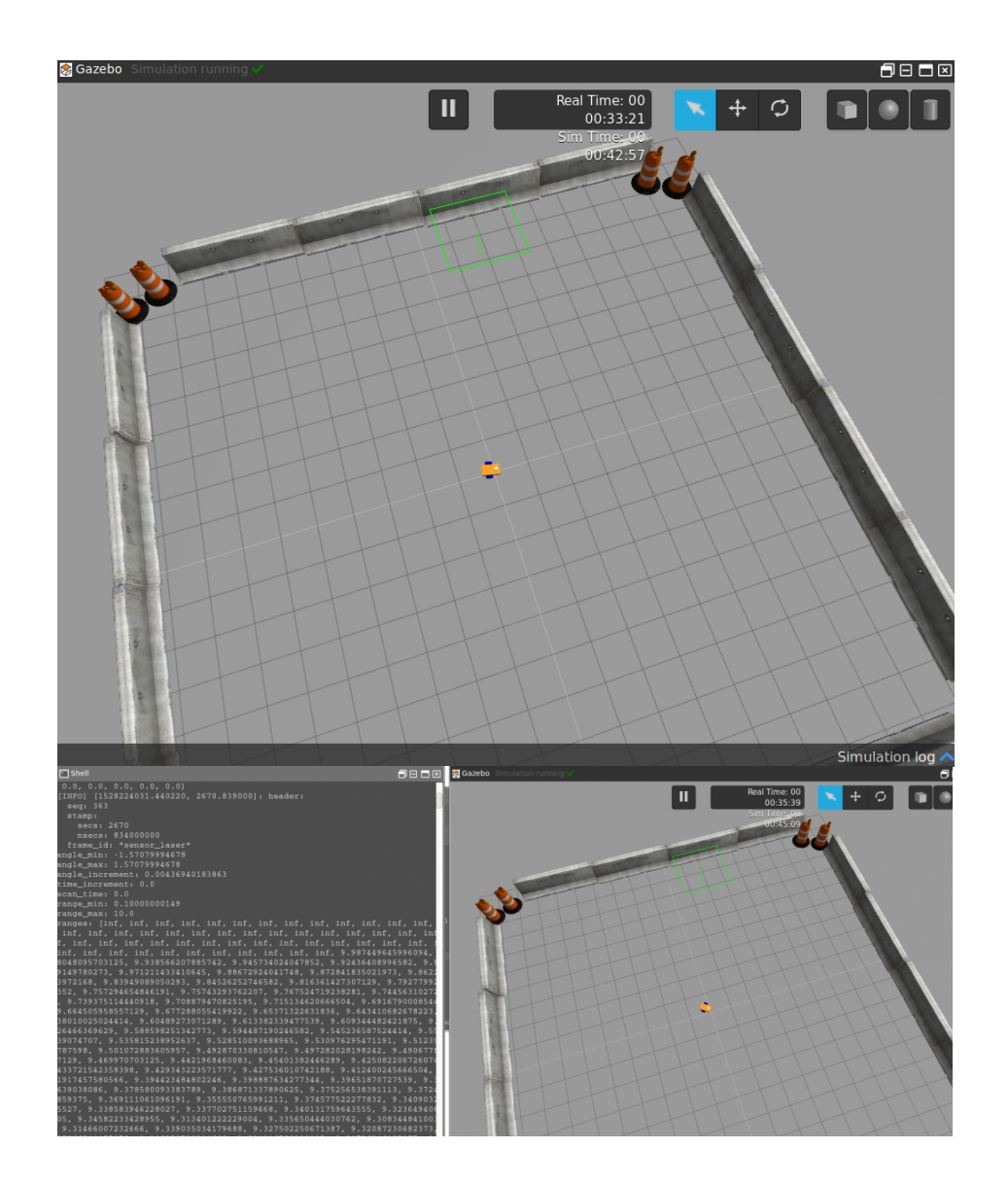

Once we have verified that everything is working fine. We will modify the callback function to following:

| 1 d<br>2<br>3<br>4<br>5<br>6<br>7<br>8 | ef clbk_laser(msg):<br># 720/5 = 144<br>regions = [<br>min(msg.ranges[0:143]),<br>min(msg.ranges[144:287]),<br>min(msg.ranges[288:431]),<br>min(msg.ranges[432:575]),<br>min(msg.ranges[576:713]), |      |        |
|----------------------------------------|----------------------------------------------------------------------------------------------------|------|--------|
| <br>9<br>10                            | ]                                                                                                    |      |        |
| <br>10                                 | rospy.loginio(regions)                                                                                                    |      |        |
| <br>                                   |                                                                                                    |      |        |
| <br>                                   |                                                                                                    |      |        |
| <br>                                   |                                                                                                    |      |        |
| <br>::::                               |                                                                                                    |      | ****** |
| <br>                                   |                                                                                                    |      |        |
| <br>****                               |                                                                                                    | 1.5  |        |
| <br>****                               |                                                                                                    | = 1  |        |
| <br>                                   | courses@robotigniteacademy.com                                                                                                    | ן נ  |        |
| <br>                                   |                                                                                                    |      |        |
| <br>****                               | \$\$\$\$\$\$\$\$\$\$\$\$\$\$\$\$\$\$\$\$\$\$\$\$\$\$\$\$\$\$\$\$\$\$\$\$\$\$                                                                                                    | 1999 |        |
|                                        |                                                                                                    |      |        |
|                                        |                                                                                                    |      |        |
The above code converts the 720 readings contained inside the LaserScan msg into five distinct readings. Each reading is the minimum distance measured on a sector of 60 degrees (total 5 sectors = 180 degrees).

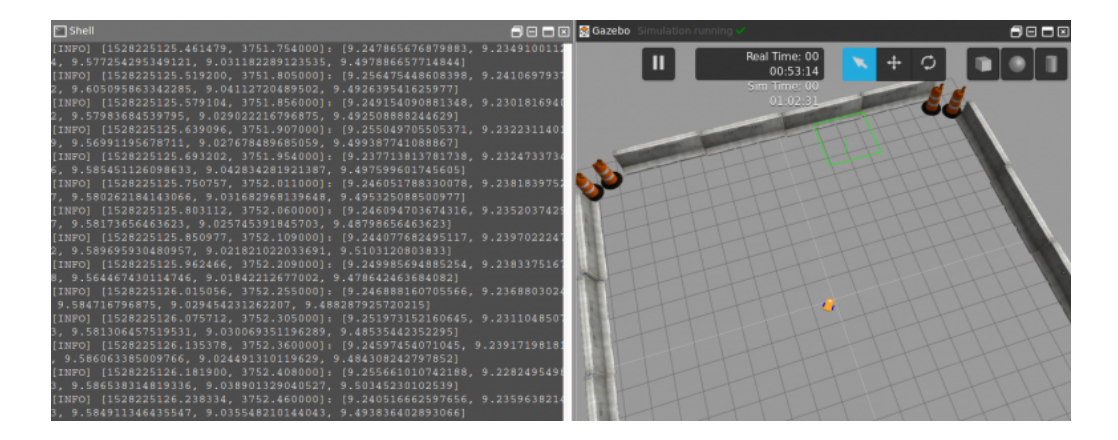

Let's run this code again and see the data

### Step 4.3

We can see the changes in range measurements as we move the robot near to the boundaries. One noticeable thing is the inf value that is measured when the wall is away.

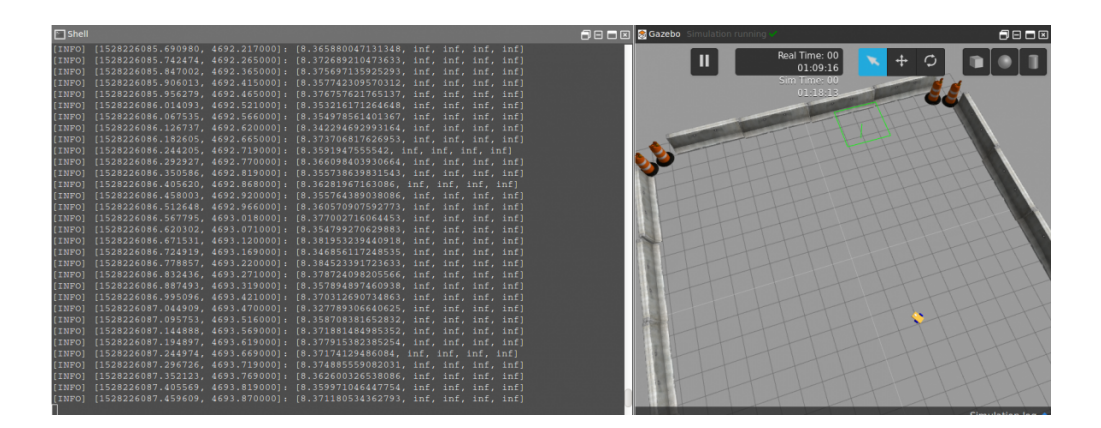

We can modify the code to change this value to read maximum range. The changed code is

| • • • • • • • • • • • • • • • • • • • •                                                                                                    |      |      |                   |
|----------------------------------------------------------------------------------------------------|------|------|-------------------|
| 1 def clbk laser(msg)                                                                                                    |      |      |                   |
| i dei disk_idser(insg).                                                                                                    |      |      |                   |
| 2 + 720/5 - 144                                                                                                    |      |      |                   |
| 2 # 720/3 - 144                                                                                                    |      |      |                   |
|                                                                                                    |      |      |                   |
|                                                                                                    |      |      |                   |
|                                                                                                    |      |      |                   |
|                                                                                                    |      |      |                   |
| · · · · · · · · · · · · · · · · · · ·                                                                                                    | 1000 |      |                   |
|                                                                                                    |      |      |                   |
|                                                                                                    | - N  |      |                   |
|                                                                                                    | ( )@ |      |                   |
| courses@ropotigniteacademy.com                                                                                                    | 10   |      |                   |
| in the second second seco |      |      |                   |
|                                                                                                    |      | 0001 |                   |
|                                                                                                    |      |      | And the second of |
|                                                                                                    |      |      |                   |
|                                                                                                    |      |      |                   |
|                                                                                                    |      |      |                   |

```
3
     regions = [
4
      min(min(msg.ranges[0:143]), 10),
5
      min(min(msg.ranges[144:287]), 10),
6
      min(min(msg.ranges[288:431]), 10),
7
      min(min(msg.ranges[432:575]), 10),
8
      min(min(msg.ranges[576:713]), 10),
9
     1
10
     rospy.loginfo(regions)
```

With this modification we will only receive a value of range between 0 and 10.

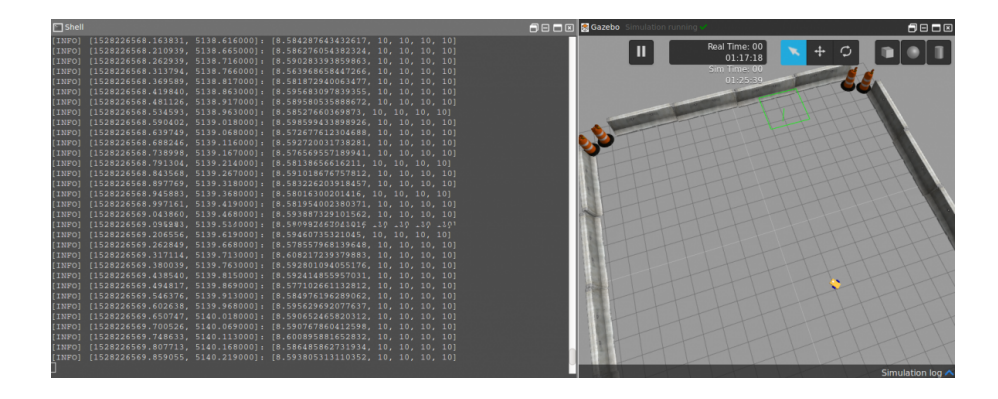

### Then we finish the part 4.

REFERENCES

RDS: https://rds.theconstructsim.com/

Source Code Repository: https://bitbucket.org/theconstructcore/two-wheeledrobot

GAZEBO PLUGINS: HTTP://GAZEBOSIM.ORG/TUTORIALS?TUT=ROS\_GZPLUGINS#LASER

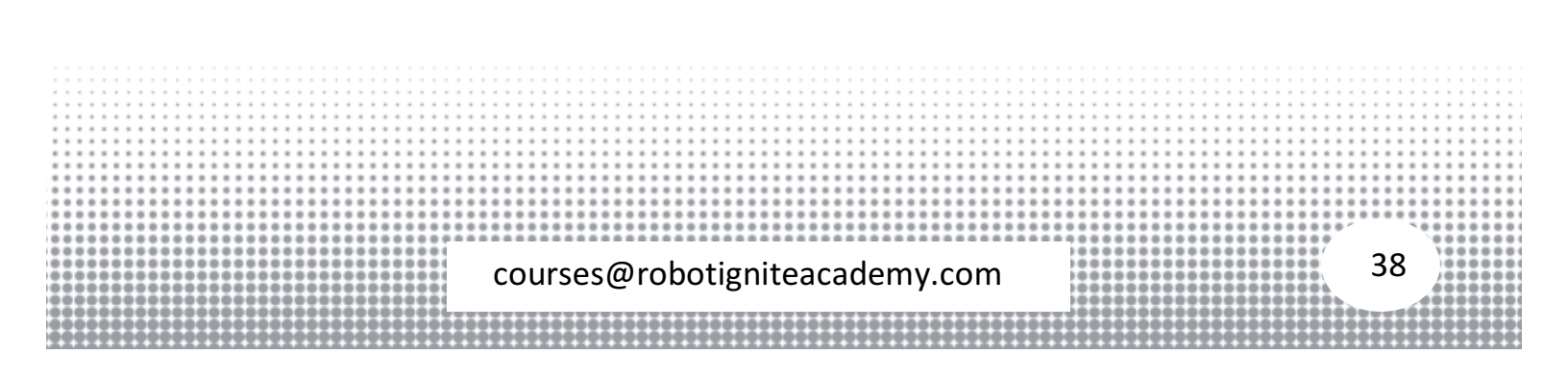

## Exploring ROS with a 2 Wheeled Robot - Part 5

In this video an obstacle avoidance algorithm is explained an shown how it works.

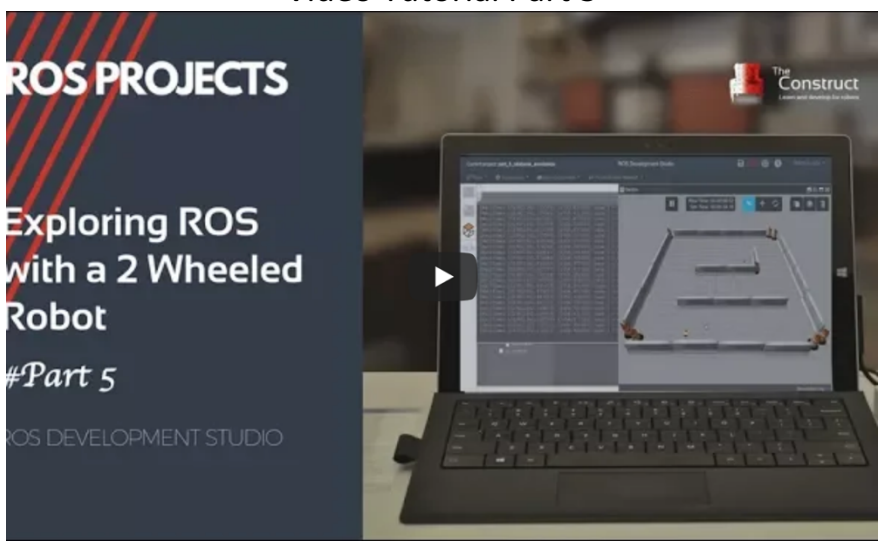

### Video Tutorial Part 5

### Step 5.1

- Head to ROS Development Studio and create a new project.
- Provide a suitable project name and some useful description. (We have named the project **part 5-obstacle avoidance**)
- Load/Start the project (this will take few seconds).
- Clone the github repository two-wheeled-robot Simulation.
- Checkout to the **right** branch ( <u>here</u> is more information about branch and branching in git )
- Open a **Shell** from the **Tools** menu and run the following commands in the **Shell**

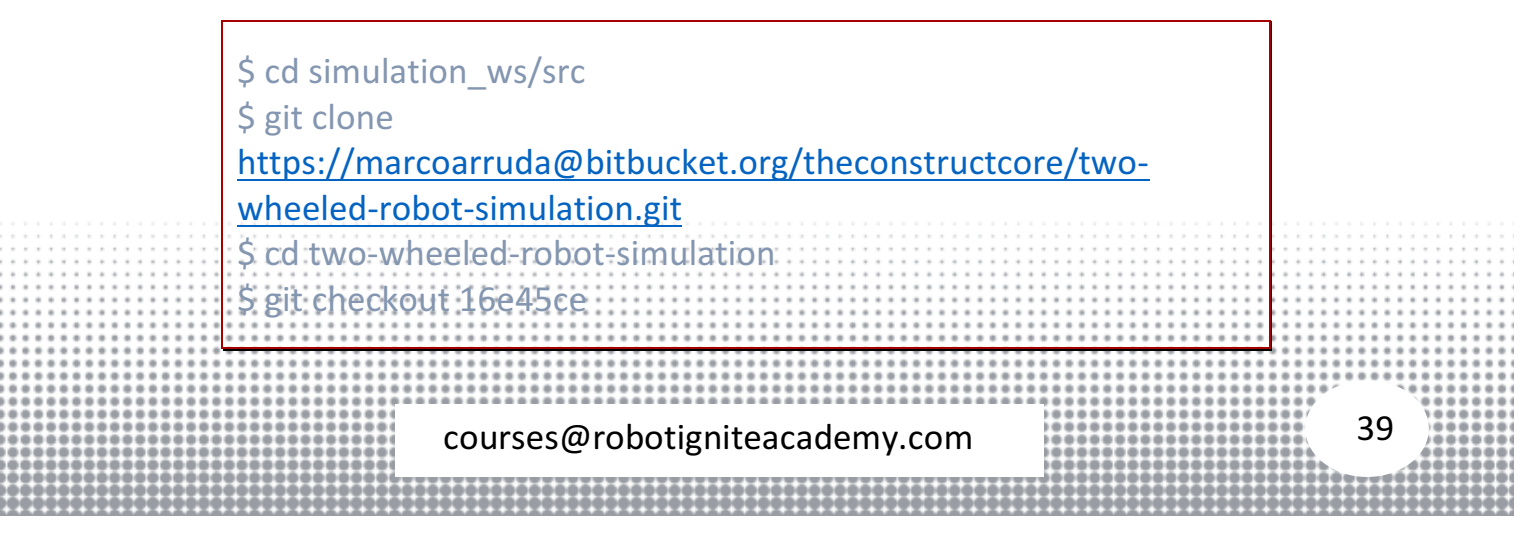

• Compile the project to make it ready to use

```
cd ~/simulation_ws/src
catkin_make
```

• Clone another github repository <u>two-wheeled-robot - Motion Planning</u>. Execute the following commands in the **Shell** 

```
$ cd catkin_ws/src
$ git clone
<u>https://marcoarruda@bitbucket.org/theconstructcore/two-</u>
wheeled-robot-motion-planning.git
```

Compile the project to make it ready to use

cd ~/catkin\_ws/src catkin\_make

• At this point we should have the following directory structure

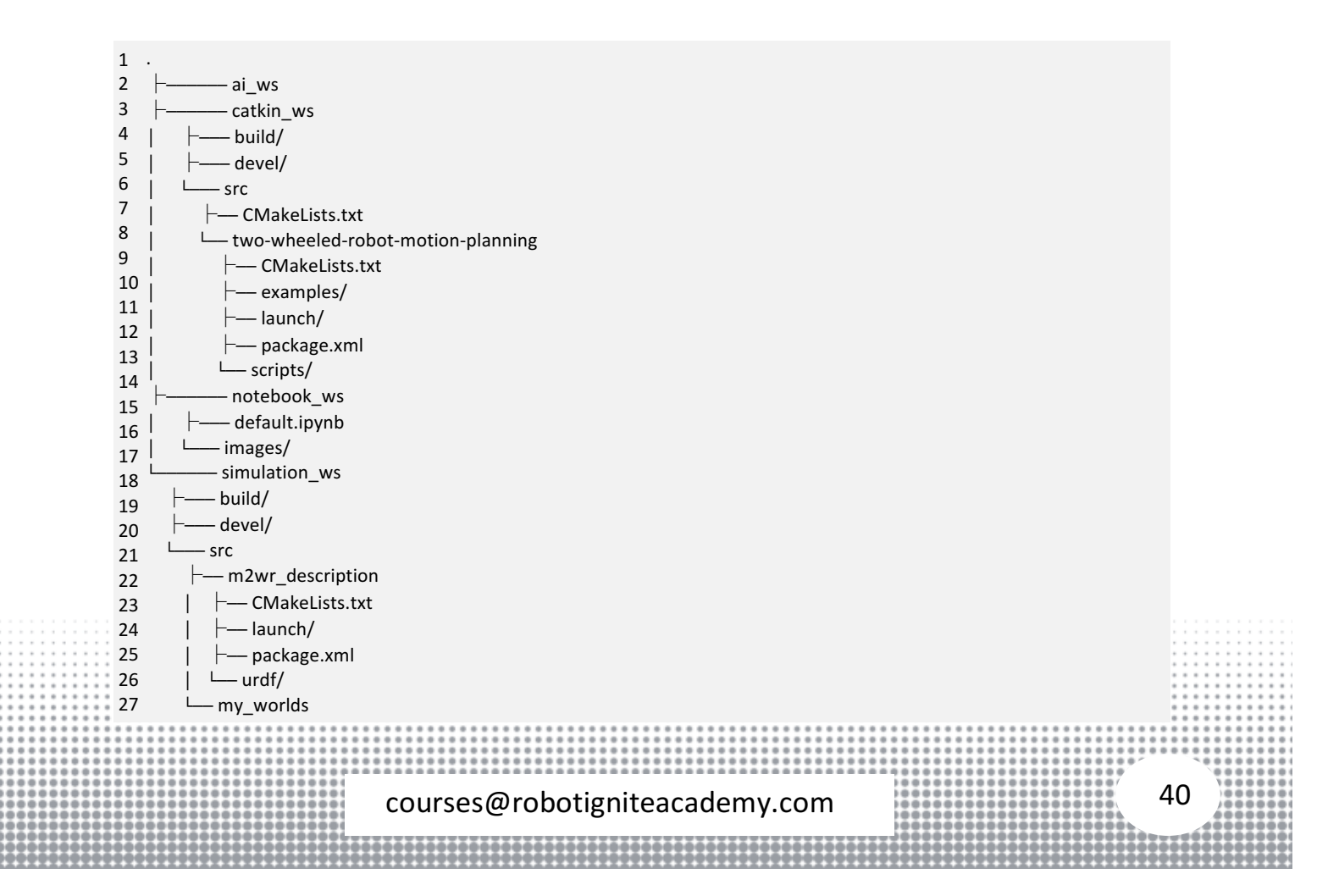

| 28 | └── CMakeLists.txt |
|----|--------------------|
| 29 | ├── launch/        |
| 30 | │ └── world.launch |
| 31 | – package.xml      |
| 32 | └── worlds/        |
| 33 |                    |
|    | └── world02.world  |

## Step 5.2

Start a simulation using the **Simulations** menu option. Select the **world.launch** option and launch the simulation.

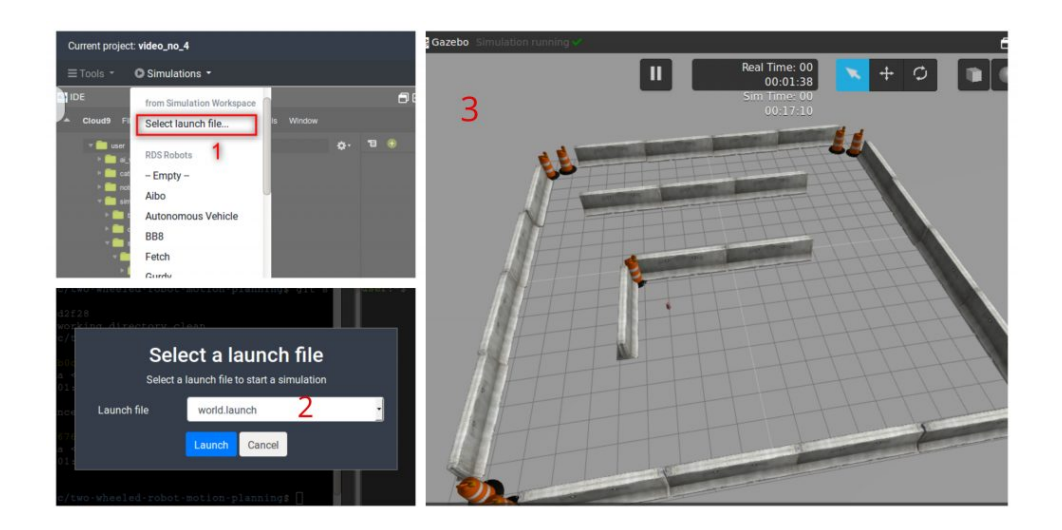

Now we will take a look at the obstacle avoidance algorithm. Open the **IDE** and browse to the file **~/catkin\_ws/src/two-wheeled-robot-motionplanning/scripts/obstacle\_avoidance.py**. There are 3 functions defined in this file:

• main

This is the entry point of the file. This function sets up a **Subscriber** to the laser scan topic **/m2wr/laser/scan** and a **Publisher** to **/cmd\_vel** topic.

| 2 global pub                                                        |             |
|---------------------------------------------------------------------|-------------|
| 3                                                                   |             |
| 4 rospy.init_node('reading_laser')                                  |             |
| 5 pub = rospy.Publisher('/cmd_vel', Twist, queue_size=1)            |             |
| 6 sub = rospy.Subscriber('/m2wr/laser/scan', LaserScan, clbk_laser) |             |
|                                                                     |             |
|                                                                     |             |
|                                                                     | 0000001     |
| courses@robotigniteacademy.com                                      | 11 )******* |
|                                                                     | 4000000     |
|                                                                     |             |

7 rospy.spin()

clbk laser

We need to provide a callback function to the **Subscriber** defined in main, for this purpose we have this function. It receives laser scan data comprising of 720 readings and converts it into 5 readings (details in part 4 video).

```
1 def clbk_laser(msg):
```

```
2 regions = {
```

```
3 'right': min(min(msg.ranges[0:143]), 10),
```

```
4 'fright': min(min(msg.ranges[144:287]), 10),
```

```
5 'front': min(min(msg.ranges[288:431]), 10),
```

```
6 'fleft': min(min(msg.ranges[432:575]), 10),
```

```
7 'left': min(min(msg.ranges[576:713]), 10),
```

```
8 }
```

```
9
```

```
10 take_action(regions)
```

• take\_action

This function implements the obstacle avoidance logic. Based on the distances sensed in the five region (left, center-left, center, center-right, right). We consider possible combinations for obstacles, once we identify the obstacle configuration we steer the robot away from obstacle.

```
1 def take_action(regions):
2
     msg = Twist()
3
     linear_x = 0
    angular_z = 0
4
5
6
    state_description = "
7
8
     if regions['front'] > 1 and regions['fleft'] > 1 and regions['fright'] > 1:
9
        state_description = 'case 1 - nothing'
10
       linear x = 0.6
11
       angular_z = 0
12 elif regions['front'] < 1 and regions['fleft'] > 1 and regions['fright'] > 1:
13
       state_description = 'case 2 - front'
14
       linear_x = 0
15
       angular_z = 0.3
16 elif regions['front'] > 1 and regions['fleft'] > 1 and regions['fright'] < 1:
17
       state_description = 'case 3 - fright'
18
       linear_x = 0
19
       angular_z = 0.3
20 elif regions['front'] > 1 and regions['fleft'] < 1 and regions['fright'] > 1:
21
       state_description = 'case 4 - fleft'
22
       linear x = 0
23
       angular_z = -0.3
                                                                                                                              42
                                courses@robotigniteacademy.com
```

```
24 elif regions['front'] < 1 and regions['fleft'] > 1 and regions['fright'] < 1:
25
        state_description = 'case 5 - front and fright'
26
       linear_x = 0
27
       angular_z = 0.3
28 elif regions['front'] < 1 and regions['fleft'] < 1 and regions['fright'] > 1:
29
       state_description = 'case 6 - front and fleft'
30
       linear x = 0
31
       angular_z = -0.3
32 elif regions['front'] < 1 and regions['fleft'] < 1 and regions['fright'] < 1:
       state_description = 'case 7 - front and fleft and fright'
33
34
       linear_x = 0
35
       angular_z = 0.3
36 elif regions['front'] > 1 and regions['fleft'] < 1 and regions['fright'] < 1:
       state_description = 'case 8 - fleft and fright'
37
38
       linear_x = 0.3
39
       angular_z = 0
40 else:
41
       state_description = 'unknown case'
42
       rospy.loginfo(regions)
43
44 rospy.loginfo(state_description)
45
     msg.linear.x = -linear_x
46
     msg.angular.z = angular_z
47
     pub.publish(msg)
```

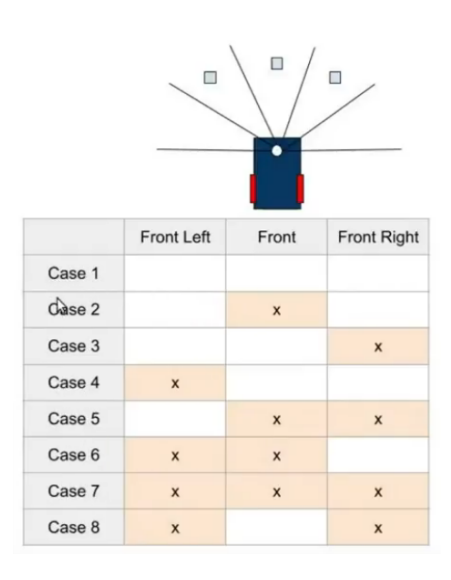

To test the logic lets run the simulation. We have the world loaded, now we will spawn the differential drive robot with following command

\$ roslaunch m2wr\_description spawn.launch

TAXAXXXXXX

| Finally, we launch the | e <b>obstacle avoidance</b> script to move t | the robot around and |
|------------------------|----------------------------------------------|----------------------|
| avoid obstacles        |                                              |                      |
|                        |                                              |                      |
|                        |                                              |                      |
|                        | courses@robotigniteacademy.com               | 43                   |
|                        |                                              |                      |

### \$ rosrun motion\_plan obstacle\_avoidance.py

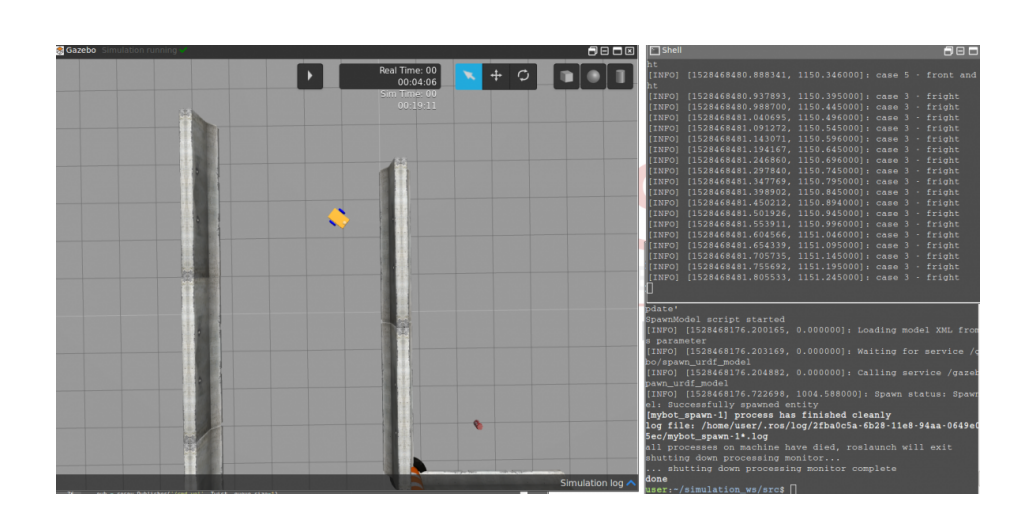

That finishes the instructions. You can change various settings like speed of robot, sensing distance, etc., and see how it works.

REFERENCES RDS: https://rds.theconstructsim.com Public Repositories: Simulation: https://bitbucket.org/theconstructcore/two-wheeled-robotsimulation Motion Planning: https://bitbucket.org/theconstructcore/two-wheeled-robot-Motion-planning

## Exploring ROS with a 2 Wheeled Robot - Part 6

In this video, we are going create an algorithm to go from a point to another using the odometry data to localize the robot.

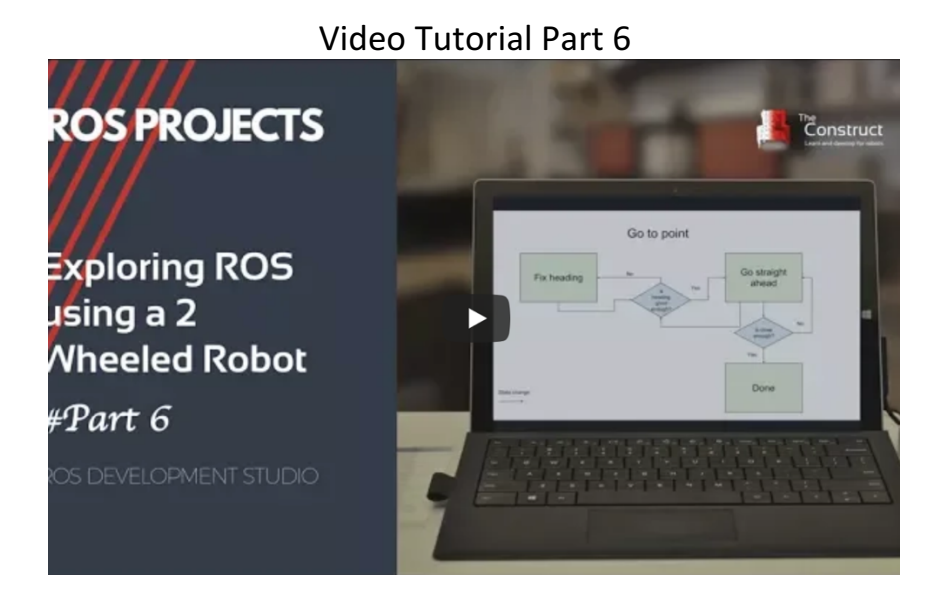

### Steps to recreate the project as shown in the video (continued from part 5)

### Step 6.1

In this part we are going to implement a simple navigation algorithm to move our robot from **any point** to a desired point. We will use the concept of state machines to implement the navigation logic. In a **state machine** there are finite number of states that represent the current situation (or behavior) of the system. In our case, we have **three** states

- **Fix Heading**: Denotes the state when robot heading differs from the desired heading by more than a threshold (represented by yaw\_precision\_ in code)
- **Go Straight**: Denotes the state when robot has **correct** heading but is away from the desired point by a distance greater than some threshold (represented by dist precision in code)
- Done: Denotes the state when robot has correct heading and has reached the destination.

courses@robotigniteacademy.com

The robot can be in any one state at a time and can switch to other states as different conditions arise. This is depicted by the following state transition diagram

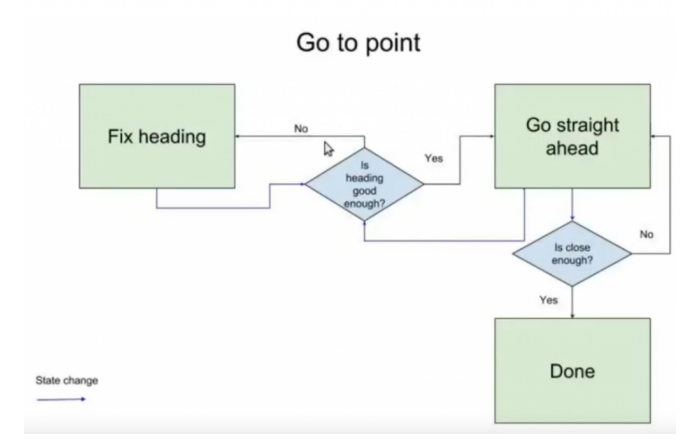

To implement this state logic lets create a new python script inside the **~/catkin\_ws/src/two-wheeled-robot-motion-planning/scripts/** directory named **go\_to\_point.py** with following content

```
1
    #! /usr/bin/env python
2
3
   # import ros stuff
4
   import rospy
5
   from sensor_msgs.msg import LaserScan
6
   from geometry_msgs.msg import Twist, Point
7
   from nav_msgs.msg import Odometry
8
   from tf import transformations
9
10 import math
11
12 # robot state variables
13 position_ = Point()
14 yaw_=0
15 # machine state
16 state_ = 0
17 # goal
18 desired_position_ = Point()
19 desired_position_.x = -3
20 desired_position_.y = 7
21 desired_position_.z = 0
22 # parameters
23 yaw_precision_ = math.pi / 90 # +/- 2 degree allowed
24 dist_precision_ = 0.3
25
26 # publishers
27
    pub = None
28
29 # callbacks
30 def clbk_odom(msg):
31
      global position_
                                                                                                                46
                            courses@robotigniteacademy.com
```

```
32
      global yaw_
33
34
      # position
35
      position_ = msg.pose.pose.position
36
37
      # yaw
38
      quaternion = (
39
        msg.pose.pose.orientation.x,
40
        msg.pose.pose.orientation.y,
41
        msg.pose.pose.orientation.z,
42
        msg.pose.pose.orientation.w)
43
      euler = transformations.euler_from_quaternion(quaternion)
44
      yaw_ = euler[2]
45
46 def change_state(state):
      global state_
47
48
      state_ = state
49
      print 'State changed to [%s]' % state_
50
51 def fix_yaw(des_pos):
52
      global yaw_, pub, yaw_precision_, state_
53
      desired_yaw = math.atan2(des_pos.y - position_.y, des_pos.x - position_.x)
54
      err_yaw = desired_yaw - yaw_
55
56
      twist_msg = Twist()
57
      if math.fabs(err_yaw) > yaw_precision_:
58
        twist_msg.angular.z = 0.7 if err_yaw > 0 else -0.7
59
60
      pub.publish(twist_msg)
61
62
      # state change conditions
63
      if math.fabs(err_yaw) <= yaw_precision_:
64
        print 'Yaw error: [%s]' % err_yaw
65
        change_state(1)
66
67 def go straight ahead(des pos):
68
      global yaw_, pub, yaw_precision_, state_
69
      desired_yaw = math.atan2(des_pos.y - position_.y, des_pos.x - position_.x)
      err_yaw = desired_yaw - yaw_
70
      err_pos = math.sqrt(pow(des_pos.y - position_.y, 2) + pow(des_pos.x - position_.x, 2))
71
72
73
      if err_pos > dist_precision_:
74
        twist msg = Twist()
75
        twist msg.linear.x = 0.6
76
        pub.publish(twist_msg)
77
      else:
78
        print 'Position error: [%s]' % err_pos
79
        change_state(2)
80
81
      # state change conditions
82
      if math.fabs(err_yaw) > yaw_precision_:
83
        print 'Yaw error: [%s]' % err_yaw
        change_state(0)
84
85
86 def done():
87
      twist msg = Twist()
88
      twist_msg.linear.x = 0
89
      twist_msg.angular.z = 0
                                                                                                                        47
                               courses@robotigniteacademy.com
```

```
90
     pub.publish(twist msg)
91
92 def main():
93 global pub
94
95
     rospy.init_node('go_to_point')
96
97
     pub = rospy.Publisher('/cmd_vel', Twist, queue_size=1)
98
99
     sub_odom = rospy.Subscriber('/odom', Odometry, clbk_odom)
100
101 rate = rospy.Rate(20)
102 while not rospy.is shutdown():
103
     if state_ == 0:
       fix_yaw(desired_position_)
104
105 elif state == 1:
106
       go_straight_ahead(desired_position_)
107 elif state == 2:
108
        done()
109
        pass
110
       else:
111
        rospy.logerr('Unknown state!')
112
         pass
113
       rate.sleep()
114
115 if __name__ == '__main__':
116 main()
```

Let's analyze the contents of this script. We have defined the following function:

### main

This is the entry point of the file. This function sets up a **Subscriber** to the odometry topic **/odom** and a **Publisher** to **/cmd\_vel** topic to command velocity of the robot. Further this function processes the state machine depending on the value of state variable.

### clbk\_odom

This is a callback function for the Subscriber defined in main. This function receives the odometry data and extracts the **position** and **yaw** information. The odometry data encodes orientation information in **quaternions**. To obtains **yaw** the **quaternion** is converted into **euler angles** (line 43)

### • change\_state

This function changes the value of the global state variable that stores the robot **state** information.

### • fix\_yaw

This function is executed when robot is in state 0 (Fix heading). First the current heading of the robot is checked with desired heading. If the

courses@robotigniteacademy.com

differene in **heading** is more than a threshold the robot is commanded to turn in its place.

• go\_straight\_ahead

This function is executed when robot is in state 1 (**Go Straight**). This state occurs after robot has fixed the error in **yaw**. In this state, the distance between the robot's **current position** and **desired position** is compared with a threshold. If robot is further away from **desired position** it is commanded to move forward. If the **current position** lies closer to the **desired position** then the yaw is again checked for error, if yaw is significantly different from the desired yaw value the robot goes to state 0.

• done

Eventually robot achieves **correct heading** and **correct position**. Once in this state the robot stops.

## Step 6.2

Start a simulation using the **Simulations** menu option. Select the **world.launch** option and launch the simulation.

To test the logic lets run the simulation. We have the world loaded, now we will spawn the differential drive robot with following command

\$ roslaunch m2wr\_description spawn.launch

Finally, we launch the **obstacle avoidance** script to move the robot around and avoid obstacles

\$ rosrun motion\_plan obstacle\_avoidance.py

Now you should see the robot navigate to the point given in the **go\_to\_point.py** script (line 19-21) from its current location. With the navigation implemented we have finished the part 6 of the series.

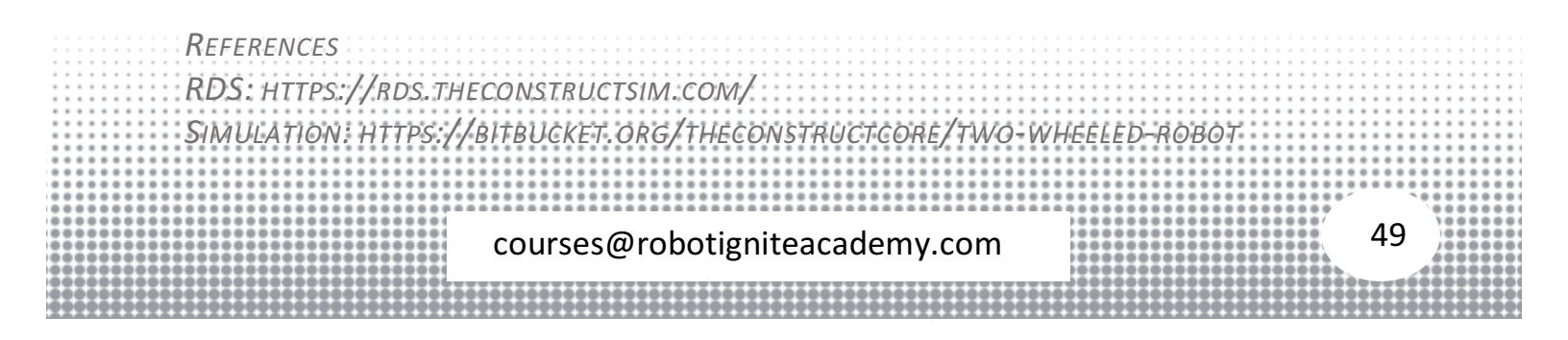

Motion package: https://bitbucket.org/theconstructcore/two-wheeled-robotmotion-planning

## Wall Following Robot Algorithm - Two Wheeled Robot #Part 7

In this video, we are going work with wall following robot algorithm. We'll start watching the demo, then let's go straight to the code and understand line by line how to perform the task.

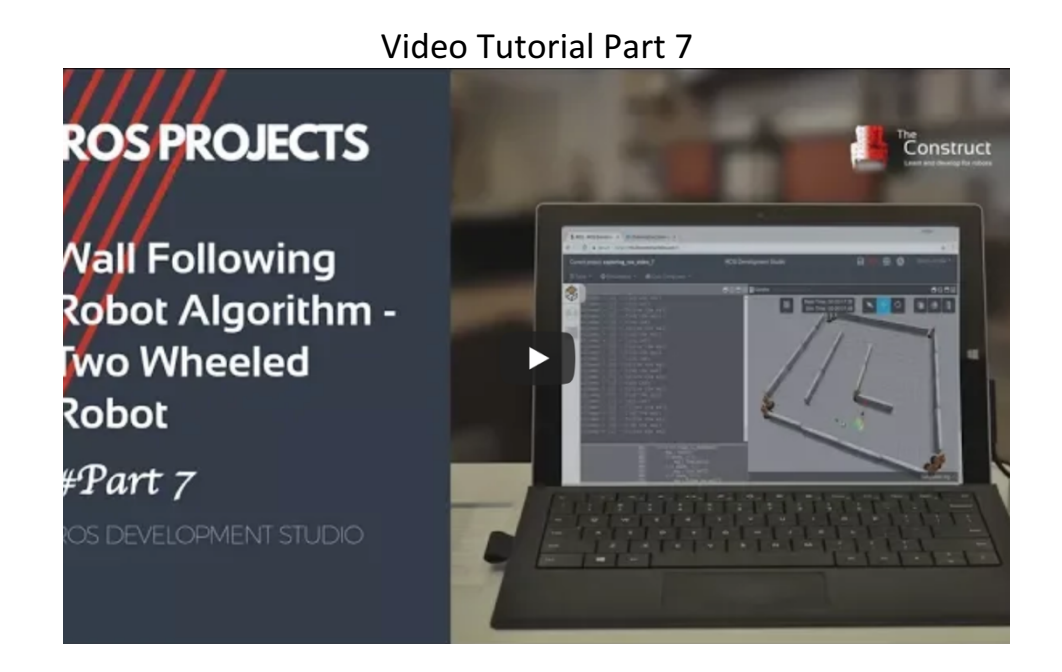

### Steps to recreate the project as shown in the video

### Step 7.1

In this part we will write an algorithm to make the robot follow a wall. We can continue from the last part or start with a new project. These instructions are for starting with a new project.

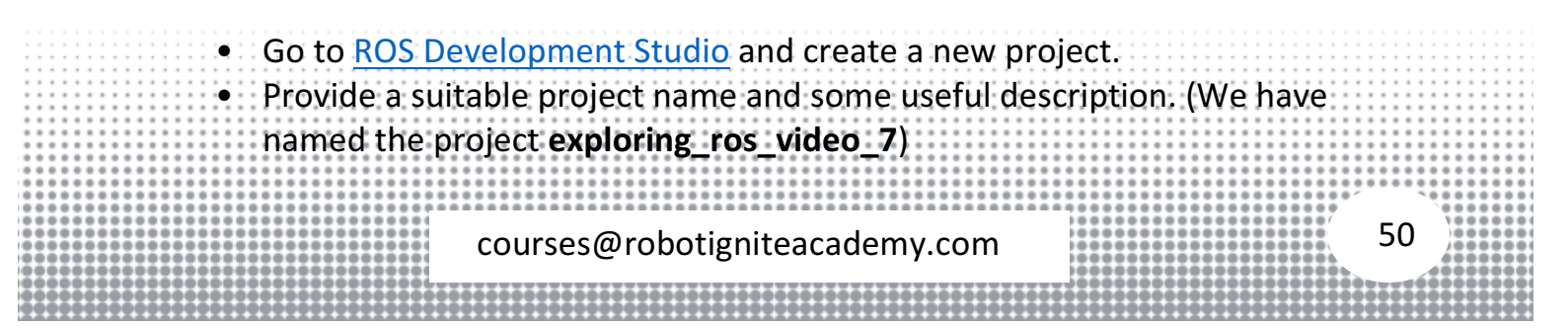

• Load/Start the project.

Now We will fetch the project files we have developed in previous part:

- Clone the *bitbucket* repository two-wheeled-robot Simulation.
- Checkout to the **right** branch (<u>here</u> is more information about branch and branching in git )
- Open **Tools > Shell** and run the following commands

\$ cd simulation\_ws/src \$ git clone <u>https://marcoarruda@bitbucket.org/theconstructcore/two-</u> <u>wheeled-robot-simulation.git</u> \$ cd two-wheeled-robot-simulation \$ git checkout 16e45ce

• Compile the project to make it ready to use

cd ~/simulation\_ws/src catkin\_make

Clone another github repository <u>two-wheeled-robot - Motion Planning</u>.
 Open Tools > Shell and run the following commands

\$ cd catkin\_ws/src \$ git clone https://marcoarruda@bitbucket.org/theconstructcore/twowheeled-robot-motion-planning.git \$ cd two-wheeled-robot-motion-planning \$ git checkout f62dda2

• Compile the project to make it ready to use

| cd ~/catkin_ws/src<br>catkin_make                      |
|--------------------------------------------------------|
|                                                        |
| <br>                                                   |
| <br>                                                   |
| <br>                                                   |
| <br>                                                   |
| <br>                                                   |
| <br>,                                                  |
| <br>                                                   |
| <br>                                                   |
| <br>                                                   |
| <br>,                                                  |
| <br>                                                   |
|                                                        |
| <br>100000000000000000000000000000000000000            |
|                                                        |
| <br>courses@robotigniteacademy.com                     |
| <br>eouises@robotiginteacadeiny.com                    |
| <br>innennennen ( ) (000000000000000000000000000000000 |
| <br>;*************************************             |
|                                                        |
|                                                        |
|                                                        |

• At this point we should have the following directory structure

| 1  | ⊢— ai ws                          |
|----|-----------------------------------|
| 2  | ⊢— catkin ws                      |
| 3  |                                   |
| 4  |                                   |
| 5  |                                   |
| 6  | src                               |
| 7  | ⊢— CMakeLists.txt                 |
| 8  | two-wheeled-robot-motion-planning |
| 9  | │                                 |
| 10 | │                                 |
| 11 | └── scripts                       |
| 12 | │                                 |
| 13 |                                   |
| 14 | │                                 |
| 15 | │ └── reading_laser.py            |
| 16 | ├— explore_ros_video_7.zip        |
| 17 | –— notebook_ws                    |
| 18 | –— default.ipynb                  |
| 19 | images                            |
| 20 | simulation ws                     |
| 21 | –<br>⊢— build                     |
| 22 | – devel                           |
| 23 | └── src                           |
| 24 | — CMakelists.txt                  |
| 25 | L-two-wheeled-robot-simulation    |
| 26 | ⊢— m2wr. description              |
| 27 | ↓ ⊢— CMakel ists txt              |
| 28 |                                   |
| 29 |                                   |
| 30 |                                   |
| 31 |                                   |
| 32 |                                   |
| 33 |                                   |
| 34 |                                   |
| 35 | ⊢— package.xml                    |
|    | └── worlds                        |

## Step 7.2

- Launch the simulation with Simulations > Select launch file > my\_worlds > world.launch
- Spawn the robot with following command

| <ul> <li>The wall following algorithm is written inside the follow_wall.py script<br/>located within the ~catkin_ws/src/two-wheeled-robot-motion-</li> </ul> | iption spawn.launch                                                                    | • \$ roslaunch m2                                             |
|----------------------------------------------------------------------------------------------------|----------------------------------------------------------------------------------------|---------------------------------------------------------------|
|                                                                                                    | is written inside the <b>follow_wall.py</b> script<br>ws/src/two-wheeled-robot-motion- | <ul> <li>The wall following<br/>located within the</li> </ul> |
| courses@robotigniteacademy.com                                                                                                    | otigniteacademy.com                                                                    | COL                                                           |

## **planning/scripts/** directory. Open **Tools>IDE** and browse to this script. It contains following code

```
1
    #! /usr/bin/env python
2
3
    import rospy
4
    from sensor_msgs.msg import LaserScan
5
    from geometry_msgs.msg import Twist
6
    from nav_msgs.msg import Odometry
7
    from tf import transformations
8
9
    import math
10
11 pub_ = None
12 regions_ = {
        'right': 0,
13
        'fright': 0,
14
15
        'front': 0,
16
        'fleft': 0,
17
        'left': 0,
18 }
19 state_ = 0
20 state_dict_ = {
21
      0: 'find the wall',
22
      1: 'turn left',
23
      2: 'follow the wall',
24 }
25
26
   def clbk_laser(msg):
27
      global regions_
28
      regions_ = {
29
        'right': min(min(msg.ranges[0:143]), 10),
30
        'fright': min(min(msg.ranges[144:287]), 10),
31
        'front': min(min(msg.ranges[288:431]), 10),
32
        'fleft': min(min(msg.ranges[432:575]), 10),
33
        'left': min(min(msg.ranges[576:713]), 10),
34
      }
35
36
      take_action()
37
38 def change_state(state):
39
      global state_, state_dict_
40
      if state is not state :
41
        print 'Wall follower - [%s] - %s' % (state, state_dict_[state])
42
        state_ = state
43
44 def take_action():
45
      global regions_
46
      regions = regions_
47
      msg = Twist()
48
      linear_x = 0
49
      angular_z = 0
50
        state_description = "
51
52
      d = 1.5
53
                               courses@robotigniteacademy.com
```

```
54
      if regions['front'] > d and regions['fleft'] > d and regions['fright'] > d:
55
         state_description = 'case 1 - nothing'
56
         change_state(0)
57
      elif regions['front'] < d and regions['fleft'] > d and regions['fright'] > d:
58
         state_description = 'case 2 - front'
59
         change state(1)
60
      elif regions['front'] > d and regions['fleft'] > d and regions['fright'] < d:
61
         state_description = 'case 3 - fright'
62
         change_state(2)
      elif regions['front'] > d and regions['fleft'] < d and regions['fright'] > d:
63
64
         state_description = 'case 4 - fleft'
65
         change state(0)
       elif regions['front'] < d and regions['fleft'] > d and regions['fright'] < d:
66
67
         state_description = 'case 5 - front and fright'
68
         change_state(1)
69
       elif regions['front'] < d and regions['fleft'] < d and regions['fright'] > d:
70
         state_description = 'case 6 - front and fleft'
71
         change state(1)
      elif regions['front'] < d and regions['fleft'] < d and regions['fright'] < d:
72
73
         state_description = 'case 7 - front and fleft and fright'
74
         change_state(1)
75
      elif regions['front'] > d and regions['fleft'] < d and regions['fright'] < d:
76
         state_description = 'case 8 - fleft and fright'
77
         change state(0)
78
      else:
79
         state_description = 'unknown case'
80
         rospy.loginfo(regions)
81
82 def find_wall():
83
      msg = Twist()
84
      msg.linear.x = 0.2
85
      msg.angular.z = -0.3
86
      return msg
87
88 def turn_left():
89
      msg = Twist()
90
      msg.angular.z = 0.3
91
      return msg
92
93 def follow_the_wall():
94
      global regions_
95
96
      msg = Twist()
97
      msg.linear.x = 0.5
98
      return msg
99
100 def main():
101
      global pub_
102
103
      rospy.init node('reading laser')
104
105
      pub_ = rospy.Publisher('/cmd_vel', Twist, queue_size=1)
106
      sub = rospy.Subscriber('/m2wr/laser/scan', LaserScan, clbk_laser)
107
108
109
      rate = rospy.Rate(20)
110
      while not rospy.is_shutdown():
111
         msg = Twist()
                                 courses@robotigniteacademy.com
```

| 112 | if state_ == 0:               |
|-----|-------------------------------|
| 113 | msg = find_wall()             |
| 114 | elif state_ == 1:             |
| 115 | msg = turn_left()             |
| 116 | elif state_ == 2:             |
| 117 | msg = follow_the_wall()       |
| 118 | pass                          |
| 119 | else:                         |
| 120 | rospy.logerr('Unknown state!' |
| 121 |                               |
| 122 | pubpublish(msg)               |
| 123 |                               |
| 124 | rate.sleep()                  |
| 125 |                               |
| 126 | ifname == 'main':             |
| 127 | main()                        |
|     |                               |

Let's analyze the contents of this scripts:

- There are a few global variables
  - pub\_: this variable is a reference to the publisher that will be initialized inside the main function
  - regions\_: this is a dictionary variable that holds the distances to five directions
  - state\_: this variable stores the current state of the robot
  - state\_dict\_: this variable holds the possible states
- The functions defined are:
  - main: This is the entry point for the algorithm, it initializes a node, a publisher and a subscriber. Depending on the value of the state\_variable, a suitable control action is taken (by calling other functions). This function also configures the frequency of execution of control action using Rate function.
  - clbk\_laser: This function is passed to the Subscriber method and it executes when a new laser data is made available. This function writes distance values in the global variable regions\_ and calls the function take\_actions
  - take\_action: This function manipulates the state of the robot. The various distances stored in regions\_ variable help in determining the state of the robot.

find\_wall: This function defines the action to be taken by the robot when it is not surrounded by any obstacle. This method essentially makes the robot move in an anti-clockwise circle (until it finds a wall).

- turn\_left: When the robot detects an obstacle it executes the turn left action
- follow\_the\_wall: Once the robot is positioned such that its front and frontleft path is clear while its front-right is obstructed the robot goes into the follow wall state. In this state this function is executed and this function makes the robot to follow a straight line.

This is the overall logic that governs the **wall following** behavior of the robot.

## Step 7.3

Let us run the **wall following** algorithm and see the robot in action. We already have the simulation window open with robot spawned into it. Open **Tools>Shell** and enter the following command

| \$ rosrun motion_plan follow_wall |                                                                                                    |
|-----------------------------------|----------------------------------------------------------------------------------------------------|
|                                   | <pre>mail follower : (0) : find the wall is if follower : (0) : find the wall is if follower : (0) : find the wall is if follower : (0) : find the wall is follower : (0) : find the wall is if follower : (0) : find the wall is if follower : (0) : follower is the wall is if follower : (0) : follower is the wall is if follower : (0) : follower is it is is it is is is if follower is if follower : (0) : follower is it is is it is is it is is it is it i</pre> |

### This finishes the part 7.

REFERENCES RDS: https://rds.theconstructsim.com/ Simulation: https://bitbucket.org/theconstructcore/two-wheeled-robot Motion package: https://bitbucket.org/theconstructcore/two-wheeled-robotmotion-planning courses@robotigniteacademy.com

## Bug O Algorithm - Two Wheeled Robot #Part 8

In this video, the 8th of the series Exploring ROS with a 2 Wheeled Robot, we are going to work with the Bug 0 algorithm using the previous scripts we have created before: Wall following + Go to point

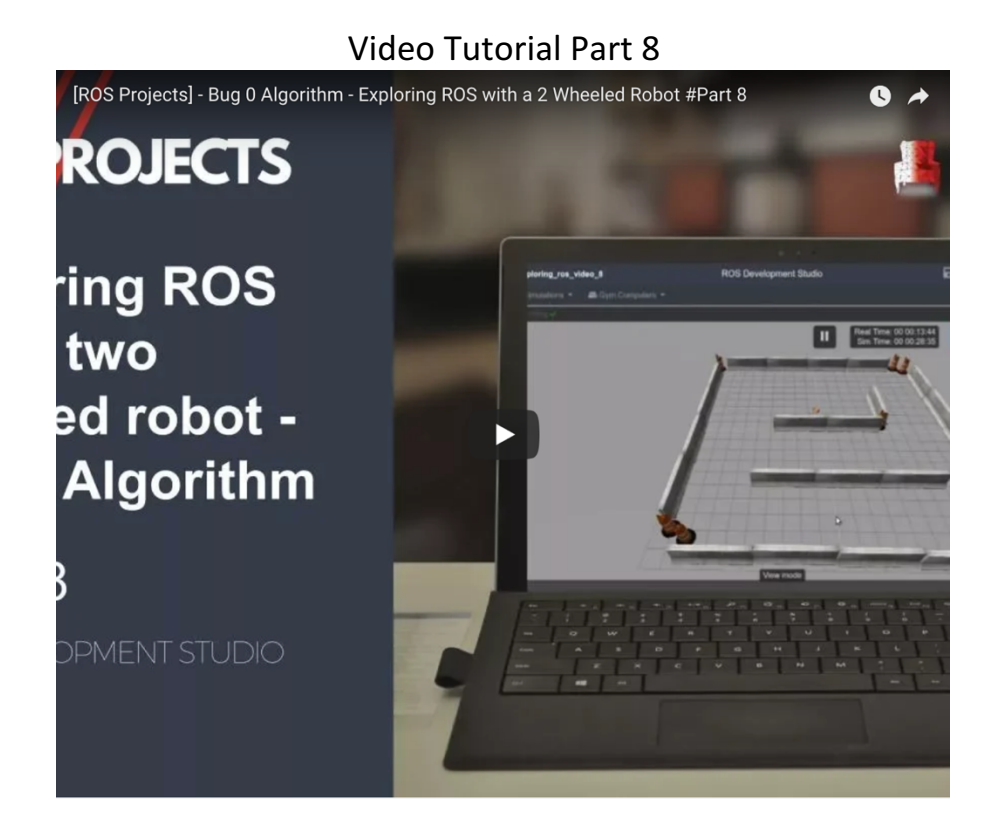

### Steps to recreate the project as shown in the video

### Step 8.1

In this part we are going to program **Bug 0** behavior for our mobile robot. Basic requirements of **Bug 0** algorithm are:

- direction to goal should be known
- Wall sensing ability

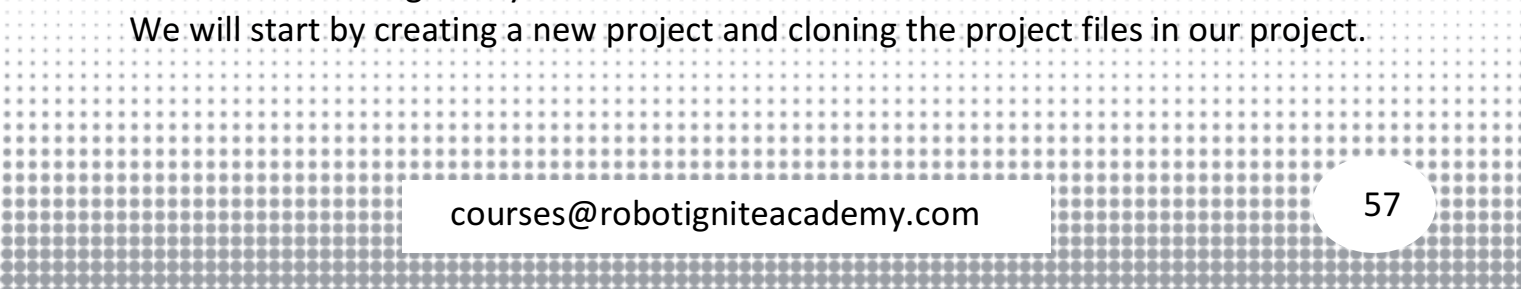

- Go to <u>ROS Development Studio</u> and create a new project.
- Provide a suitable project name and some useful description. (We have named the project exploring\_ros\_video\_8)
- Load/Start the project.

Now We will fetch the project files we have developed in previous part:

- Clone the *bitbucket* repository <u>two-wheeled-robot Simulation</u>.
- Checkout to the **right** branch (<u>here</u> is more information about branch and branching in git )
- Open Tools > Shell and run the following commands
- \$ cd simulation\_ws/src
   \$ git clone
   https://marcoarruda@bitbucket.org/theconstructcore/twowheeled-robot-simulation.git
   \$ cd two-wheeled-robot-simulation
   \$ git checkout 16e45ce
- Compile the project to make it ready to use
- cd ~/simulation\_ws/src catkin\_make
- Clone another github repository <u>two-wheeled-robot Motion Planning</u>.
   Open Tools > Shell and run the following commands

\$ cd catkin\_ws/src \$ git clone <u>https://marcoarruda@bitbucket.org/theconstructcore/two-wheeledrobot-motion-planning.git</u> \$ cd two-wheeled-robot-motion-planning \$ git checkout be714ee

Compile the project to make it ready to use

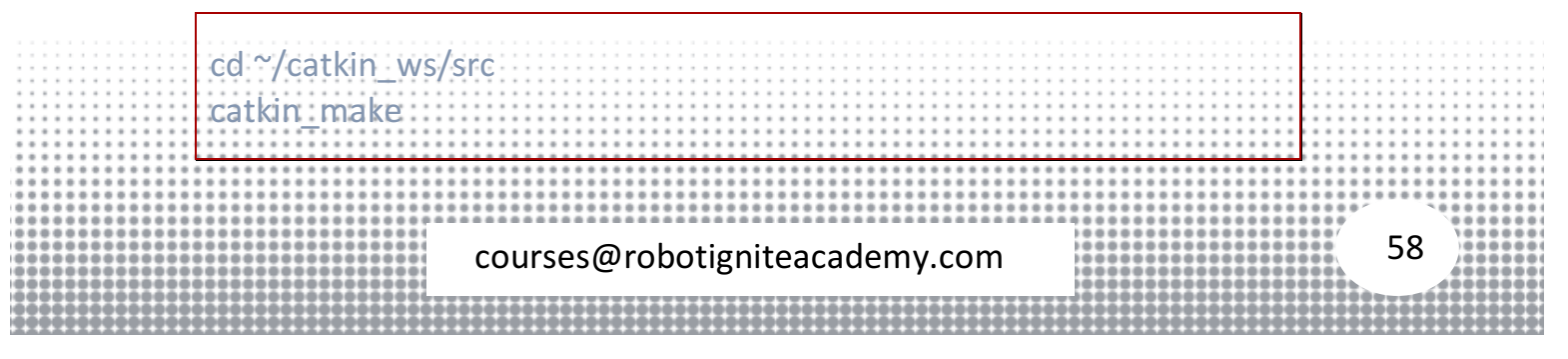

## Step 8.2

The script **bug0.py** inside the **catkin\_ws/src/two-wheeled-robot-motionplanning/scripts/** implements the **Bug 0** behavior. In short, the **Bug 0** algorithm drives the robot towards a points (goal), while doing so if the robot detects an obstacle it goes around it.

The important functions we have defines in the **bug0.py** script are:

- main: The entry point of the program. It initializes a node, two subscribers (laser scan and odometry) and two Service clients (go\_to\_point\_switch and wall\_follower\_switch). A state based logic is used to drive robot towards the goal position. Initially the robot is put in Go to point state, and when an obstacle is detected the state is switched to Wall following state. When there is a straight free path towards the goal the robot again switches to state Go to point.
- change\_state: This function accepts a state argument and calls the respective service handler.

Other functions are similar to those implemented before in part 7 (eg. clbk\_odom, clbk\_laser and normalize\_angle).

Also we have done changes to previously created scripts **follow\_wall.py** and **go\_to\_point.py**. These scripts now implement an additional **service** server. The server helps in *activating* and *deactivating* the execution of respective algorithm based on the **state** maintained in the **bug0.py** script.

For example, when we are in Go to point state we communicate the server (go\_to\_point\_switch) to activate go\_to\_point algorithm and we deactivate the other server (wall\_follower\_switch).

Here is the code for **bug0.py** script for reference:

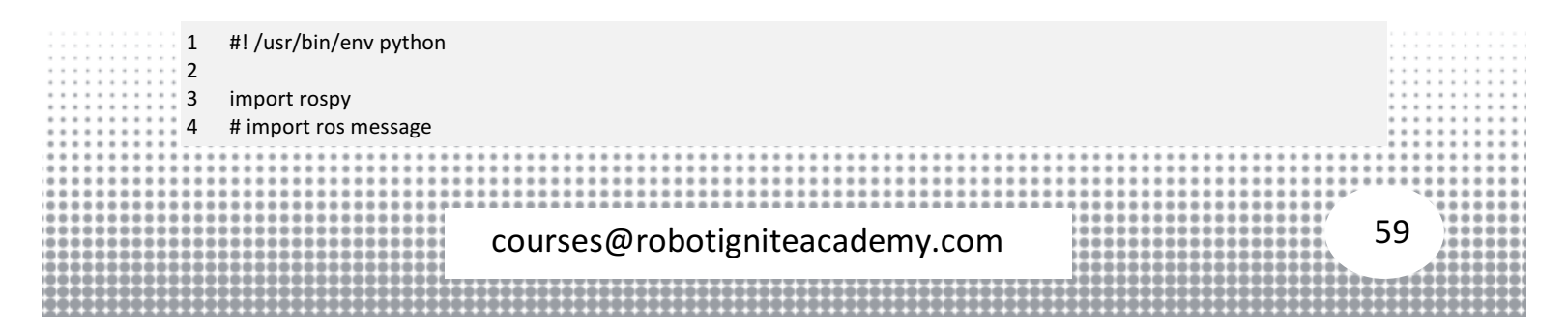

```
5
    from geometry msgs.msg import Point
6
   from sensor_msgs.msg import LaserScan
7
    from nav_msgs.msg import Odometry
8
   from tf import transformations
9
    # import ros service
10 from std_srvs.srv import *
11
12 import math
13
14 srv_client_go_to_point_ = None
15 srv_client_wall_follower_ = None
16 \, yaw = 0
17 yaw_error_allowed_ = 5 * (math.pi / 180) # 5 degrees
18 position_ = Point()
19 desired_position_ = Point()
20 desired_position_.x = rospy.get_param('des_pos_x')
21 desired_position_y = rospy.get_param('des_pos_y')
22 desired position .z = 0
23 regions = None
24 state_desc_ = ['Go to point', 'wall following']
25 state_ = 0
26 # 0 - go to point
27 #1-wall following
28
29 # callbacks
30 def clbk_odom(msg):
31
      global position_, yaw_
32
33
      # position
34
      position_ = msg.pose.pose.position
35
36
      # yaw
37
      quaternion = (
38
        msg.pose.pose.orientation.x,
39
        msg.pose.pose.orientation.y,
40
        msg.pose.pose.orientation.z,
        msg.pose.pose.orientation.w)
41
42
      euler = transformations.euler from quaternion(quaternion)
43
      yaw_ = euler[2]
44
45 def clbk_laser(msg):
      global regions_
46
47
      regions = {
48
        'right': min(min(msg.ranges[0:143]), 10),
49
        'fright': min(min(msg.ranges[144:287]), 10),
        'front': min(min(msg.ranges[288:431]), 10),
50
51
        'fleft': min(min(msg.ranges[432:575]), 10),
52
        'left': min(min(msg.ranges[576:719]), 10),
53
      }
54
55 def change_state(state):
56
      global state_, state_desc_
57
      global srv_client_wall_follower_, srv_client_go_to_point_
58
      state_ = state
      log = "state changed: %s" % state_desc_[state]
59
60
      rospy.loginfo(log)
61
      if state == 0:
62
        resp = srv_client_go_to_point_(True)
                                                                                                                      60
                              courses@robotigniteacademy.com
```

```
63
        resp = srv_client_wall_follower_(False)
64
      if state == 1:
65
        resp = srv_client_go_to_point_(False)
66
        resp = srv_client_wall_follower_(True)
67
68
69
   def normalize_angle(angle):
70
      if(math.fabs(angle) > math.pi):
71
        angle = angle - (2 * math.pi * angle) / (math.fabs(angle))
72
      return angle
73
74 def main():
75
      global regions_, position_, desired_position_, state_, yaw_, yaw_error_allowed_
76
      global srv_client_go_to_point_, srv_client_wall_follower_
77
78
      rospy.init_node('bug0')
79
80
      sub_laser = rospy.Subscriber('/m2wr/laser/scan', LaserScan, clbk_laser)
81
      sub_odom = rospy.Subscriber('/odom', Odometry, clbk_odom)
82
83
      srv_client_go_to_point_ = rospy.ServiceProxy('/go_to_point_switch', SetBool)
84
      srv_client_wall_follower_ = rospy.ServiceProxy('/wall_follower_switch', SetBool)
85
86
      # initialize going to the point
87
      change state(0)
88
89
      rate = rospy.Rate(20)
90
      while not rospy.is_shutdown():
91
        if regions_ == None:
92
          continue
93
94
        if state == 0:
95
          if regions_['front'] > 0.15 and regions_['front'] < 1:
96
             change_state(1)
97
98
        elif state == 1:
99
          desired_yaw = math.atan2(desired_position_.y - position_.y, desired_position_.x - position_.x)
100
           err_yaw = normalize_angle(desired_yaw - yaw_)
101
102
          if math.fabs(err_yaw) < (math.pi / 6) and \
103
            regions_['front'] > 1.5:
104
             change_state(0)
105
106
          if err yaw > 0 and \
107
            math.fabs(err_yaw) > (math.pi / 4) and \
            math.fabs(err_yaw) < (math.pi / 2) and \
108
109
            regions_['left'] > 1.5:
110
             change_state(0)
111
112
          if err yaw < 0 and \
113
            math.fabs(err_yaw) > (math.pi / 4) and \
            math.fabs(err_yaw) < (math.pi / 2) and \
114
115
            regions_['right'] > 1.5:
116
             change_state(0)
117
118
        rate.sleep()
119
120 if _____name___ == "____main___":
                                                                                                                          61
                               courses@robotigniteacademy.com
```

121 main()

Lastly, we have defined a new launch file (inside directory ~catkin\_ws/src/twowheeled-robot-motion-planning/launch) that will help us run all these scripts. We can manually run individual scripts too but that is tiresome. The script behaviors.launch helps us launch the two behaviors i.e. wall follower and go to point. Here are the contents this launch file for reference

```
1
  <launch>
2
    <arg name="des_x" />
3
   <arg name="des_y" />
4
   <param name="des_pos_x" value="$(arg des_x)" />
5
    <param name="des_pos_y" value="$(arg des_y)" />
6
    <node pkg="motion_plan" type="follow_wall.py" name="wall_follower" output="screen" />
7
    <node pkg="motion_plan" type="go_to_point.py" name="go_to_point" output="screen" />
8
  </launch>
```

### Step 8.3

Let us now run the simulation and see the robot in action

- Launch the simulation with Simulations > Select launch file > my\_worlds > world.launch
- Spawn the robot with following command

\$ roslaunch m2wr\_description spawn.launch

Launch the behavior nodes

\$ roslaunch motion\_plan behaviors.launch des\_x:=0 des\_y:=8

Notice the last two arguments are the co-ordinates of the goal location

Run the bug0 algorithm

\$ rosrun motion\_plan bug0.py Now the robot should navigate towards the goal location. courses@robotigniteacademy.com

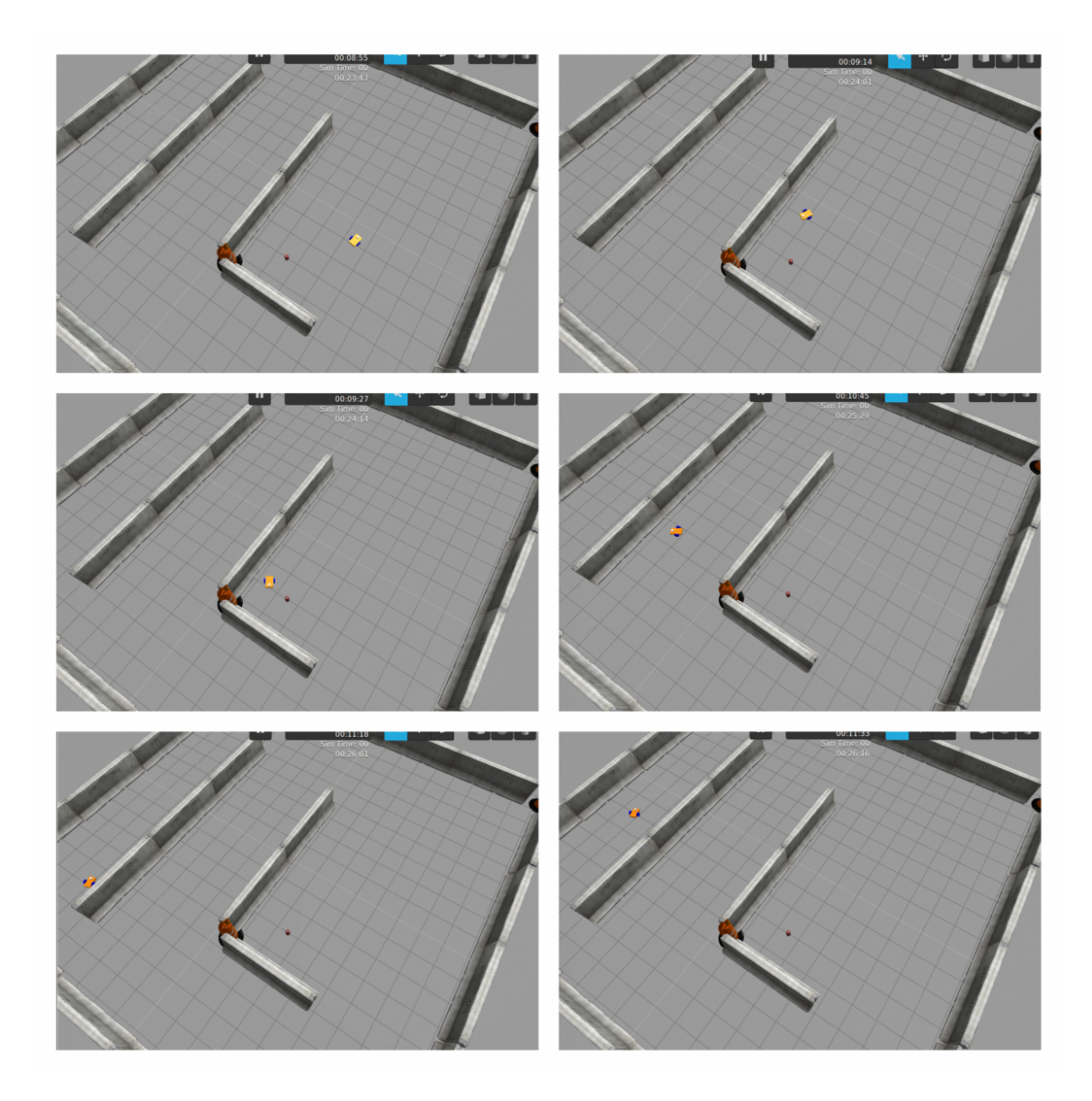

#### References

RDS: https://rds.theconstructsim.com/ Simulation: https://bitbucket.org/theconstructcore/two-wheeled-robot Motion package: https://bitbucket.org/theconstructcore/two-wheeled-robotmotion-planning ROS Basics: Robot Ignite Academy

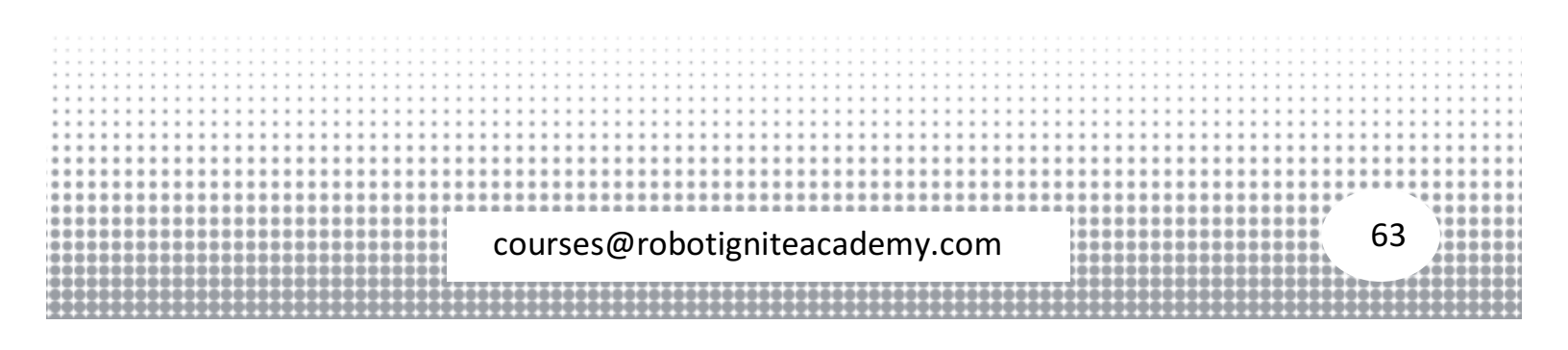

## Bug O Foil vs. Bug 1 - Two Wheeled Robot #Part 9

In this video, the 9th of the series Exploring ROS with a 2 Wheeled Robot, we are going to see the Bug 0 Foil, why it happens and how it is improved using the Bug 1 behavior.

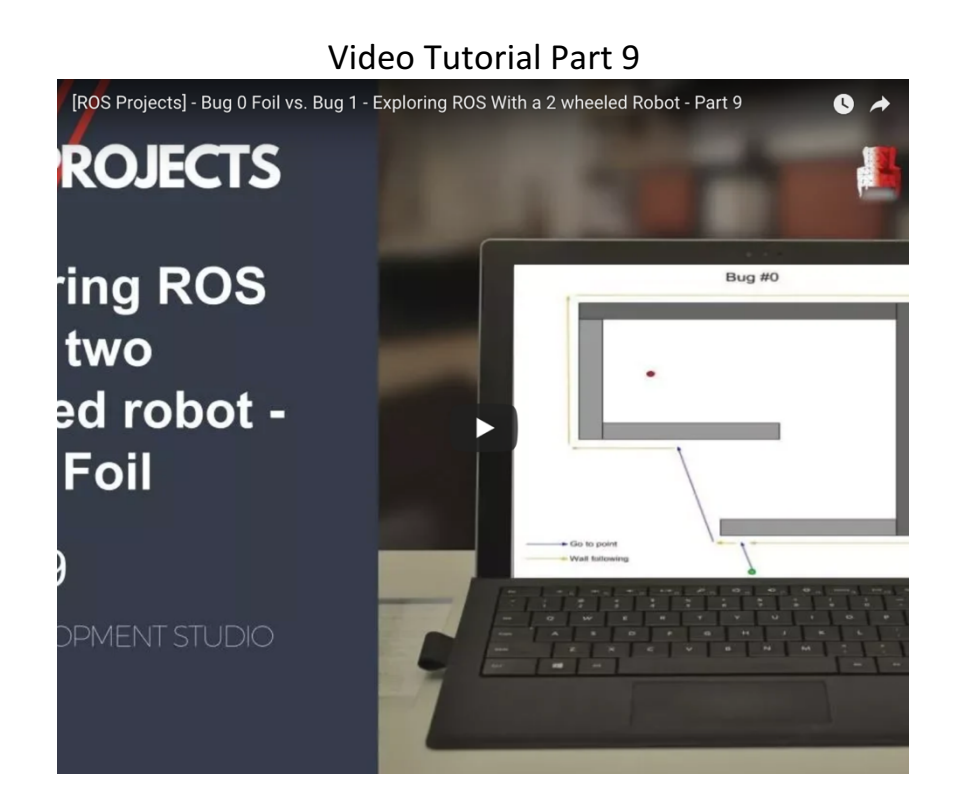

### Below are the steps to replicate the project as shown in the video

## Step 9.1

We will start by creating a new project and cloning the project files in our project.

- Go to <u>ROS Development Studio</u> and create a new project.
- Provide a suitable project name and some useful description. (We have named the project **exploring\_ros\_video\_9**)
- named the project **exploring\_ros\_video\_9**) • Load/Start the project. courses@robotigniteacademy.com

Now We will fetch the project files we have developed in previous part:

- Clone the *bitbucket* repository <u>two-wheeled-robot Simulation</u>.
- Checkout to the **right** branch (<u>here</u> is more information about branch and branching in git )
- Open Tools > Shell and run the following commands

```
$ cd simulation_ws/src
$ git clone
https://marcoarruda@bitbucket.org/theconstructcore/two-
wheeled-robot-simulation.git
$ cd two-wheeled-robot-simulation
$ git checkout 0d263ae
```

• Compile the project to make it ready to use

cd ~/simulation\_ws/src catkin\_make

Clone another github repository <u>two-wheeled-robot - Motion Planning</u>.
 Open Tools > Shell and run the following commands

\$ cd catkin\_ws/src \$ git clone <u>https://marcoarruda@bitbucket.org/theconstructcore/two-</u> <u>wheeled-robot-motion-planning.git</u> \$ cd two-wheeled-robot-motion-planning \$ git checkout 1b69124

• Compile the project to make it ready to use

cd ~/catkin\_ws/src catkin\_make

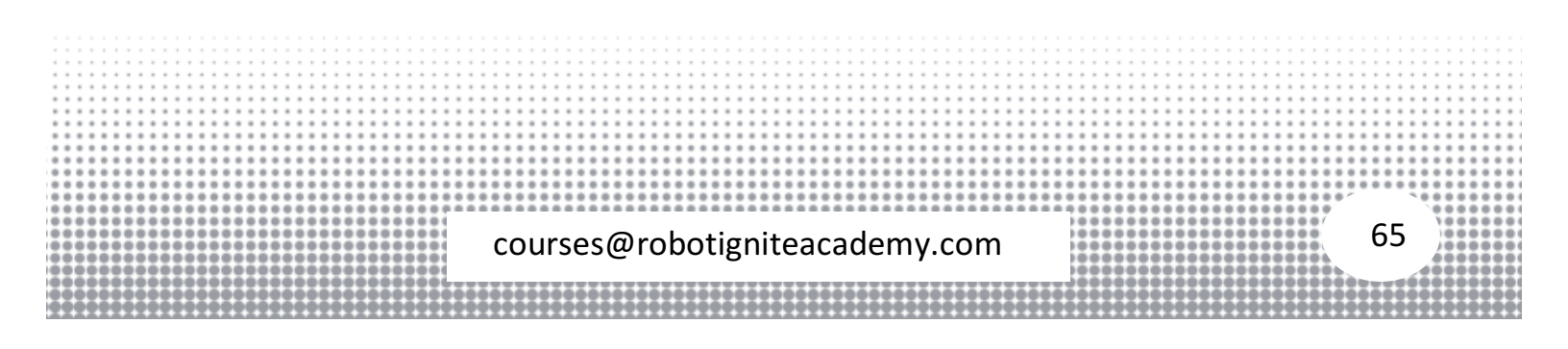

## Step 9.2

Launch the new simulation world with Simulations > Select launch file > world.launch This will start the gazebo window with a world (as shown)

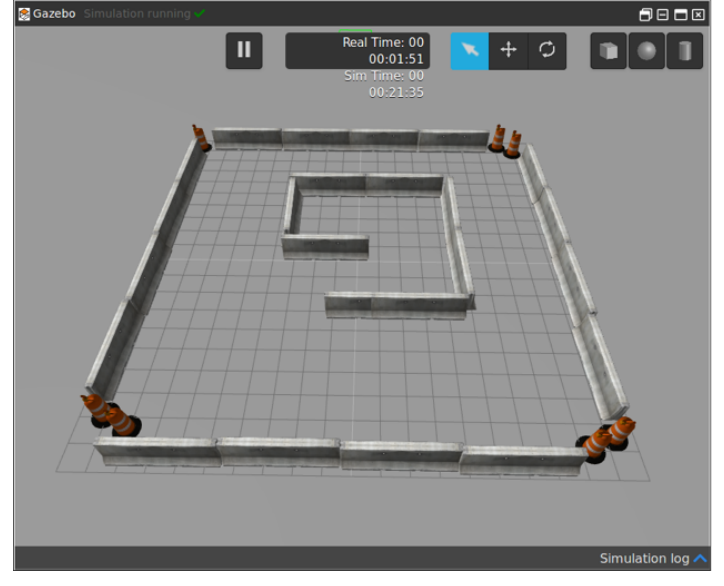

• Open Tools > Shell and spawn the robot with following commands on shell

\$ roslaunch m2wr\_description spawn.launch y:=8

 Once the robot is loaded into the world. Let's run our Bug 0 algorithm to navigate to a point x = 2 and y = -3

\$ roslaunch motion\_plan bug0.launch des\_x:=2 des\_y:=-3

Notice that the robot moves in the circumference of the new fencing structure in the world, never reaching the goal position (as shown)

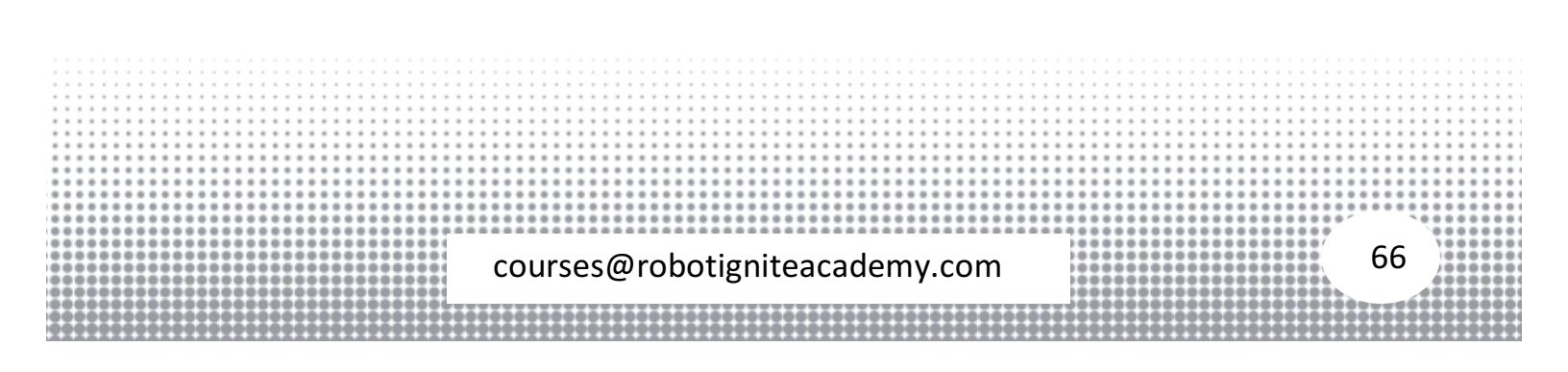

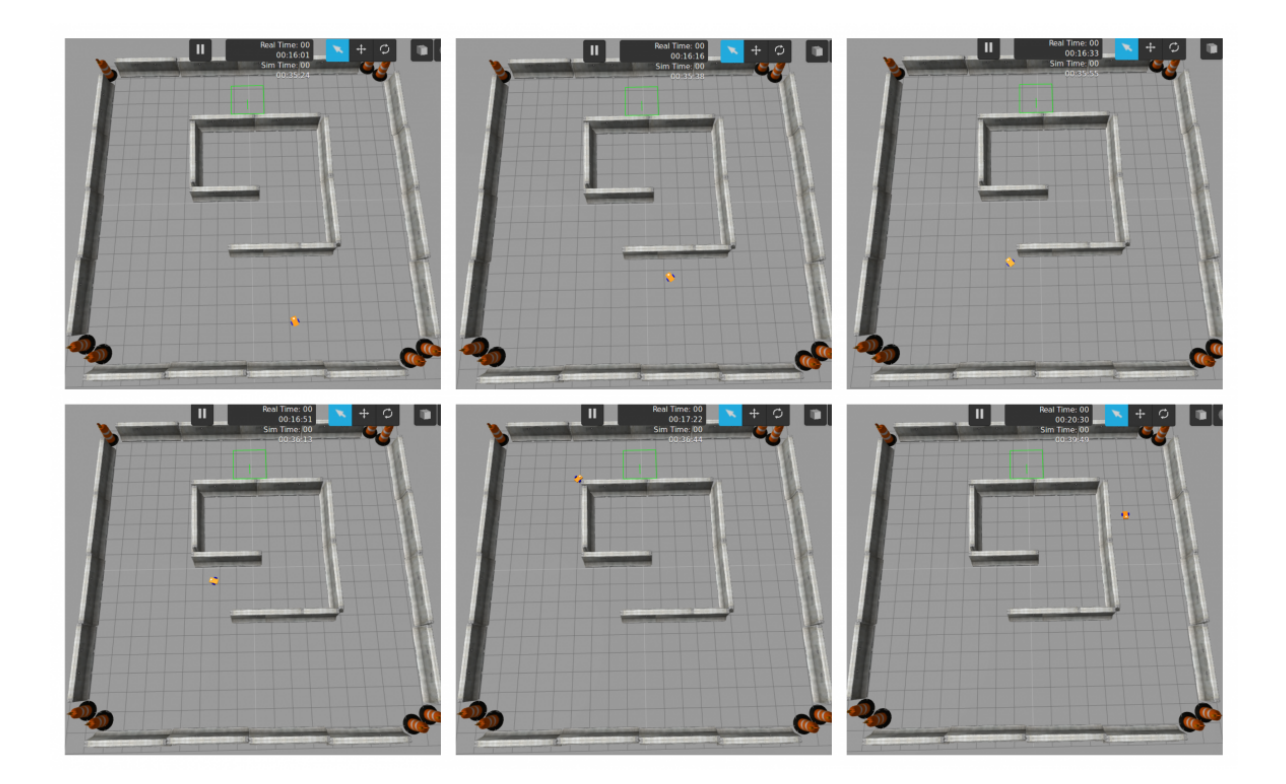

Thus we see the inherent drawback of the **Bug 0** algorithm. We can do better using the **Bug 1** algorithm as depicted in the image below

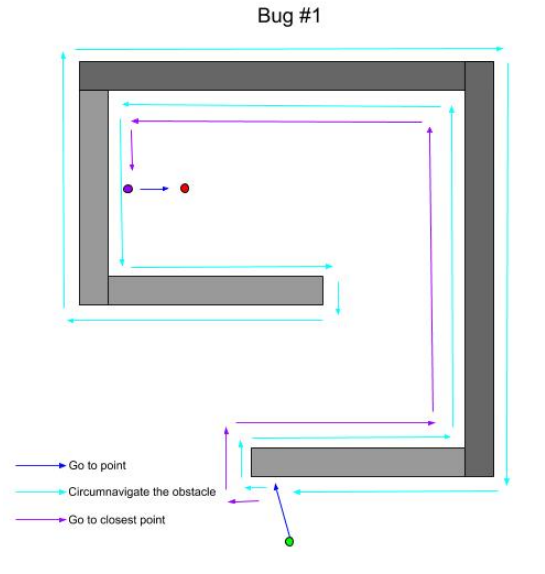

The **Bug 1** algorithm moves the robot about the obstacle (circumnavigate). When the robot passes near the goal it records this point and keeps on circumnavigating the obstacle. Once the robot reaches the initial point (where the robot first met the obstacle) it then goes to the point stored in memory and then moves towards the goal from there. 67 We can see that **Bug 1** algorithm, though lengthy, works better in situations where **Bug 0** will fail.

In the next part we will implement the **Bug 1** algorithm. This finishes the part 9.

REFERENCES RDS: ROS DEVELOPMENT STUDIO SIMULATION: HTTPS://BITBUCKET.ORG/THECONSTRUCTCORE/TWO-WHEELED-ROBOT MOTION PACKAGE: HTTPS://BITBUCKET.ORG/THECONSTRUCTCORE/TWO-WHEELED-ROBOT-MOTION-PLANNING ROS BASICS: ROBOT IGNITE ACADEMY

## Bug 1 - Two Wheeled Robot #Part 10

In this video an algorithm to perform the motion planning task Bug 1 is implemented using a machine state.

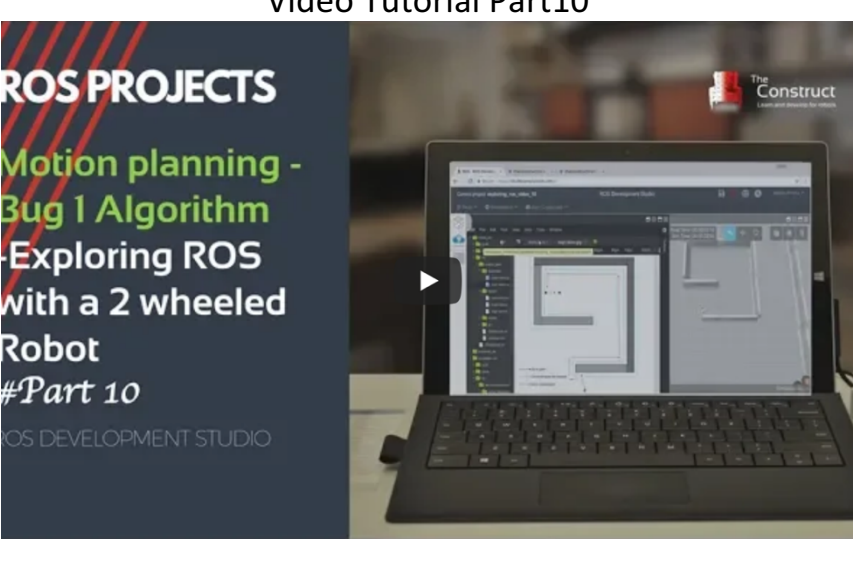

Video Tutorial Part10

# Steps to replicate the project as shown in the video

courses@robotigniteacademy.com

## Step 10.1

We will start by creating a new project and cloning the project files in our project.

- Go to <u>ROS Development Studio</u> and create a new project.
- Provide a suitable project name and some useful description. (We have named the project **exploring\_ros\_video\_10**)
- Load/Start the project.

Now We will fetch the project files we have developed in previous part:

- Clone the *bitbucket* repository <u>two-wheeled-robot Simulation</u>.
- Checkout to the **right** branch ( <u>here</u> is more information about branch and branching in git )
- Open Tools > Shell and run the following commands

```
$ cd simulation_ws/src
$ git clone
https://marcoarruda@bitbucket.org/theconstructcore/two-
wheeled-robot-simulation.git
$ cd two-wheeled-robot-simulation
$ git checkout 0d263ae
```

• Compile the project to make it ready to use

cd ~/simulation\_ws/src catkin\_make

Clone another github repository <u>two-wheeled-robot - Motion Planning</u>.
 Open Tools > Shell and run the following commands

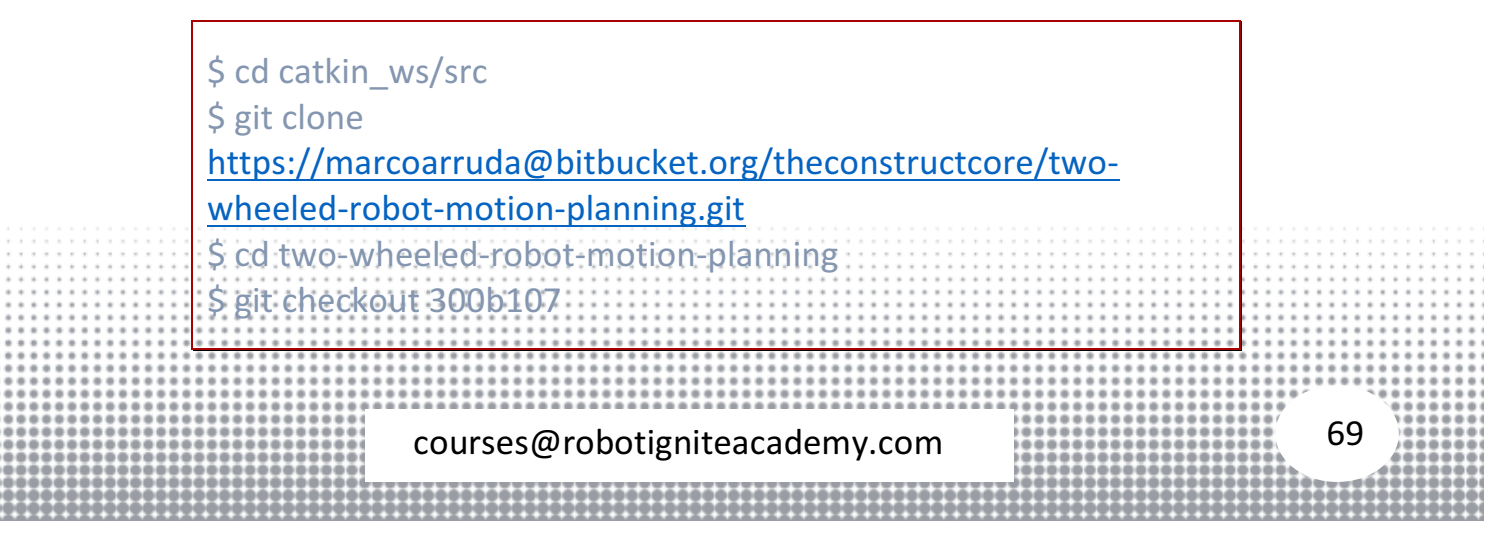

• Compile the project to make it ready to use

cd ~/catkin\_ws/src catkin\_make

## Step 10.2

• Load the world file Simulations > Select launch file > world.launch

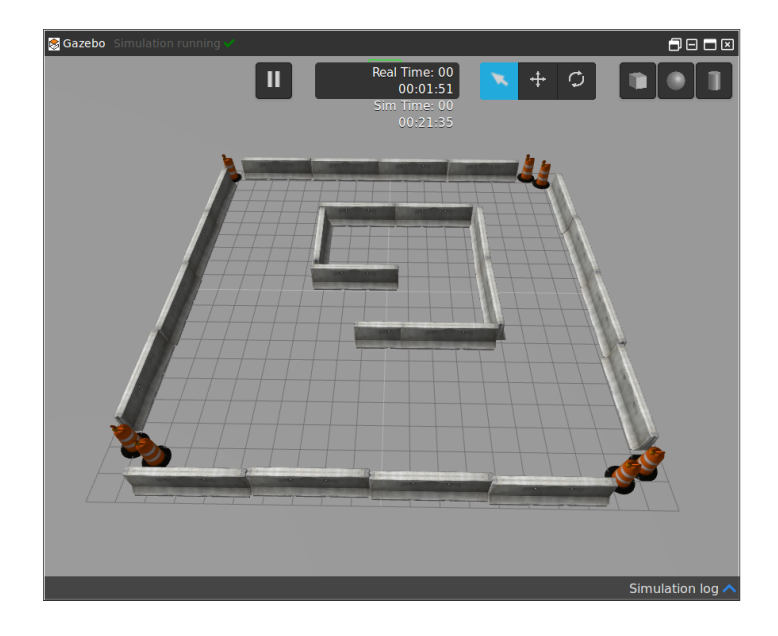

Let's spawn the robot at x=0, y=8. Open Tools > Shell and enter the following commands

\$ roslaunch m2wr\_description spawn.launch y:=8

 Next we set the goal (point x=0, y=-3) for our robot and launch the Bug 1 behavior with following command

\$ roslaunch motion\_plan bug1.launch des\_x:=0 des\_y:=-3

While the robot performs the navigation, we can analyze the structure and contents of **Bug 1** algorithm
 courses@robotigniteacademy.com

Here is the code for the bug1.py script contained in ~/catkin\_ws/src/twowheeled-robot-motion-planning/scripts/ directory:

```
import rospy
1
2
   # import ros message
3 from geometry msgs.msg import Point
4 from sensor msgs.msg import LaserScan
5 from nav_msgs.msg import Odometry
6 from tf import transformations
7
   # import ros service
8
  from std srvs.srv import *
9
10 import math
11
12 srv client go to point = None
13 srv_client_wall_follower = None
14 yaw = 0
15 yaw_error_allowed_ = 5 * (math.pi / 180) # 5 degrees
16 position = Point()
17 desired_position_ = Point()
18 desired_position_.x = rospy.get_param('des_pos_x')
19 desired_position_.y = rospy.get_param('des_pos_y')
20 desired position z = 0
21 regions = None
22 state desc = ['Go to point', 'circumnavigate obstacle', 'go to closest point']
23 state = 0
24 circumnavigate starting point = Point()
25 circumnavigate closest point = Point()
26 count_state_time_ = 0 \# seconds the robot is in a state
27 count loop = 0
28 # 0 - go to point
29 #1 - circumnavigate
30 #2 - go to closest point
31
32 # callbacks
33 def clbk odom(msg):
34
     global position_, yaw_
35
36
      # position
37
      position = msg.pose.pose.position
38
39
      # yaw
40
      quaternion = (
41
        msg.pose.pose.orientation.x,
42
        msg.pose.pose.orientation.y,
43
        msg.pose.pose.orientation.z,
44
        msg.pose.pose.orientation.w)
45
      euler = transformations.euler from quaternion(quaternion)
46
     yaw_= euler[2]
47
48 def clbk laser(msg):
49
      global regions
50
      regions_ = {
        'right': min(min(msg.ranges[0:143]), 10),
51
52
        'fright': min(min(msg.ranges[144:287]), 10),
53
        'front': min(min(msg.ranges[288:431]), 10),
54
        'fleft': min(min(msg.ranges[432:575]), 10),
55
        'left': min(min(msg.ranges[576:719]), 10),
56
      }
57
                                                                                                                       71
                              courses@robotigniteacademy.com
```

```
58 def change state(state):
59
      global state, state desc
      global srv client wall_follower_, srv_client_go_to_point_
60
61
      global count state time
62
      count state time = 0
      state_= state
log = "state changed: %s" % state_desc_[state]
63
64
65
      rospy.loginfo(log)
66
      if state == 0:
67
        resp = srv client go to point (True)
68
         resp = srv client wall follower (False)
      if state ==\overline{1}:
69
70
         resp = srv client go to point (False)
71
         resp = srv_client_wall_follower_(True)
72
      if state == 2:
73
         resp = srv client go to point (False)
74
         resp = srv client wall follower (True)
75
76 def calc_dist_points(point1, point2):
      dist = math.sqrt((point1.y - point2.y)**2 + (point1.x - point2.x)**2)
77
78
      return dist
79
80 def normalize angle(angle):
81
      if(math.fabs(angle) > math.pi):
82
         angle = angle - (2 * math.pi * angle) / (math.fabs(angle))
83
      return angle
84
85 def main():
86
      global regions, position, desired position, state, yaw, yaw error allowed
87
      global srv_client_go_to_point_, srv_client_wall_follower_
88
      global circumnavigate closest point, circumnavigate starting point
89
      global count loop, count state time
90
91
      rospy.init_node('bug1')
92
93
      sub laser = rospy.Subscriber('/m2wr/laser/scan', LaserScan, clbk laser)
94
      sub odom = rospy.Subscriber('/odom', Odometry, clbk odom)
95
96
      rospy.wait_for_service('/go_to_point_switch')
97
      rospy.wait_for_service('/wall_follower_switch')
98
99
      srv client go to point = rospy.ServiceProxy('/go to point switch', SetBool)
100
      srv client wall follower = rospy.ServiceProxy('/wall follower switch', SetBool)
101
102
      # initialize going to the point
103
      change state(0)
104
105
      rate_hz = 20
106
      rate = rospy.Rate(rate_hz)
107
      while not rospy.is_shutdown():
108
         if regions == None:
109
           continue
110
111
         if state == 0:
112
           if regions ['front'] > 0.15 and regions ['front'] < 1:
113
              circumnavigate closest point = position
114
              circumnavigate starting point = position
115
              change_state(1)
116
117
         elif state == 1:
118
           # if current position is closer to the goal than the previous closest position, assign current position to closest point
119
                                                                                                                            72
                               courses@robotigniteacademy.com
```
```
120
           if calc dist points(position, desired position) < calc dist points(circumnavigate closest point,
121 desired position ):
122
             circumnavigate closest point = position
123
124
           # compare only after 5 seconds - need some time to get out of starting point
125
           # if robot reaches (is close to) starting point
126
           if count state time > 5 and \setminus
127
             calc_dist_points(position_, circumnavigate_starting_point_) < 0.2:
128
             change state(2)
129
130
         elif state == 2:
131
           # if robot reaches (is close to) closest point
           if calc_dist_points(position_, circumnavigate_closest_point_) < 0.2:
132
133
             change state(0)
134
         count_loop_ = count loop + 1
135
136
         if count loop == 20:
137
           count state time = count state time +1
138
           count loop = 0
139
140
         rate.sleep()
141
    if name == " main ":
      main()
```

Following are the important changes:

- Addition of new states in the robot states. These states are circumnavigating
  obstacle and go to closest point, as discussed in the previous part, the first
  one makes the robot go around the obstacle perimeter and the second state
  makes the robot to navigate to the point (on obstacle perimeter) that takes
  the robot closest to the goal.
- We have new variables to store the start point and the closest point.
- The change state function is similar to that in **Bug 0** with more number of states (3):
  - State 1: Go to point: Uses the go\_to\_point algorithm
  - State 2: circumnavigate obstacle: Uses the follow\_wall algorithm
  - State 3: go to closest point: Uses the **follow\_wall** algorithm

In the last two states, we are using the same algorithm but there is a difference of the stop point. For the state 2, the stop point is the start point (circumnavigate) while for the state 3 the stop point is the closest point

|                                                                                |        |       |                   |        |      | :::: |      |       |
|--------------------------------------------------------------------------------|--------|-------|-------------------|--------|------|------|------|-------|
| <ul> <li>A new function calc dist points is defined for calculating</li> </ul> | ng the | e dis | tanc              | e of e | goal |      |      |       |
|                                                                                | 0      |       |                   |        |      |      |      |       |
| point from the current location of the robot                                   |        |       |                   |        |      |      |      |       |
| point in the current location of the robot.                                    | <br>   |       |                   |        |      |      |      |       |
|                                                                                |        |       |                   |        |      |      |      |       |
|                                                                                |        |       |                   |        |      |      |      |       |
| <pre></pre>                                                                    |        |       |                   |        | 27   |      |      |       |
| sources@rebetigniteseedemy.com                                                 |        |       |                   |        | ē 7  | '3   |      |       |
| courses@robotigniteacademy.com                                                 |        |       | 0 0 0 0 0 0 0 0 0 |        |      | 0    | 1000 |       |
|                                                                                |        |       |                   |        |      | -    |      | 10001 |
|                                                                                |        |       |                   |        |      |      |      |       |
|                                                                                |        |       |                   |        |      | 2229 |      |       |

• Lastly, there is an additional variable that stores the number of seconds elapsed while in a state. This variable helps us in determining if we have completed the circumnavigation otherwise there can be ambiguity when the robot has to change from state 2 to state 3.

This finishes the Bug 1 algorithm.

REFERENCES RDS: ROS DEVELOPMENT STUDIO SIMULATION: HTTPS://BITBUCKET.ORG/THECONSTRUCTCORE/TWO-WHEELED-ROBOT MOTION PACKAGE: HTTPS://BITBUCKET.ORG/THECONSTRUCTCORE/TWO-WHEELED-ROBOT-MOTION-PLANNING ROS BASICS: ROBOT IGNITE ACADEMY

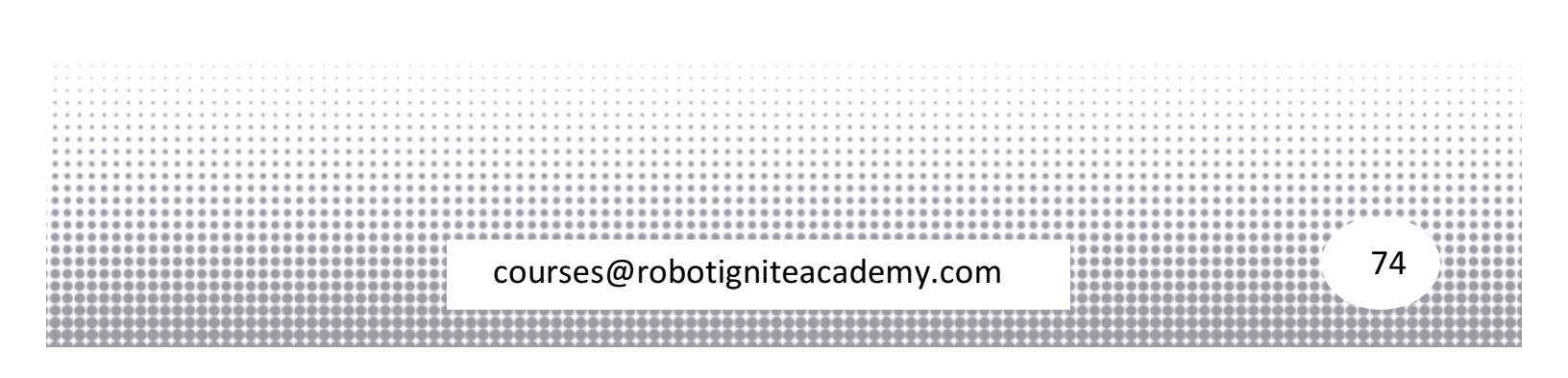

## From ROS Indigo to Kinetic - Exploring ROS with a 2 wheeled Robot - Part 11

In this video, the 11th of the series, you'll see the necessary changes in the project to make it work with ROS Kinetic, the new version supported by RDS (ROS **Development Studio).** 

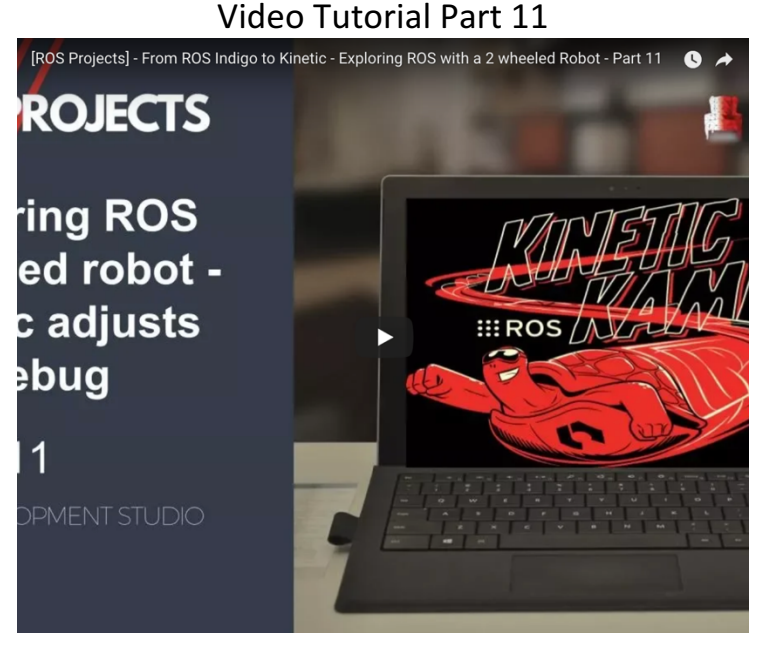

# Steps to recreate the project as shown in the video

#### **Step 11.1**

Lets start by creating a new project on RDS and cloning the project files from online repository.

- Go to ROS Development Studio and create a new project.
- Provide a suitable project name and some useful description. (We have named the project exploring\_ros\_video\_11)
- Load/Start the project.

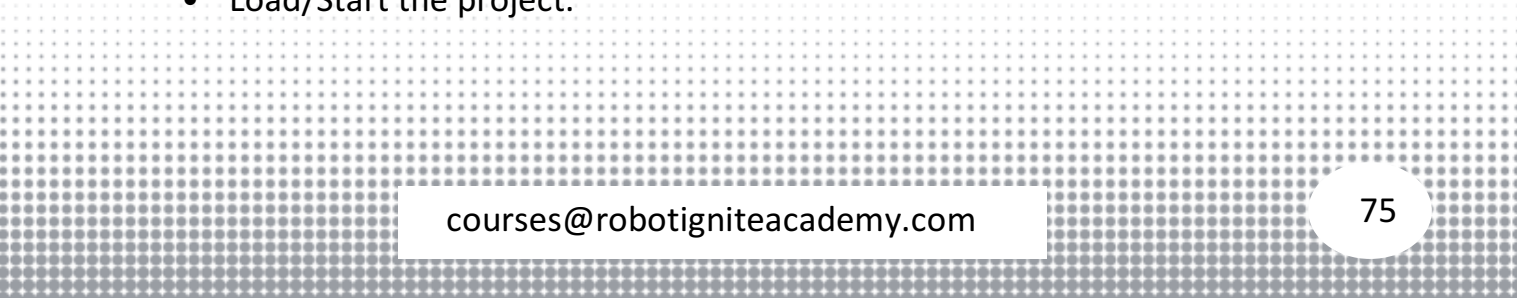

Now We will fetch the project files we have developed in previous part:

- Clone the *bitbucket* repository <u>two-wheeled-robot Simulation</u>.
- Checkout to the **right** branch ( <u>here</u> is more information about branch and branching in git )
- Open Tools > Shell and run the following commands

\$ cd simulation\_ws/src \$ git clone <u>https://marcoarruda@bitbucket.org/theconstructcore/two-</u> <u>wheeled-robot-simulation.git</u>

• Compile the project to make it ready to use

cd ~/simulation\_ws/src catkin\_make

Clone another github repository <u>two-wheeled-robot - Motion Planning</u>.
 Open Tools > Shell and run the following commands

\$ cd catkin\_ws/src \$ git clone https://marcoarruda@bitbucket.org/theconstructcore/twowheeled-robot-motion-planning.git \$ cd two-wheeled-robot-motion-planning \$ git checkout 3c130c8

• Compile the project to make it ready to use

cd ~/catkin\_ws/src catkin\_make

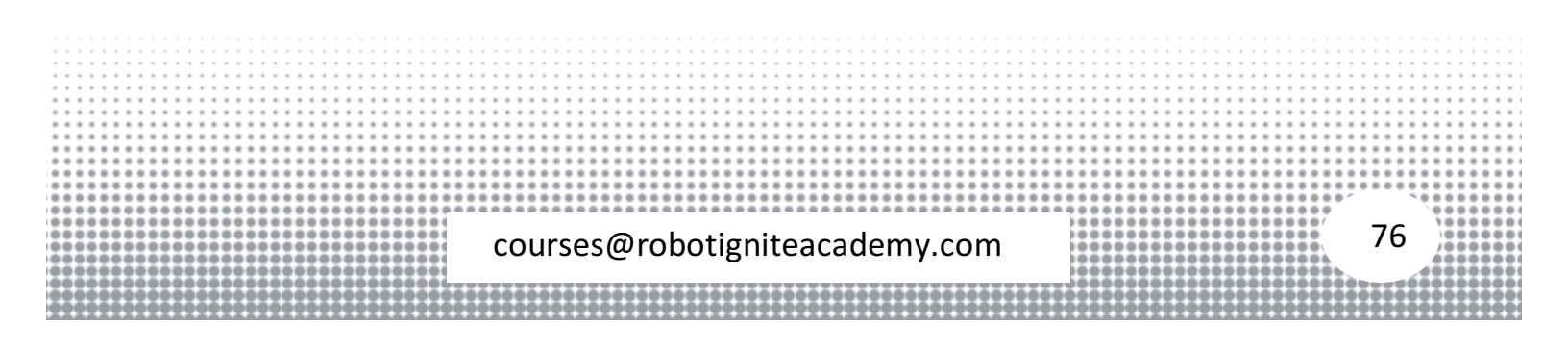

#### Step 11.2

At the time of creation of these video tutorials, RDS got upgraded from **ROS Indigo** to **ROS Kinetic**. While the code we have written in previous parts works fine, we can improve upon the organization and improve usability of the code. Thus, we have made the following changes to the project since the last part.

- **Removed** Legacy mode from the differential drive plugin (otherwise we see warning)
- Some minor modification to the launch file. Earlier we had the following syntax to import a file<param name="robot\_description" command="\$(find xacro)xacro.py '\$(find mono\_bot)/urdf/mono\_b.xacro'" /> Now we need not write the .py extension and also need to add --inorder

argument <param name="robot\_description" command="\$(find xacro)xacro --inorder '\$(find mono\_bot)/urdf/mono\_b.xacro'" />

- Next the macro tags are also fixed in macro.xacro file<xacro name="link\_wheel" params="name"> changes to <xacro:macro name="link\_wheel" params="name">
- Lastly the opening element (robot tag) needs a modification too<robot> will change to <robot xmlns:xacro="https://www.ros.org/wiki/xacro">

Next, we will integrate the **robot spawning** code into the **simulation launch** file. This will make the job of starting a simulation easier and faster as now the robot will automatically get spawned in a desired location when simulation starts.

Here is the launch file code (bug1.launch) for reference

| 1           | xml version="1.0" encoding="UTF-8"?                                                                                                    |    |  |
|-------------|----------------------------------------------------------------------------------------------------|----|--|
| 3           | <li>launch&gt;<br/>(and non-second second se</li> |    |  |
| 4<br>5<br>6 | <arg default="machines" name="robot"></arg> <arg default="false" name="debug"></arg> <arg default="false" name="debug"></arg>                                                                                                    |    |  |
| 7           | <arg default="false" name="theadless"></arg>                                                                                                    |    |  |
| 0           | ang name- pause defauit- faise />                                                                                                    |    |  |
| •••         | courses@robotigniteacademy.com 7                                                                                                    | '7 |  |
|             |                                                                                                    |    |  |

```
9 <arg name="world" default="world03" />
10 <include file="$(find gazebo ros)/launch/empty world.launch">
11 <arg name="world_name" value="$(find my_worlds)/worlds/$(arg world).world"/>
12 <arg name="debug" value="$(arg debug)" />
12 sarg name="gui" value="$(arg gui)" />
13 sarg name="gui" value="$(arg gui)" />
14 sarg name="paused" value="$(arg pause)"/>
15 sarg name="use_sim_time" value="true"/>
16 <arg name="headless" value="$(arg headless)"/>
17 <env name="GAZEBO MODEL PATH" value="$(find simulation gazebo)/models:$(optenv
18 GAZEBO MODEL PATH)"/>
19 </include>
20 <include file="$(find m2wr description)/launch/spawn.launch">
        <arg name="y" value="8" />
```

- 21
- 22 </include>
- 23 <!-- Include launch.xml if needed -->

</launch>

Finally, we will create a script to do a robot position reset because every time we make some change to our algorithm we need to start the simulation again and again. With the help of script, we will not need to restart the simulation. This is possible because gazebo provides a node called /gazebo/set model state to set the model state. The following script shows how this is done

<span class="cm-keyword">import</span> <span class="cm-variable">rospy</span> <span class="cm-keyword">from</span> <span class="cm-variable">gazebo msgs</span>.<span class="cm-</pre> property">srv</span> <span class="cm-keyword">import</span> <span class="cm-variable">SetModelState</span> <span class="cm-keyword">from</span> <span class="cm-variable">gazebo msgs</span> <span class="cm-</pre> 1 property">msg</span> <span class="cm-keyword">import</span> <span class="cm-variable">ModelState</span> 3 <span class="cm-variable">srv client set model state</span> = <span class="cm-variable">rospy</span>.<span 4 class="cm-property">ServiceProxy</span>(<span class="cm-string">'/gazebo/set model state'</span>, <span class="cm-string">/span>(</span>) 5 variable">SetModelState</span>) 6 <span class="cm-variable">model state</span> = <span class="cm-variable">ModelState</span>() 7 <span class="cm-variable">model\_state</span>.<span class="cm-property">model\_name</span> = <span class="cm-variable">span class="cm-variable">model\_state</span>.<span class="cm-variable">span class="cm-variable">span class="cm-variable"</span> = <span class="cm-variable">span class="cm-variable"</span> = <span class="cm-variable"</span> = <span class="cm-variable">span class="cm-variable"</span class="cm-variable"</span class="cm-variable">span class="cm-variable"</span class="cm-variable"</span class="cm-variable">span class="cm-variable"</span class="cm-variable"</span class="cm-variable">span class="cm-variable"</span class="cm-variable"</span cl 8 string">'m2wr'</span> 9 <span class="cm-variable">model state</span>.<span class="cm-property">pose</span>.<span class="cm-property">pose</span>.<span class="cm-property"</span>. 10 property">position</span>.<span class="cm-property">x</span> = <span class="cm-number">0</span> 11 <span class="cm-variable">model state</span>.<span class="cm-property">pose</span>.<span class="cm-variable">model state</span>.<span class="cm-variable">model state</span>.<span class="cm-variable">model state</span>.<span class="cm-variable">span class="cm-variable">model state</span>.<span class="cm-variable">span class="cm-variable">model state</span>.<span class="cm-variable">span class="cm-variable">span class="cm-variable">span class="cm-variable">span class="cm-variable">span class="cm-variable">span class="cm-variable"</span class="cm-variable">span class="cm-variable"</span class="cm-variable">span class="cm-variable"</span class="cm-variable"</span class="cm-variable">span class="cm-variable"</span class="cm-variable"</span class="cm-variable"</span class="cm-variable">span class="cm-variable"</span class="cm-variable"</span class="cm-variable"</span class="cm-variable">span class="cm-variable"</span class="cm-variable"</span class="cm-variable"</span class="cm-variable"</span class="cm-variable">span class="cm-variable"</span class="cm-variable"</span c property">position</span>.<span class="cm-property">y</span> = <span class="cm-number">8</span> <span class="cm-variable">resp</span> = <span class="cm-variable">srv client set model state</span>(<span class="cm-variable")</pre> variable">model state</span>)

We can incorporate this same code (which is actually done inside **bug1.py**) to move the robot at a desired location before starting our navigation algorithm. Finally, we can test the changes made by launching the project. Start the simulation from **Simulations > Select launch file... > my worlds > bug1.launch**. Then execute the **bug1** algorithm by opening **Tools > Shell** and enter commands

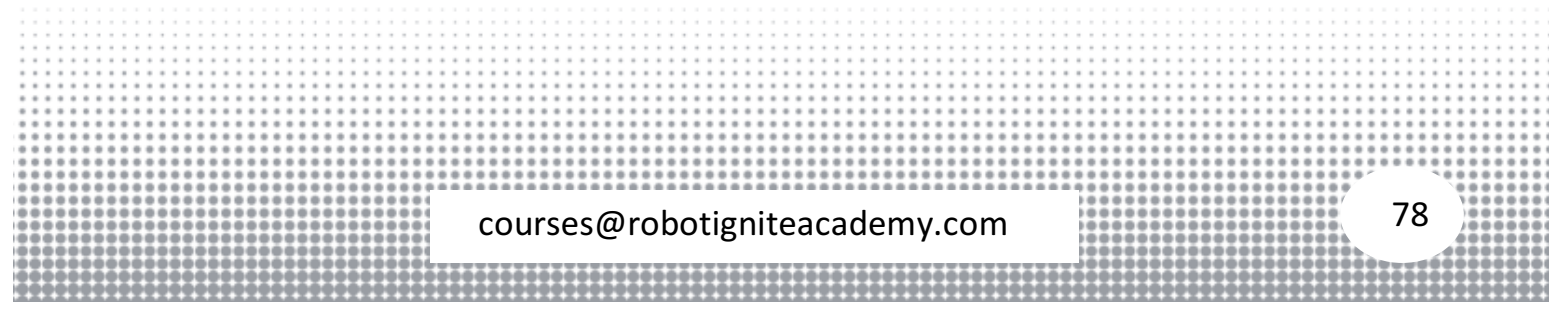

#### \$ roslaunch motion\_plan bug1.launch

Now you will see the robot navigating towards the goal. To modify the robot initial position and goal position, we have defined arguments in this launch file (**bug1.launch**). That finishes this part.

REFERENCES: RDS: ROS Development Studio Simulation: https://bitbucket.org/theconstructcore/two-wheeled-robotsimulation Motion planning: https://bitbucket.org/theconstructcore/two-wheeled-robotmotion-planning ROS Courses: Robot Ignite Academy

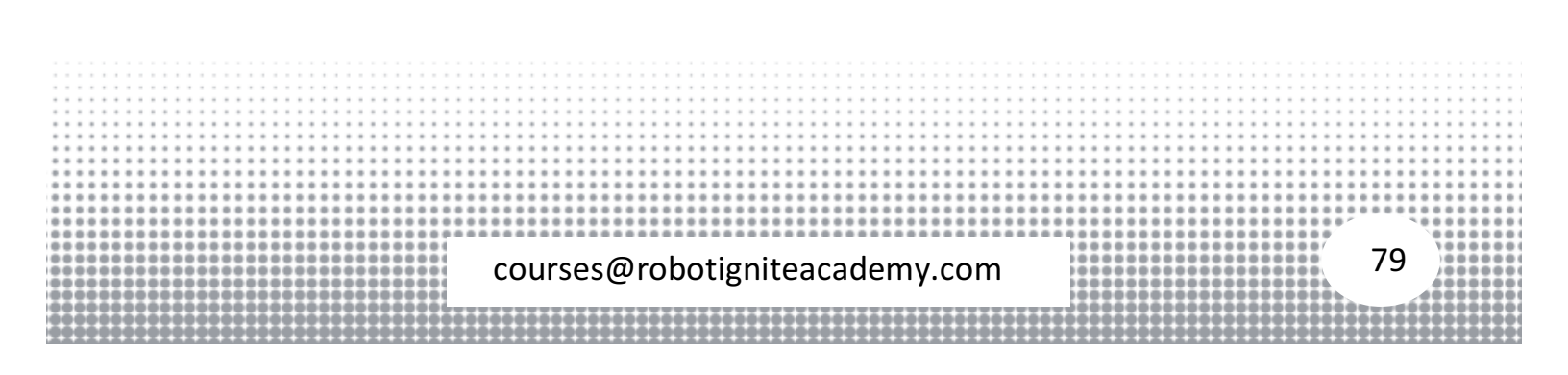

## Bug 2 - Exploring ROS with a 2 wheeled robot #Part 12

Motion planning algorithms - In this video we show the implemented code for Bug 2 behavior and a simulation using it as well. From planning the line between starting and desired points, going straight to the point and following obstacles. Using the same robot and code we have been developing in this series.

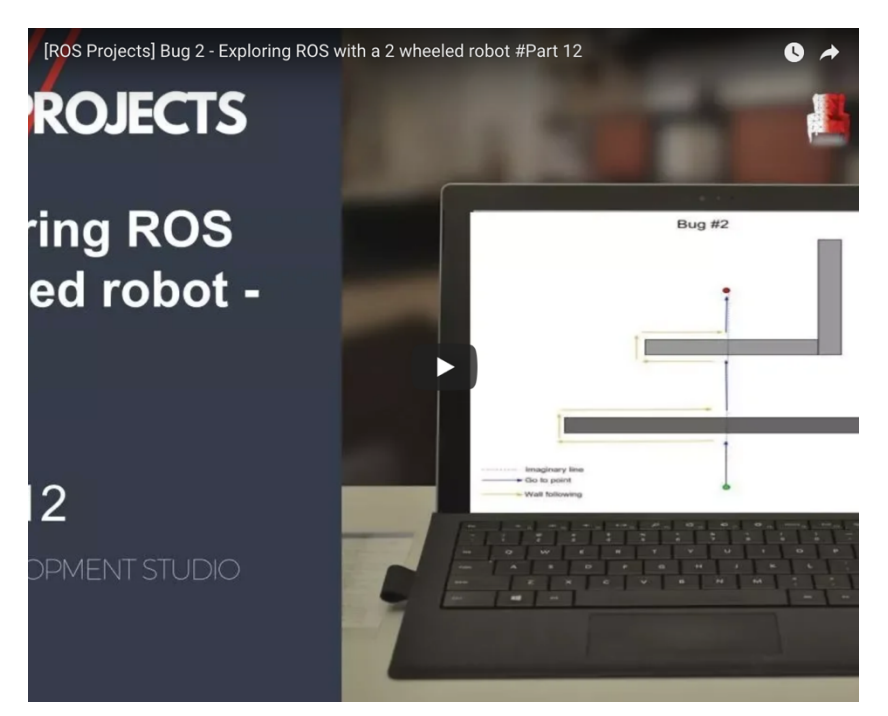

Video Tutorial Part 12

#### Steps to recreate the project as shown in the video

#### Step 12.1

Lets start by creating a new project on RDS and cloning the project files from online repository.

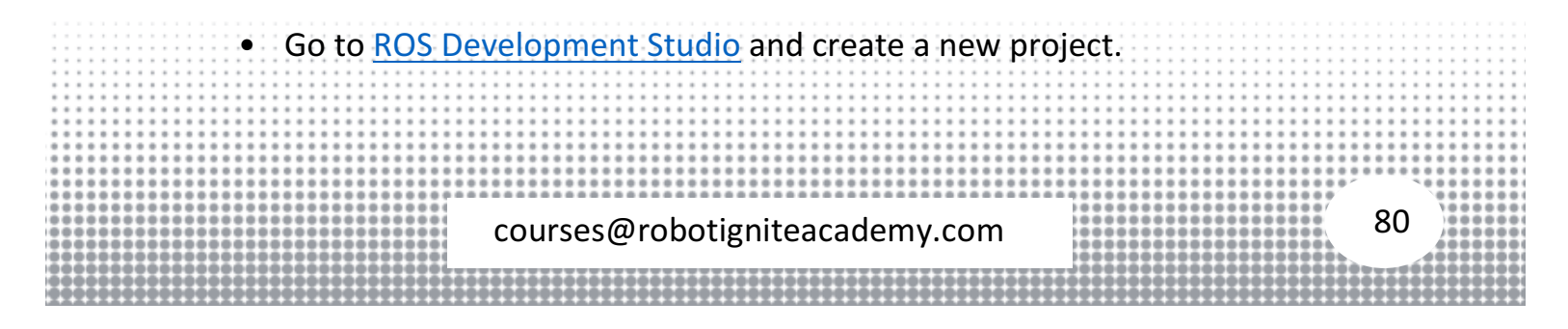

- Provide a suitable project name and some useful description. (We have named the project **exploring\_ros\_video\_12**)
- Load/Start the project.

Now We will fetch the project files we have developed in previous part:

- Clone the *bitbucket* repository <u>two-wheeled-robot Simulation</u>.
- Checkout to the **right** branch ( <u>here</u> is more information about branch and branching in git )
- Open Tools > Shell and run the following commands

\$ cd simulation\_ws/src
\$ git clone
<u>https://marcoarruda@bitbucket.org/theconstructcore/two-</u>
wheeled-robot-simulation.git

• Compile the project to make it ready to use

cd ~/simulation\_ws/src catkin\_make

Clone another github repository <u>two-wheeled-robot - Motion Planning</u>.
 Open Tools > Shell and run the following commands

\$ cd catkin\_ws/src \$ git clone https://marcoarruda@bitbucket.org/theconstructcore/twowheeled-robot-motion-planning.git \$ cd two-wheeled-robot-motion-planning \$ git checkout 389faca

• Compile the project to make it ready to use

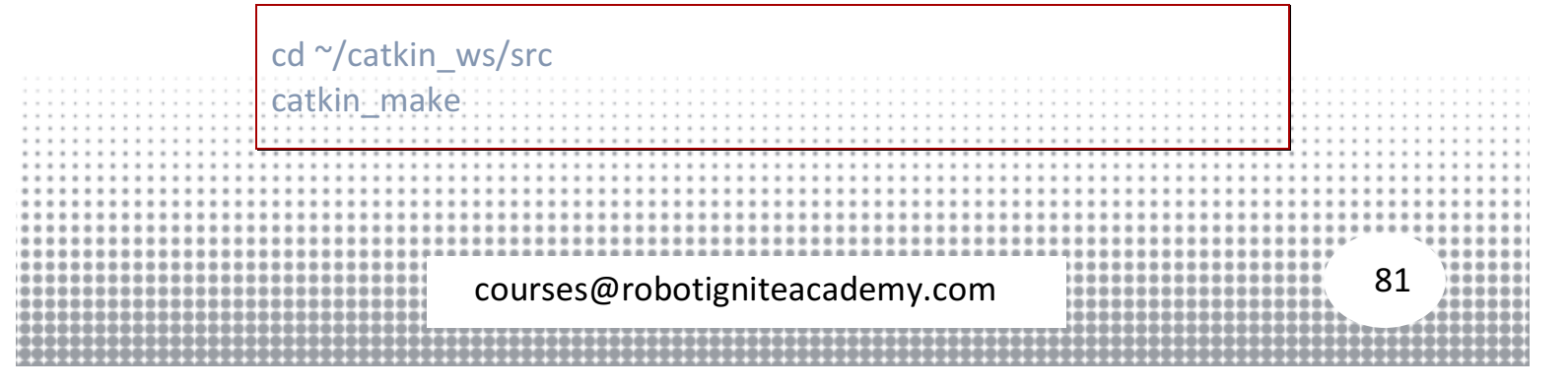

#### Step 12.2

- Run a simulation. Open Simulations > Select launch file... > my\_worlds > world2.launch.
- Open the script bug2.py located inside ~catkin\_ws/src/two-wheeledrobot-motion-planning/scripts directory

This script (**bug2.py**) contains the code for the new **Bug 2** navigation algorithm. Lets us analyze the contents of this script. Here are the contents of this file for reference

```
1 import rospy
2 # import ros message
3 from geometry msgs.msg import Point
4 from sensor msgs.msg import LaserScan
5 from nav msgs.msg import Odometry
6 from tf import transformations
7 from gazebo msgs.msg import ModelState
8 from gazebo msgs.srv import SetModelState
9 # import ros service
10 from std_srvs.srv import *
11
12 import math
13
14 srv_client_go_to_point_ = None
15 srv_client_wall_follower_ = None
16 \text{ yaw} = 0
17 yaw_error_allowed_ = 5 * (math.pi / 180) # 5 degrees
18 position = Point()
19 initial position = Point()
20 initial_position_.x = rospy.get_param('initial_x')
21 initial_position_.y = rospy.get_param('initial_y')
22 initial position z = 0
23 desired position = Point()
24 desired_position_.x = rospy.get_param('des_pos_x')
25 desired_position_y = rospy.get_param('des_pos_y')
26 desired position z = 0
27 regions_= None
28 state_desc_ = ['Go to point', 'wall following']
29 state = 0
30 count_state_time_ = 0 \# seconds the robot is in a state
31 count loop = 0
32 \# 0 - go to point
33 #1 - wall following
34
35 # callbacks
36 def clbk_odom(msg):
     global position_, yaw_
37
38
39
     # position
     position_ = msg.pose.pose.position
40
41
      # yaw
42
      quaternion = (
43
                                                                                                                      82
                              courses@robotigniteacademy.com
```

```
44
        msg.pose.pose.orientation.x,
45
        msg.pose.pose.orientation.y,
46
        msg.pose.pose.orientation.z,
47
         msg.pose.pose.orientation.w)
48
      euler = transformations.euler from quaternion(quaternion)
49
      yaw = euler[2]
50
51 def clbk_laser(msg):
52
      global regions
53
      regions = {
54
         'right': min(min(msg.ranges[0:143]), 10),
55
         'fright': min(min(msg.ranges[144:287]), 10),
56
         'front': min(min(msg.ranges[288:431]), 10),
57
         'fleft': min(min(msg.ranges[432:575]), 10),
58
         'left': min(min(msg.ranges[576:719]), 10),
59
      }
60
61 def change state(state):
62
      global state, state desc
63
      global srv client wall follower, srv client go to point
64
      global count state time
65
      count state time = 0
      state = state
66
67
      log = "state changed: %s" % state_desc_[state]
68
      rospy.loginfo(log)
69
      if state == 0:
70
        resp = srv_client_go_to_point_(True)
        resp = srv_client_wall_follower_(False)
71
72
      if state == 1:
73
        resp = srv_client_go_to_point_(False)
74
        resp = srv client wall follower (True)
75
76 def distance_to_line(p0):
      # p0 is the current position
77
78
      # p1 and p2 points define the line
      global initial_position , desired position
79
80
      p1 = initial position
81
      p2 = desired position
      # here goes the equation
82
83
      up_eq = math.fabs((p2.y - p1.y) * p0.x - (p2.x - p1.x) * p0.y + (p2.x * p1.y) - (p2.y * p1.x))
84
      lo_eq = math.sqrt(pow(p2.y - p1.y, 2) + pow(p2.x - p1.x, 2))
85
      distance = up eq / lo eq
86
87
      return distance
88
89
90 def normalize angle(angle):
91
      if(math.fabs(angle) > math.pi):
92
         angle = angle - (2 * math.pi * angle) / (math.fabs(angle))
93
      return angle
94
95 def main():
96
      global regions_, position_, desired_position_, state_, yaw_, yaw_error_allowed_
97
      global srv client go to point, srv client wall follower
98
      global count_state_time_, count_loop_
99
100
      rospy.init node('bug0')
101
102
      sub_laser = rospy.Subscriber('/m2wr/laser/scan', LaserScan, clbk_laser)
103
      sub_odom = rospy.Subscriber('/odom', Odometry, clbk_odom)
104
105
      rospy.wait for service('/go to point switch')
                                                                                                                          83
                               courses@robotigniteacademy.com
```

```
106
      rospy.wait for service('/wall follower switch')
107
      rospy.wait for service('/gazebo/set model state')
108
109
      srv_client_go_to_point_ = rospy.ServiceProxy('/go_to_point_switch', SetBool)
110
      srv client wall follower = rospy.ServiceProxy('/wall follower switch', SetBool)
111
      srv client set model state = rospy.ServiceProxy('/gazebo/set model state', SetModelState)
112
113
      # set robot position
      model state = ModelState()
114
115
      model state.model name = 'm2wr'
116
      model state.pose.position.x = initial position .x
117
      model state.pose.position.y = initial position .y
      resp = srv client set model state(model state)
118
119
120
      # initialize going to the point
121
      change state(0)
122
123
      rate = rospy.Rate(20)
124
      while not rospy.is shutdown():
125
        if regions == None:
126
           continue
127
128
         distance position to line = distance to line(position)
129
130
         if state == 0:
131
           if regions ['front'] > 0.15 and regions ['front'] < 1:
132
             change state(1)
133
134
        elif state == 1:
135
           if count state time > 5 and \setminus
136
             distance position to line < 0.1:
137
             change state(0)
138
139
         count_loop_=count_loop_+1
         if count loop == 20:
140
141
           count state time = count state time +1
142
           count loop = 0
143
144
        rospy.loginfo("distance to line: [%.2f], position: [%.2f, %.2f]", distance_to_line(position_), position_x, position_y)
145
        rate.sleep()
146
147 if name == " main ":
148 main()
```

- The number of states is again 2 (as in **Bug 0**) Go to point and wall following.
- We have one more function **distance\_to\_line()**. It calculates the distance of the robot from the imaginary line that joins **initial position** of the robot with the **desired position** of the robot.
- The idea of **Bug 2** algorithm is to follow this imaginary line in absence of obstacle (remember go to point). When an obstacle shows up, the robot starts circumnavigating it till it again finds itself close to the imaginary line.
   courses@robotigniteacademy.com

- Rest of the code is similar to those of the previous parts (callbacks and state transition logic)
- Also note that we have made use of the count\_state\_time\_ variable to track time elapsed since changing state. This helps us to wrongly triggering state transition on the first contact with the imaginary line on first encounter. We let some time go by before we seek to find the imaginary line after we have started circumnavigating the obstacle.

#### Now we can go ahead and run the code. Open **Tools > Shell** and enter commands

\$ roslaunch motion\_plan bug2.launch

The robot in the simulation will start the robot motion. With that we have finished the part 12.

References Robot Ignite Academy: Robot Ignite Academy

ROS Development Studio: RDS Simulation: https://bitbucket.org/theconstructcore/two-wheeled-robot Motion package: https://bitbucket.org/theconstructcore/two-wheeled-robotmotion-planning

|     |     |     |            |   | -   |            |     |     |     | -   |     |     |          |     |   |     |            |     |   |    |     |     |     |      |     | -  |     |     |     |     |   | -  |     |   |   |     |     |     |     |     | -   |            |    |     |          |    |     | -  |        |          | -   |     |     |           |     |          |           |          |     |     |     |          | -  |            |     |     |     | -   | -   |     |         |     |                     |              |          |       |       |                   |   |          |      |                                                                                                    |                                                                                                    |     |
|-----|-----|-----|------------|---|-----|------------|-----|-----|-----|-----|-----|-----|----------|-----|---|-----|------------|-----|---|----|-----|-----|-----|------|-----|----|-----|-----|-----|-----|---|----|-----|---|---|-----|-----|-----|-----|-----|-----|------------|----|-----|----------|----|-----|----|--------|----------|-----|-----|-----|-----------|-----|----------|-----------|----------|-----|-----|-----|----------|----|------------|-----|-----|-----|-----|-----|-----|---------|-----|---------------------|--------------|----------|-------|-------|-------------------|---|----------|------|----------------------------------------------------------------------------------------------------|----------------------------------------------------------------------------------------------------|-----|
| -   |     |     |            |   | -   |            | • • | *   | • • | -   | • • |     |          |     |   | *   | • •        | • • |   |    | • • | -   |     |      |     |    |     | • • |     | • • |   |    | • • |   |   |     | • • |     | • • | • • |     | • •        |    |     |          |    | • • |    |        |          |     |     |     |           |     | • •      |           |          |     | • • |     |          |    |            | • • | *   |     |     |     | • • | *       |     |                     |              |          |       |       |                   |   |          |      | • •                                                                                                    |                                                                                                    | • • |
| -   | • • |     |            | * | -   |            | • • | *   | • • | -   | • • |     |          |     |   | *   | • •        | • • |   | *  |     |     |     |      | • • |    |     |     |     | • • |   |    | • • |   |   |     | • • |     | • • | • • |     | • •        | *  |     |          | *  | • • |    |        |          |     |     |     |           |     | • •      |           |          | •   | • • |     |          |    |            | • • |     |     |     |     | • • | *       |     |                     |              |          |       |       |                   |   |          |      |                                                                                                    |                                                                                                    | • • |
|     | • • |     |            | ٠ | -   |            |     | ٠   | • • |     | • • |     | ٠        | • • |   | ٠   | • •        | • • |   | ٠  |     |     |     |      | • • |    |     | • • | •   | • • |   |    | • • |   | ٠ |     | • • |     | • • | • • |     | • •        | ٠  |     | • •      |    | • • |    |        |          | •   |     |     |           |     | • •      |           |          | •   | • • |     |          |    | • •        | • • |     |     | • • | •   |     | ٠       | • • |                     |              |          |       |       |                   |   |          |      |                                                                                                    |                                                                                                    | • • |
|     | • • | • • | • •        | ٠ |     | • •        | • • | ٠   | • • |     | • • |     | ٠        | • • |   | ٠   | • •        | • • | ٠ | ٠  |     |     |     | 1.8  | • • |    | • • | • • | •   | • • |   |    | • • |   | ٠ | •   | • • | ٠   | • • | • • |     | • •        | ٠  | • • | • •      |    | • • |    | • •    |          | •   |     | • • |           | • • | • •      | • •       |          | • • | • • |     | • •      |    | • •        | • • | ٠   | • • | • • | •   | • • | ٠       | • • |                     |              |          |       |       |                   |   | • •      |      | • •                                                                                                    |                                                                                                    | • • |
| •   | • • | • • | • •        | ٠ | •   | • •        | • • | ٠   | • • |     | • • |     | ٠        | • • |   | ٠   | • •        | • • | ٠ | ٠  |     |     |     | / *  | • • |    | • • | • • | •   | • • |   | •  | • • |   |   | •   | • • | ٠   | • • | • • | ٠   | • •        | ٠  | • • | • •      | •  | • • |    | • •    |          | •   | • • | • • | • •       | • • | • •      | • •       | • •      | • • | • • |     | • •      |    | • •        | • • | ٠   | • • | • • | •   | • • | ٠       | • • |                     |              | •        |       |       |                   | ٠ | • •      |      | • •                                                                                                    |                                                                                                    | • • |
| •   | • • | • • | • •        | ۰ | •   | • •        |     | •   | • • |     | • • |     | ٠        |     |   | ۰   | • •        | • • | ٠ | ٠  |     |     |     | / *  | • • |    |     | • • | •   | • • |   | •  | • • |   | • | • • | • • | ۰   | • • |     | •   | • •        | •  |     | • •      | •  |     |    | • •    |          | •   |     | • • |           | • • | • •      | • •       | • •      | • • | • • | •   | • •      |    |            |     | ۰   |     |     | •   |     | ٠       | • • |                     |              | •        | **    |       |                   |   | • •      | •    |                                                                                                    |                                                                                                    | ••  |
| • • |     | • • |            | ۰ | • • | • •        |     | •   | • • |     | • • |     | ۰        | • • |   | ۰   | • •        |     | ۰ | •  | **  |     | * * | 1.   | • • |    | • • |     | • • | • • |   | •  | • • |   | ۰ | • • |     |     | • • |     | •   |            | ۰  | • • |          | •  |     |    | • •    |          | • • |     | • • |           | • • |          | • •       |          | • • |     | •   |          |    | • •        |     | ٠   | • • |     | • • |     | •       | • • |                     |              | •        |       |       |                   | • | • •      | ۰    |                                                                                                    |                                                                                                    | ••• |
| • • |     | • • |            | ۰ | • • | • •        |     | ۰   | • • |     | • • |     | ۰        | • • |   | ۰   | • •        | • • | ۰ | ۰  | **  | 1.  | **  | 1.00 | • • |    | • • |     | •   | • • |   | •  | • • |   | ۰ | • • | • • | ۰   | • • | • • | •   |            | ۰  | • • |          | •  | • • | ۰  | • •    |          | • • |     | • • |           | • • |          | • •       |          | • • |     | •   |          |    | • •        |     | ۰   | • • |     | • • |     | ۰       | • • |                     |              | •        |       |       |                   | • | • •      | •    |                                                                                                    |                                                                                                    | ••  |
| • • |     | • • | • •        | ۰ | • • | • •        |     | ۰   |     |     | • • | • • | ۰        |     |   | ۰   | • •        |     | ۰ | ٠  | **  | 181 | **  | 18   | • • |    | • • | • • | •   | • • |   | •  | • • |   | ۰ | • • | • • |     | • • | • • | •   |            | ۰  | • • | • •      | •  | • • | ۰  | • •    |          | •   |     | • • |           | • • |          | • •       | • •      | • • |     | •   |          |    | • •        |     | ۰   | •   |     | • • | • • | ۰       |     | 181                 |              | •        |       |       |                   | • | • •      | •    |                                                                                                    |                                                                                                    |     |
| •   |     |     |            |   | •   |            |     | •   |     |     |     |     | ۰        | 0.4 |   | •   |            |     | • | •  |     | 181 |     | 18   |     | •  |     |     | •   |     |   | •  |     |   | ۰ |     |     | •   | •   |     | •   |            | ۰  |     |          | •  |     | ۰  |        |          | •   |     | • • |           |     |          |           |          |     |     | •   |          |    |            |     | ۰   |     |     |     |     | •       |     | 1.                  |              | •        |       |       |                   | • |          | •    |                                                                                                    |                                                                                                    |     |
| •   |     |     |            |   | •   |            |     | •   |     | • • |     |     | •        | 9.9 |   | •   | 0.0        |     | • | •  |     | 181 |     | 1.0  |     |    |     |     |     | 0.0 |   | •  | 9 9 |   | • | 0 1 |     |     |     |     | •   |            | •  |     |          |    |     | ۰  |        |          |     |     |     |           |     |          |           |          |     |     | •   |          |    |            |     | ۰   |     |     |     |     | •       |     | 1.                  |              |          | · · · |       |                   |   |          | •    |                                                                                                    |                                                                                                    |     |
| •   |     |     |            |   | • • | • •        |     | •   |     |     |     | • • | •        | 0.0 |   | •   | 0.0        |     | ۰ | •  |     | 181 |     | -    |     |    |     |     | -   |     | - | -  |     |   | - |     |     |     |     |     | -   |            | -  |     |          | -  |     | -  |        |          | -   |     | -   |           |     |          | -         |          | -   |     | •   |          |    | • •        |     | ۰   | •   |     | •   |     | •       |     | 1889                |              |          |       |       |                   |   |          | •    |                                                                                                    |                                                                                                    |     |
|     |     |     |            |   | ••  | ••         |     | •   |     |     | 9.9 |     |          | 9.9 |   | •   | 9 9        |     | • | •  |     | 181 |     |      |     |    |     |     |     |     |   |    |     |   |   |     |     |     |     |     |     |            |    |     |          |    |     |    |        |          |     |     |     |           |     |          |           |          |     |     | •   |          |    |            |     | •   |     |     |     |     | •       |     | / 10 1              | <u>#</u> 7   |          |       | 0     |                   |   | - 1      | •    |                                                                                                    |                                                                                                    |     |
|     | • • |     |            |   |     | 99         | 9.0 | •   | 0.0 | •   | 9.9 | 9.0 |          | 99  | 9 | •   | 99         | 9.0 |   |    |     | 101 |     |      |     | -  | ~   |     |     |     | ~ | ~  | 6   | 3 | r | ~   | h   | · ~ | +   | :.  | ~ . | <u>.</u> : | ÷. | ~   | ~        | ~  | -   | Ы. | $\sim$ | ~        | ••  |     | ~   | <u>.</u>  | ~   |          |           |          |     | 0   | •   | 0.0      |    | 99         | 0   | •   |     | 9.0 |     | 9.0 | •       |     | 181                 |              |          |       | X     | 5                 |   |          | •    |                                                                                                    |                                                                                                    |     |
|     |     | 99  | <u>• •</u> |   |     | 99         | 29  |     | 99  | •   | 99  | 9.0 |          | 99  | 9 |     | 99         | 20  | • |    |     | 101 |     |      |     | C  | . C | νι  | 11  | 2   | е | 'S | ((  | υ | 1 | υ   | IJ  | C   | ι   | 18  | 21  | ш          | υ  | e   | d١       | L  | d١  | u١ | e      | II       | I١  | ۱.۱ | L   | וכ        |     | 1        |           |          |     | 9.0 | •   | 0.0      | •  | 99         | 20  | •   | 99  | 2.0 | 91  | 20  |         |     | 181                 | <u>. / R</u> |          |       | ~     | -                 |   |          | •    |                                                                                                    | 20.                                                                                                    |     |
| 21  | 29  | 29  | 29         | 9 | 21  | 29         | 29  |     | 29  | •   | 29  | 29  | 91       | 29  | 9 |     | 29         | 29  | 9 |    | 27  | 121 | 25  |      |     |    | -   |     |     | -   | - | -  |     |   |   | -   |     | _   |     |     |     |            |    | -   |          | -  |     |    | _      |          |     |     | -   |           |     |          |           |          |     | 29  |     | 29       |    | 29         | 29  |     | 21  | 29  | 21  | 29  |         |     | 191                 | 23           |          |       |       |                   |   | .4       | •    | 27                                                                                                    | 22                                                                                                    | 22  |
| 21  | 22  | 29  | 22         | 9 | 21  | <u>9</u> 9 | 29  | 2   | 29  | ē   | 29  | 22  | 21       | 29  | 2 | 9   | 29         | 29  | 9 | 21 | 27  | 121 | 25  |      |     |    |     |     |     |     |   |    |     |   |   |     |     |     |     |     |     |            |    |     |          |    |     |    |        |          |     |     |     |           |     |          |           |          |     | 22  |     | 22       | 9  | 29         | 29  | .6. | 21  | 29  | 91  | 22  | 21      | 22  | 197                 | 27           | <u>۱</u> |       |       |                   | _ | 22       |      | 27                                                                                                    | 22                                                                                                    | 22  |
| 21  | 29  | 99  | 29         | 9 | 21  | <u>e</u> 9 | 29  | .6. | 29  |     | 29  | 22  | <u>.</u> | 29  | 2 | .6. | <u>9</u> 9 | 29  | 9 | 21 | 27  | 121 | 27  | 12   | 23  | Ξ  | 23  | 12  | 23  | 2 3 | T | Ξ. | 23  | 1 | Ξ | Ξ.  | 2 2 | Ξ   | Ξ.  | 2 2 | Ξ.  | 2.2        | Ξ  | 23  | 22       | Ξ. | 2 2 | Ξ  | 23     | 1        | 23  | 12  | 23  | 1         | 23  | 12       | 23        | 12       | 23  | 29  | 9   | <u>.</u> | .6 | <u>e</u> 9 | 29  | ÷.  | 91  | 29  | 91  | 22  |         |     | 127                 | 27           | 91       | 29    | 1997  | 22                | 9 | <u> </u> | 9    | 27                                                                                                    | 22                                                                                                    |     |
| 99  | 29  | 99  | 29         | 9 | 99  | <u>9</u> 9 | 29  | 9   | 29  | 9   | 29  | 29  | 9        |     | 2 | 9   |            | 29  | 9 | 9  | 27  | 191 | 27  | 12   | 99  | 9  | 99  | 29  | 91  | 29  | 2 | 91 | 99  | 2 | 9 | 99  | 29  | 9   | 99  | 29  | 9   | 29         | 9  | 99  | 29       | 91 | 29  | 9  | 99     | 2        | 99  | 29  | 99  | 10        | 99  | 29       | 99        | 22       | 99  | 29  | 9   | 29       | 9  | <u>9</u> 9 | 29  | 9   | 99  | 29  | 99  | 29  | 9       | 22  | 191                 | 27           | 101      | 29    | 199   | 22                | 9 | 29       | 9    | 27                                                                                                    | 29                                                                                                    | 22  |
| 23  | 22  | 73  |            | 2 | 23  | 73         | 22  | 2   |     | 2   |     | 22  | Ξ.       |     | 2 | 2   |            | 22  | 2 | 2  | 27  | 198 | 27  | 12   | 79  | 12 | 79  | 72  | 91  |     | 2 | 91 |     | 2 | - | 7   |     | 1   | 79  | 29  | -   | -0         |    | -   | 70       | -  | 70  |    |        | -0       | -   | 70  | -   | 10        |     | 79       | -         | -0       | -   | 70  | 101 | -0       |    | 79         | 70  |     | 99  | -9  | 99  | -0  |         |     | /10/1               | 89           |          | 89    | /10/7 | 19                | 1 | 79       | ng H | -                                                                                                    |                                                                                                    |     |
|     |     |     |            |   |     |            |     |     |     |     |     |     |          |     |   |     |            |     |   |    |     |     |     |      |     |    |     |     |     |     |   |    |     |   |   |     |     |     |     |     |     |            |    |     | <b>.</b> | -  |     |    |        | <b>.</b> | -   |     | -   | h. 1994 - |     | <b>.</b> | - 10- 10- | <b>.</b> | -   |     |     |          |    |            |     |     |     |     |     |     | - 100-1 |     | A REAL PROPERTY AND |              |          |       |       | the second second |   |          |      | And the second second s | the second second second second second second second second second second second second second second second se |     |

#### GMapping - Exploring ROS with a 2 wheeled robot #Part 13

In this video we are going to use ROS GMapping in our 2 wheeled robot, the one used in the previous videos, to generate a map using SLAM technique. We are using the robot Laser Scan and Odometry data to generate the map.

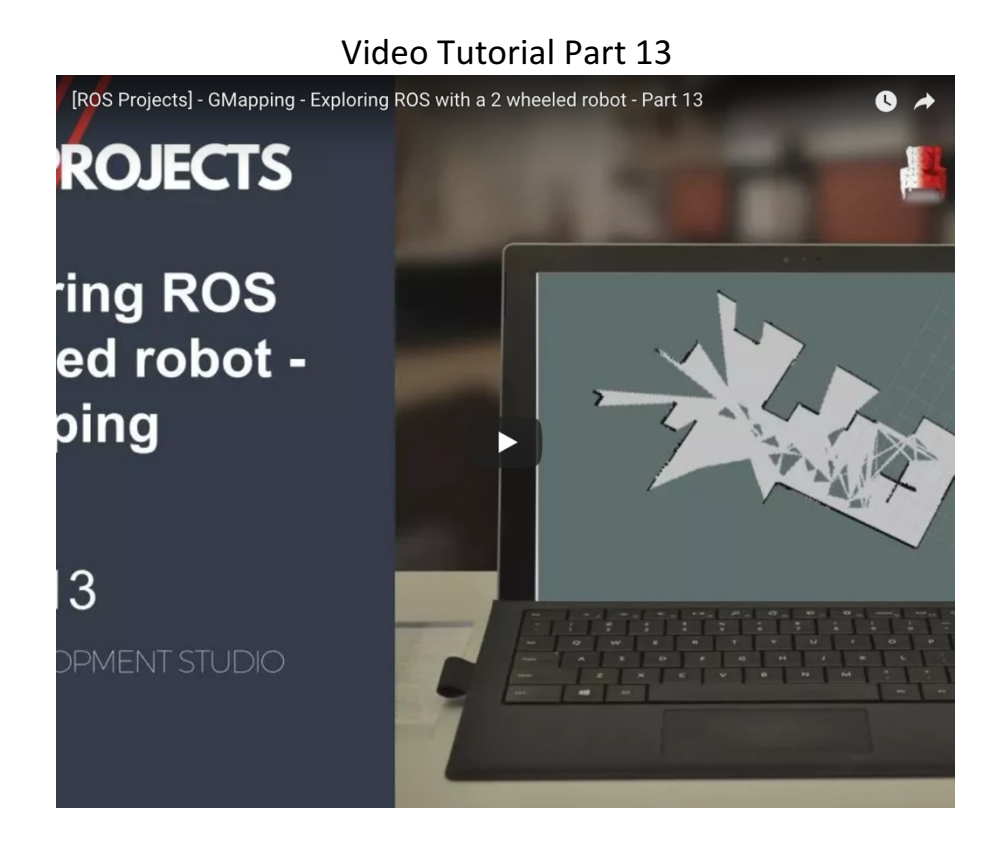

Steps to recreate the project as shown in the video

#### Step 13.1

Lets start by creating a new project on RDS and cloning the project files from online repository.

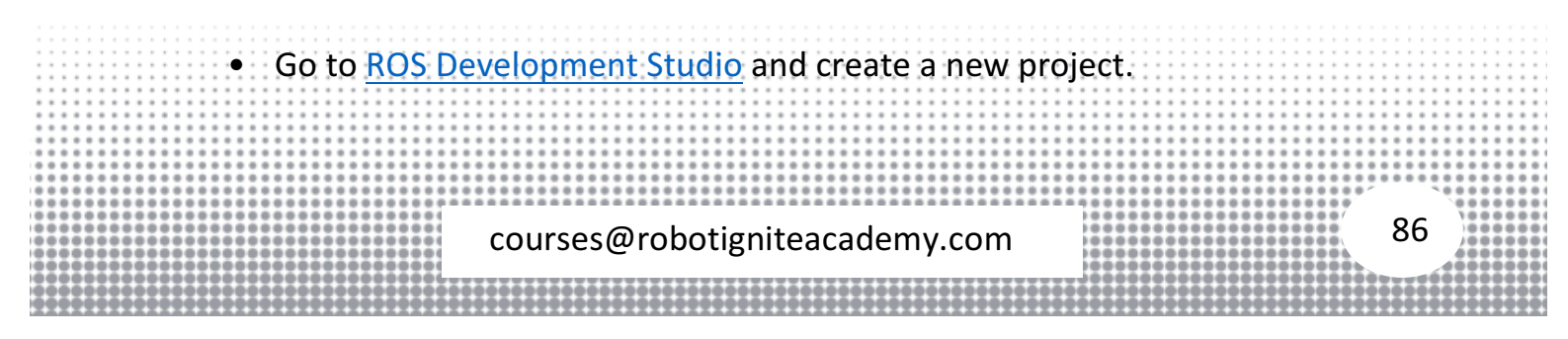

- Provide a suitable project name and some useful description. (We have named the project **exploring\_ros\_video\_13**)
- Load/Start the project.

Now We will fetch the project files we have developed in previous part:

- Clone the bitbucket repository two-wheeled-robot Simulation.
- Checkout to the **right** branch ( <u>here</u> is more information about branch and branching in git )
- Open Tools > Shell and run the following commands

\$ cd simulation\_ws/src \$ git clone https://marcoarruda@bitbucket.org/theconstructcore/twowheeled-robot-simulation.git

• Compile the project to make it ready to use

cd ~/simulation\_ws/src catkin\_make

Clone another github repository <u>two-wheeled-robot - Motion Planning</u>.
 Open **Tools > Shell** and run the following commands

\$ cd catkin\_ws/src \$ git clone https://marcoarruda@bitbucket.org/theconstructcore/twowheeled-robot-motion-planning.git

• Compile the project to make it ready to use

cd ~/catkin\_ws/src catkin\_make

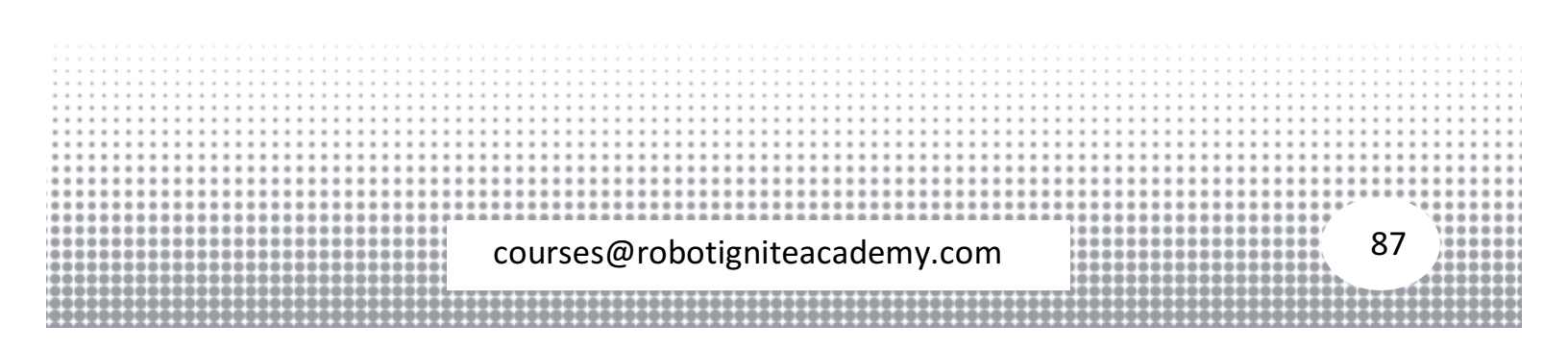

#### Step 13.2

In this part we are going to work with the <u>gmapping package</u>. The **Gmapping** package package helps in creating the map of the robot environment and it requires the following information to create environment map

- Laser scan
- Odometry information
- Sensor to robot base transform (named link\_chassis in our robot urdf model)

The project we cloned contains the **launch file** to start the project. Open **Tools** > **IDE**, browse to **~catkin\_ws/src/two-wheeled-robot-motion-planning/launch/** directory and load the **gmapping.launch** file. Here are the contents of this file for reference

The various elements and their utility is discussed next

Topics:

- scan\_topic: points to the laser scan topic (/m2wr/laser/scan)
- base\_frame: points to the robot base element (link\_chassis)
- odom\_frame: point to the odometry topic (/odom)

Transform:

- robot\_state\_publisher : publishes the transform of laser scanner with respect to robots chassis (link\_chassis)
- Rviz: To visualize the map data and robot.

 Gmapping node: This node is responsible for doing the mapping. We have specified various important arguments to use this package. Most of these values come from the example given in the wiki.

courses@robotigniteacademy.com

88

Let's launch the simulation and see the robot in action. Load the **Bug 1** scene, open **Simulations > Select launch file... > my\_worlds > bug1.launch**. We need to start a **Graphical Tool** from **Tools > Graphical Tools** menu to see the map in **rviz**. Also we will need a **Shell** to launch the **Gmapping** package.

Once the **rviz** window appears in the **Graphical Tools**, use the **Add** button (left bottom) to add a **laser\_scan** and **map** display to the pane.

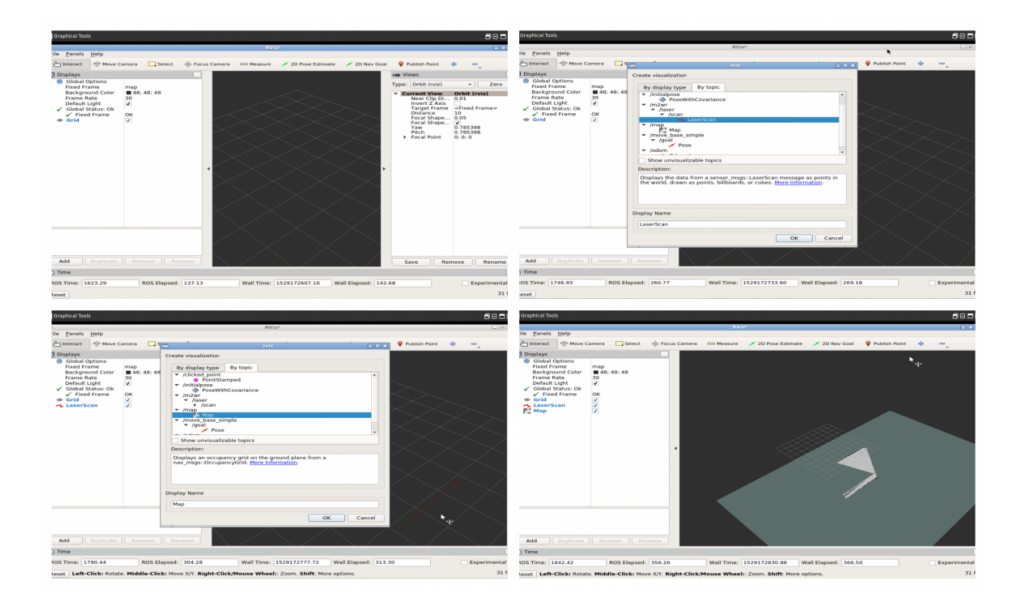

Now we can start another **Shell** and start the **Bug 1** algorithm to make the robot move. While the robot moves and registers the laser scan data we will see the map building.

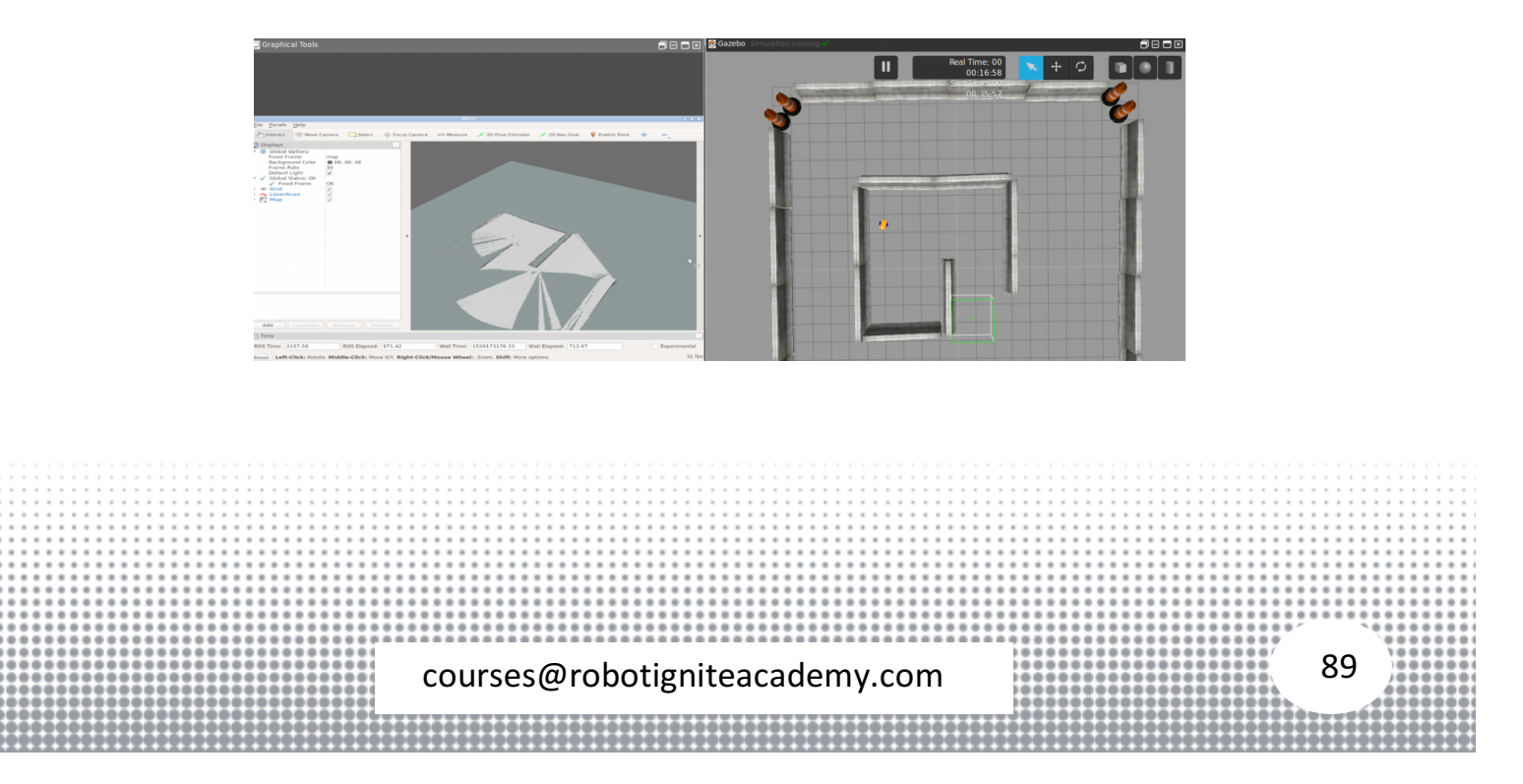

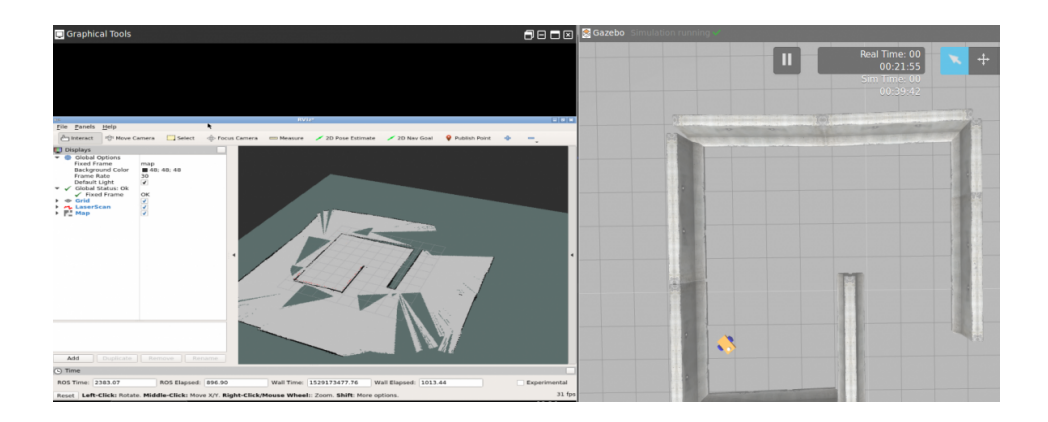

# As the robot moves around in the world we see the map coming up. With this we have finishes the series. To learn more concepts ROS use the following resources.

ROBOT IGNITE ACADEMY: HTTPS://GOO.GL/DCR2EA ROS DEVELOPMENT STUDIO: HTTPS://GOO.GL/AW7x5Y

Repositories: SIMULATION: HTTPS://BITBUCKET.ORG/THECONSTRUCTCORE/TWO-WHEELED-ROBOT-SIMULATION MOTION PLANNING: HTTPS://BITBUCKET.ORG/THECONSTRUCTCORE/TWO-WHEELED-ROBOT-MOTION-PLANNING

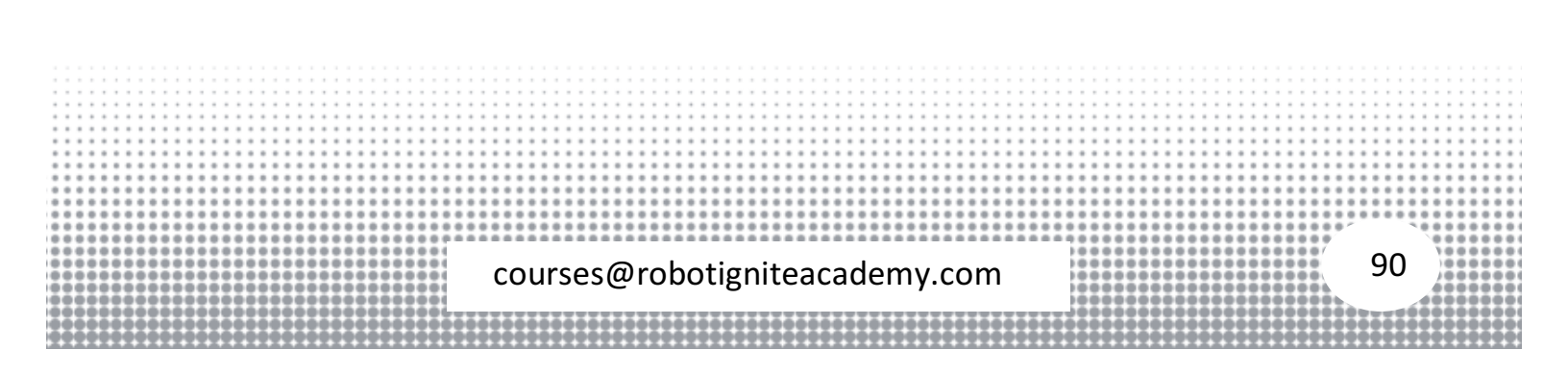

#### What Next?

You can keep learning ROS with the following courses:

- <u>URDF</u>
- ROS Basics
- <u>ROS Navigation</u>

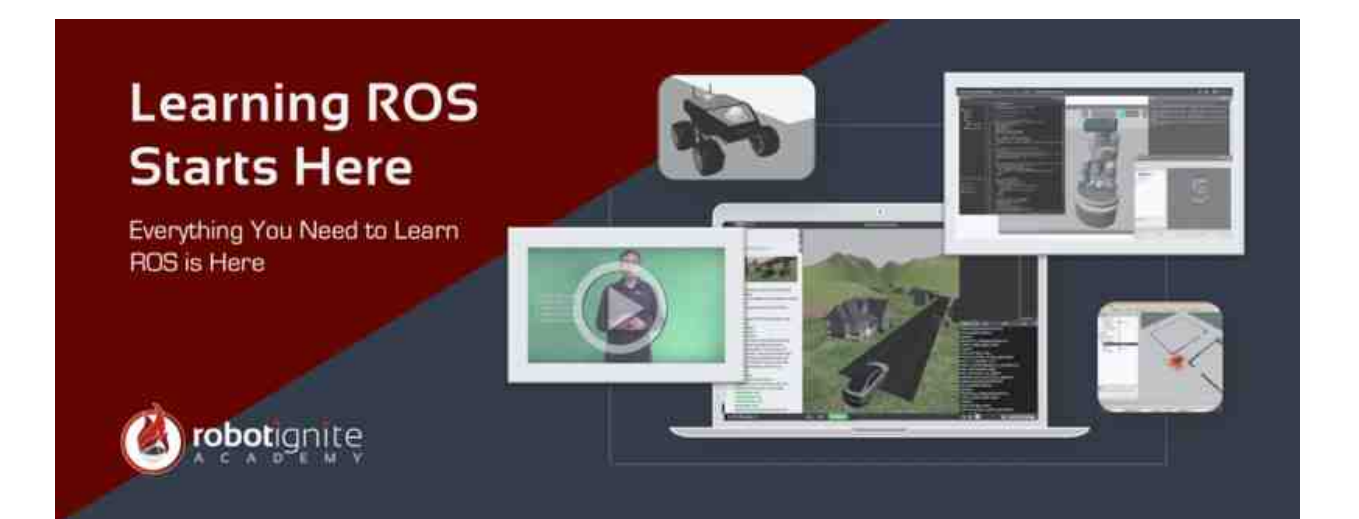

|                        | 0       0       0       0       0       0       0       0       0       0       0       0       0       0       0       0       0       0       0       0       0       0       0       0       0       0       0       0       0       0       0       0       0       0       0       0       0       0       0       0       0       0       0       0       0       0       0       0       0       0       0       0       0       0       0       0       0       0       0       0       0       0       0       0       0       0       0       0       0       0       0       0       0       0       0       0       0       0       0       0       0       0       0       0       0       0       0       0       0       0       0       0       0       0       0       0       0       0       0       0       0       0       0       0       0       0       0       0       0       0       0       0       0       0       0       0       0       0       0 |    |
|------------------------|----------------------------------------------------------------------------------------------------|----|
| courses@robotigniteaca | ademy.com                                                                                                    | 91 |
|                        | ة :<br>2000000000000000000000000000000000000                                                                                                    |    |